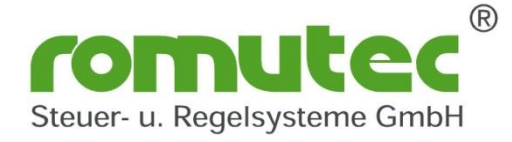

# Lokale Vorrangbedien- und Anzeigeeinrichtung (LVB) für physikalische und virtuelle Datenpunkte im BACnet MS/TP Netzwerk

für Rauchschalter (RM) und Brandschutzklappen (BSK) und sonstige virtuelle Datenpunkte die im gleichen BACnet MS/TP Bus Segment erreichbar sind.

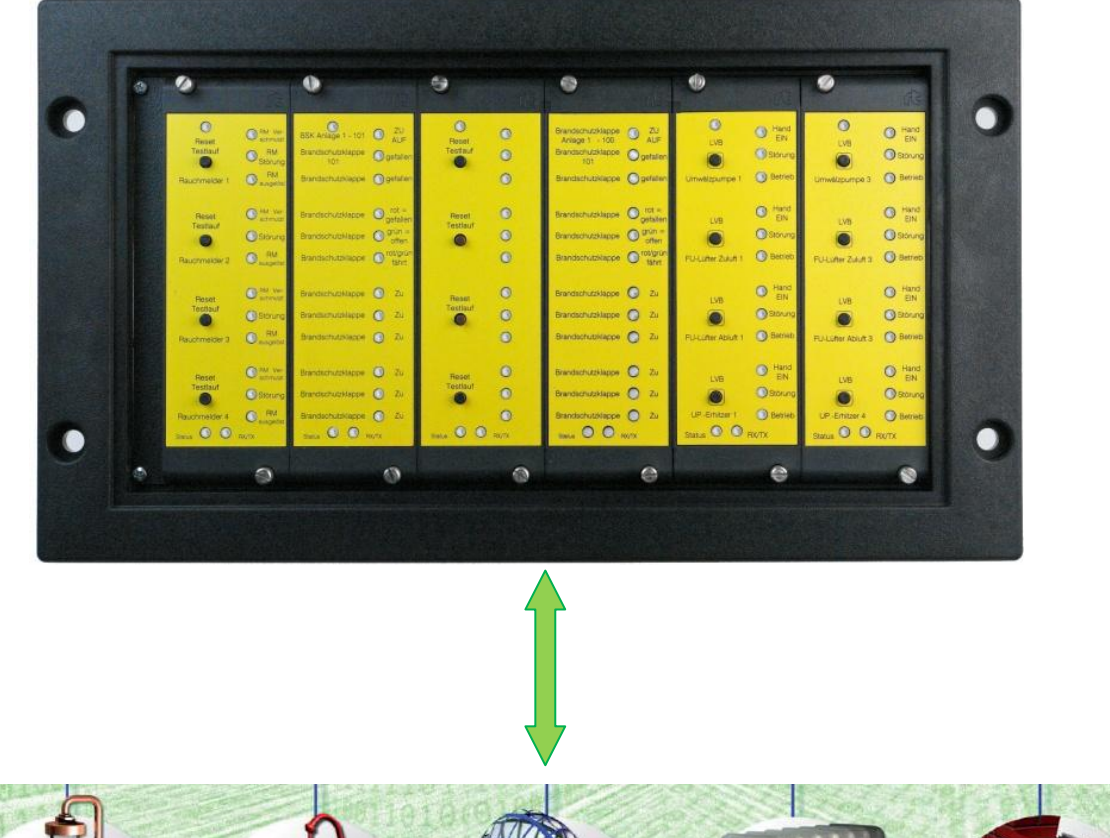

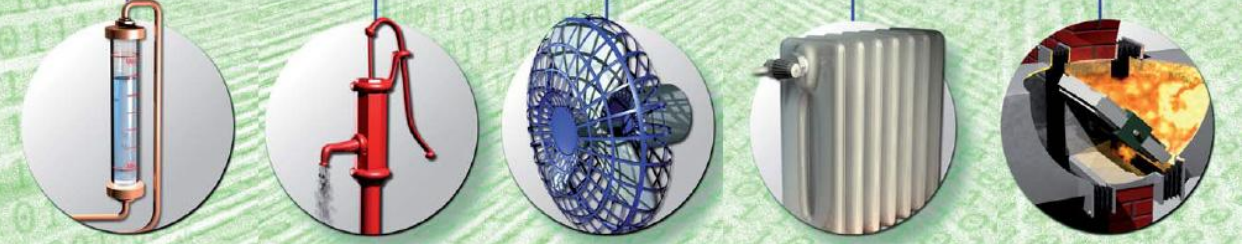

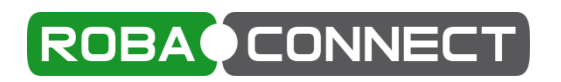

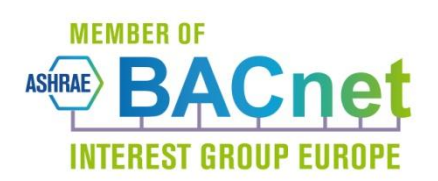

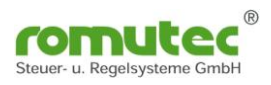

## Inhalt

| BACnet MS/TP Anzeigesystem                                | 3  |
|-----------------------------------------------------------|----|
| Allgemeines                                               | 3  |
| Funktionen und Bedienung                                  | 4  |
| Beschreibung der Bedien- und Anzeige-Module               | 4  |
| Modultypen                                                | 4  |
| Module mit ausschließlich Grundfunktionen                 | 5  |
| Module mit spezieller Applikation für BSK und Rauchmelder | 5  |
| Montage                                                   | 7  |
| Elektrischer Anschluss                                    | 8  |
| Adressen                                                  | 9  |
| Überwachung Modulstatus                                   | 10 |
| BACnet Objekte                                            | 12 |
| Allgemeine BACnet Objekte                                 | 12 |
| Multi State Value Objekt #65280: Baudrate for MS/TP Bus   | 12 |
| Binary Value Objekt #65280: Lampentest                    | 12 |
| Modulbeschreibung RDC712                                  | 13 |
| Konfiguration des RDC712                                  |    |
| Device Objekt                                             |    |
| Binary-Value Objekt                                       |    |
| Structured-View Objekt                                    |    |
| Multistate-Value Objekt                                   |    |
| Modulbeschreibung RDC741                                  |    |
| Konfiguration des RDC741                                  | 20 |
| Device Objekt                                             | 20 |
| Binary-Input Objekt                                       |    |
| Binary-Value Objekt                                       |    |
| Structured-View Objekt                                    |    |
| Binary-Value Objekt                                       |    |
| Konfiguration der Status LED (Multistate-Value Objekt)    |    |
| Structured-View Objekt                                    |    |
| Modulbeschreibung RDC742                                  |    |
| Konfiguration des RDC742                                  |    |
| Device Objekt                                             |    |
| Binary-Input Objekt                                       |    |
| Structured-View Objekt                                    | 31 |
| Test Status Multistate-Value Objekt                       |    |
| BSK Status Structured-View Objekt                         | 33 |
| Klappe Multi-State-Input Objekt                           | 35 |
| Rauchschalter Status Structured-View Objekt               | 36 |
| Rauchschalter Status BitStringValue Objekt                |    |
| Modulbeschreibung RDC743 und RDC744                       |    |
| Konfiguration des RDC743 und RDC744                       |    |
| Analog-Input Objekte Klappen-Fahrzeiten                   |    |
| Multistate Value Objekt Klappen-Status                    |    |
| Structured-View Objekt: Rückmeldungen und Abschaltungen   |    |
| Modulbeschreibung RDC745                                  |    |
| Konfiguration des RDC745                                  |    |
| Analog Input Objekt "Value Age"                           | 42 |
| Binary-Input Objekt                                       |    |
| Binary-Value Objekt                                       | 44 |
| Structured-View Objekt Taster                             |    |
| Rauchschalter Status Structured-View Objekt               | 46 |
| Rauchschalter Status BitStringValue Objekt                |    |
| Technische Daten                                          |    |
| romutec vorhandene BACnet Objekte und Property            |    |
|                                                           |    |

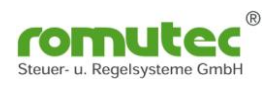

# **BACnet MS/TP Anzeigesystem**

## für Rauchschalter (RM) und Brandschutzklappen (BSK) und sonstige virtuelle Datenpunkte die am gleichen BACnet MS/TP Bus erreichbar sind.

## Allgemeines

Die Module der RDC700-Serie dienen zur Anzeige von Betriebszuständen bzw. Klappenstellungen, und zur Anforderung von Selbsttestroutinen über mehrfarbige LEDs und Taster. Die Bedienung der Datenpunkte erfolgt über I/O- Module verschiedener Hersteller. Als Kommunikationsmedium wird das BACnet MS/TP Protokoll im RS485 Netzwerk verwendet.

Die Module können im BACnet-Netzwerk mit anderen Geräten zur Erstellung von kostengünstigen, interoperablen Kontrollsystemen für Gebäude und Industrie-Anwendungen genutzt werden.

## Merkmale

- Anzeige des Klappenstatus
- Anzeige von Stör- und Warnmeldungen
- Anforderung von Selbsttestfunktion über Taster
- Montage in 19"-Einbaurahmen, 3 HE
- Einfache Installation durch ein steckbares Bussystem
- Beschriftung individuell möglich
- LED-Farbe parametrierbar über Software
- BACnet Objekte nach ANSI/ASHRAE Standard 135-2012
- Versorgungsspannung 24VAC/DC
- Autarkes System, Funktion auch ohne BACnet B-BC Controller

Konfiguration der Geräte erfolgt üblicherweise über das romutec Tool ROBA-CONNECT.

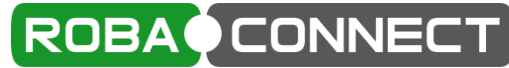

Es ist mit jedem handelsüblichen BACnet Explorer möglich, der die verwendeten BACnet Objekte unterstützt.

## **Funktionen und Bedienung**

Die folgende Abbildung zeigt die Konfiguration von RDC700-Modulen, die zum Einsatz mit diversen Feldgeräten und Datensammlern kommen.

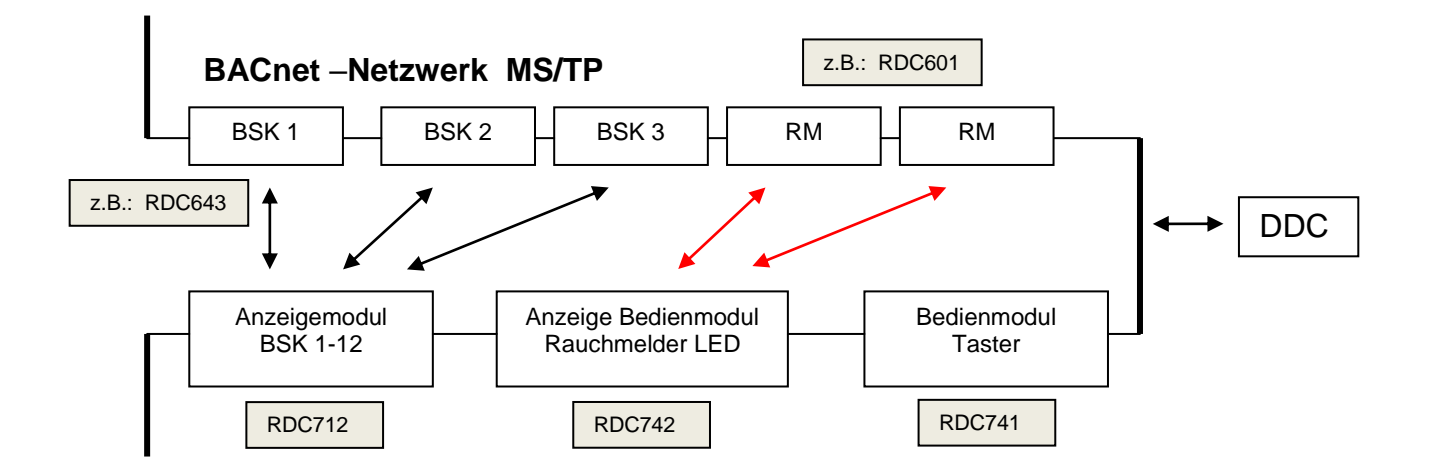

## **Beschreibung der Bedien- und Anzeige-Module**

Die Geräte RDC700 besitzen keine physikalischen Datenpunkte. Die vorhandenen Taster und LEDs werden über BACnet Objekte dem Netzwerk zur Verfügung gestellt. Über externe Controller (Geräte) werden diese dann für ihre verwendete Funktion weiterverarbeitet. Dort werden auch Funktionen programmiert, die anlagenspezifisch gefordert sind. Die Auswertung der Datenpunkte im Netzwerk erfolgt über das Objekt "Structured-View". Hierüber wird eine Verknüpfung zum physikalischen Datenpunkt oder einem Datenpunkt im Fremdgerät hergestellt. Durch die Zuordnung von "Device" und dem "Objekt" wird der "Present Value" abgefragt. Durch den aktivierten "CoV" findet eine kontinuierliche Überwachung statt.

## Modultypen

Es stehen sowohl Modultypen zur Verfügung, die eine Applikation enthalten, welche Funktionen bereitstellt, die auf Systeme bestehend aus Brandschutzklappen und Rauchmeldern angepasst sind (wie z.B. die Laufzeitüberwachung der BSK) als auch Typen, die keine solche Applikation enthalten.

Werden die Module der RDC7xx-Serie in Verbindung mit RDC683 oder RDC883 und dem BSK-Connector eingesetzt, so befindet sich die "Intelligenz" mit den Funktionen zur Überwachung des BSK-Systems in den RDC683/883. Dadurch können alle Anzeige- und Bedienfunktionen mit den beiden Typen RDC712 und RDC741 realisiert werden. Sollen jedoch an Stelle der RDC683/883 auch Fremdgeräte eingebunden werden, so muss bei der RDC7xx-Serie auf die Typen RDC742 … RDC745 zurückgegriffen werden.

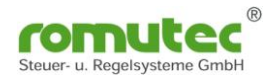

#### • Module mit ausschließlich Grundfunktionen

Anzeigemodul (12 LEDs): RDC 712

Visualisierung von Digitaleingängen als LED mit Auswahl der anzuzeigenden Farbe grün/gelb/rot mit und ohne blinken

Bedien-u. Anzeigemodul: RDC741 Visualisierung von Digital-Eingängen als LED mit Auswahl der anzuzeigenden Farbe grün/gelb/rot mit und ohne blinken Bedienung und Steuerung von Antrieben mit Taster und als Sammelmeldemodul bis max. 32 Devices

#### • Module mit spezieller Applikation für BSK und Rauchmelder

Bedien-u. Anzeigemodul: RDC742

Visualisierung von Digital-Eingängen als LED mit Auswahl der anzuzeigenden Farbe grün/gelb/rot mit und ohne blinken Bedienung und Steuerung von Antrieben mit Taster Applikation für Brandschutzklappen und Rauchmelder

LED - Anzeige des RDC742 :

|                  |                 | Funktion            | Farbe            | Beschriftung            |
|------------------|-----------------|---------------------|------------------|-------------------------|
| LEDx             | Status          | ОК                  | Aus              |                         |
| Oben             | LED Verschmutzt | Taster gedrückt     | Gelb             | RM verschmutzt          |
|                  |                 | Test ausgelöst      | Grün             |                         |
|                  |                 | MAC fehlt           | rot blinken      |                         |
| LEDx Rauchmelder |                 | ОК                  | Aus              |                         |
| Mitte            | LED Störung     | Verschmutzt         | Gelb             |                         |
|                  |                 | Störung             | gelb blinken     | RM gestört              |
|                  |                 | Ausgelöst           | rot blinken      | RM ausgelöst            |
| LEDx             | Klappe          | "Offen"             | Grün             | BSK Offen               |
| Unten            | LED ZU          | "Zu" bei Anlage Aus | Aus              | BSK geschlossen         |
|                  | Schmelz Lot     |                     | rot              | BSK gefallen            |
|                  |                 | "Unterwegs" (Fährt) | gelb blinken     | BSK in Zwischenstellung |
|                  |                 | Störung             | gelb-rot blinken |                         |

Bedien-u. Anzeigemodul: RDC743

Visualisierung von Digital-Eingängen als LED mit Vorgabe der anzuzeigenden Farbe grün/gelb/rot mit und ohne blinken Bedienung und Steuerung von Antrieben mit Taster Applikation für Brandschutzklappen mit Laufzeitüberwachung

#### Anzeigemodul:

RDC744

Visualisierung von Digital-Eingängen als LED mit Auswahl der anzuzeigenden Farbe grün/gelb/rot mit und ohne blinken Applikation für Brandschutzklappen mit Laufzeitüberwachung

#### Anzeigemodul:

RDC745

Visualisierung von Digital-Eingängen als LED mit Auswahl der anzuzeigenden Farbe grün/gelb/rot mit und ohne blinken Applikation für Rauchmelder

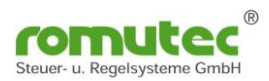

Taster 0 für Testfunktionen Anlage AUS Reset je nach Applikation Testlauf Störung Klappe oder Rauchmelder LEDs mehrfarbig Brandschutzklappen NOT Hand "AUF" Auf Zustandsanzeige Anlage AUS grün/gelb/rot Reset Taster Testlauf blinkend Störung für Testfunktionen oder Dauerlicht Brandschutzklappen Zu je nach Applikation: NOT Hand "ZU" Anlage Aus zentrale Steuerung aller Reset Testlauf Klappen Störung über einen Taster BSK Anlage AUS Zu **Testfunktion Rauchschalter** Ver-schmutz Reset Testlauf Störung Rauchmelder 2 BSK Anlage 2 Zu Status RX/TX RDC741/742/743 LEDs mehrfarbig BSK Anlage 1 - 101 O ZU Zustandsanzeige Brandschutzklappe Ogefallen grün/gelb/rot blinkend Brandschutzklappe Sefallen oder Dauerlicht Brandschutzklappe Ogefallen Brandschutzklappe 🔵 grün = Brandschutzklappe prot/grün Brandschutzklappe Zu Brandschutzklappe Zu Brandschutzklappe Zu Brandschutzklappe Zu Brandschutzklappe Zu Brandschutzklappe 🕥 Zu Status O RX/TX RDC712/744/745

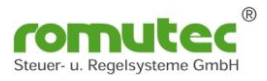

## Montage

Die Montage der im 19 Zoll Format erhältlichen Geräte erfolgt im Trägerrahmen, die in verschieden Abmessungen erhältlich sind. Es wird ein Platz von 4TE und 8 HE je Gerätetype benötigt.

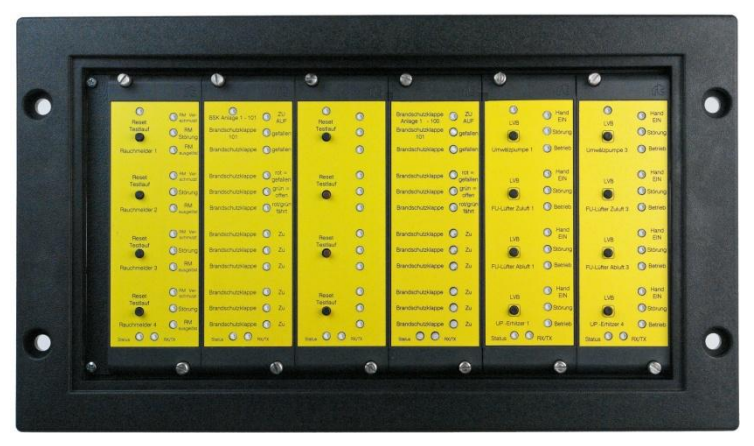

Abb. Einbau im Trägerrahmen Breite 50TE

## **Elektrischer Anschluss**

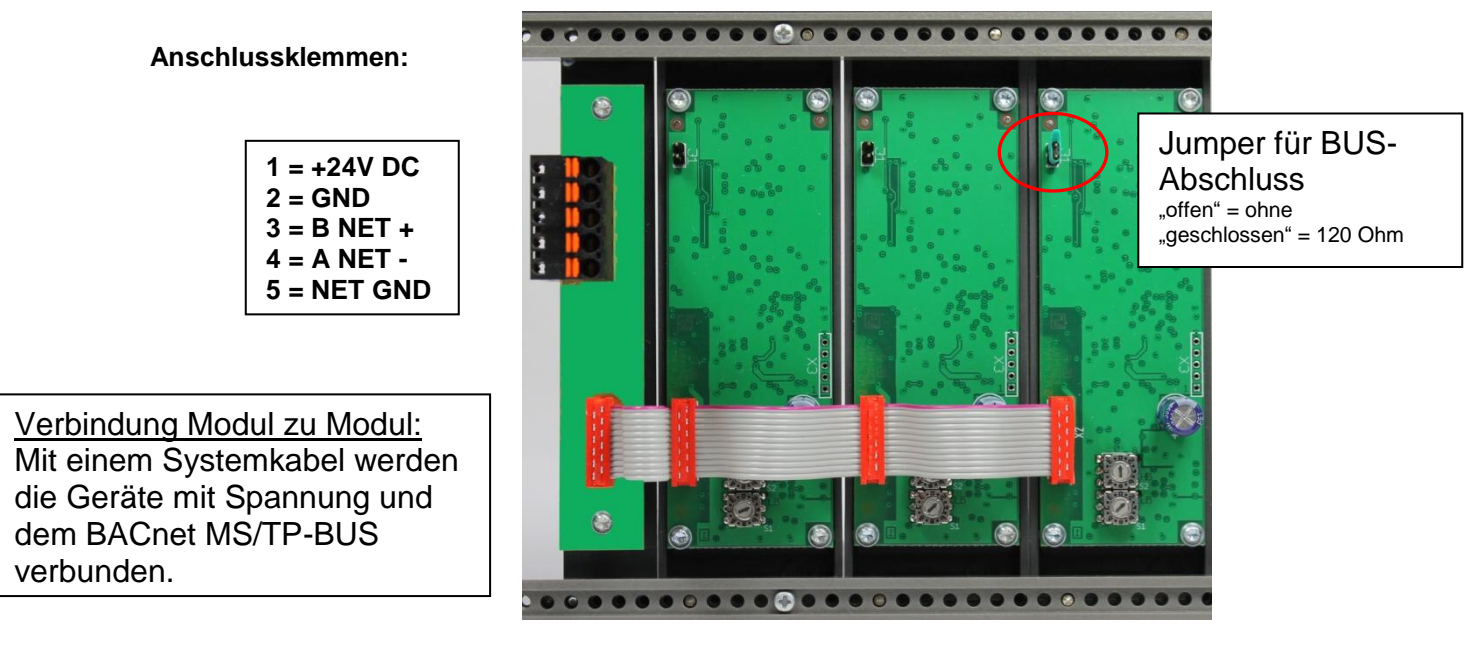

Abb. Rückansicht BUS Verbindung

#### **Busabschluss :**

Terminierung der RS 485 Schnittstelle erforderlich (nach EIA 485) aktiv oder passiv.

BIAS Widerstände 47k vorhanden ! Kann auch mit 120 Ohm (A-B) abgeschlossen werden. Ausführung siehe BACnet – Dokumentation ANSI/ASHRAE Standard 135-2008 Network Seite 75

#### Baudrate

Die RDC Module arbeiten mit AUTOBAUD, d.h. es muss keine Einstellung vorgenommen werden. Default = AUTOBAUD (8)

#### Unterstützte Baudraten:

| 1 = 9.600 bps;<br>4 = 57.600 bps;<br>7 = 230.400 bps; | 2 = 19.200 bps;<br>5 = 76.800 bps;<br>8 = AUTO | 3 = 38.400 bps;<br>6 = 115.200 bps; |
|-------------------------------------------------------|------------------------------------------------|-------------------------------------|
| Format                                                | 8, N, 1; MS/TP RS485                           | EIA-485                             |

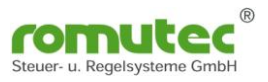

## Adressen

Die Geräteadresse MAC-Adresse wird an den Drehcodierschaltern auf der Rückseite unten am RDC Modul eingestellt. Diese sind in Hexadezimal codiert.

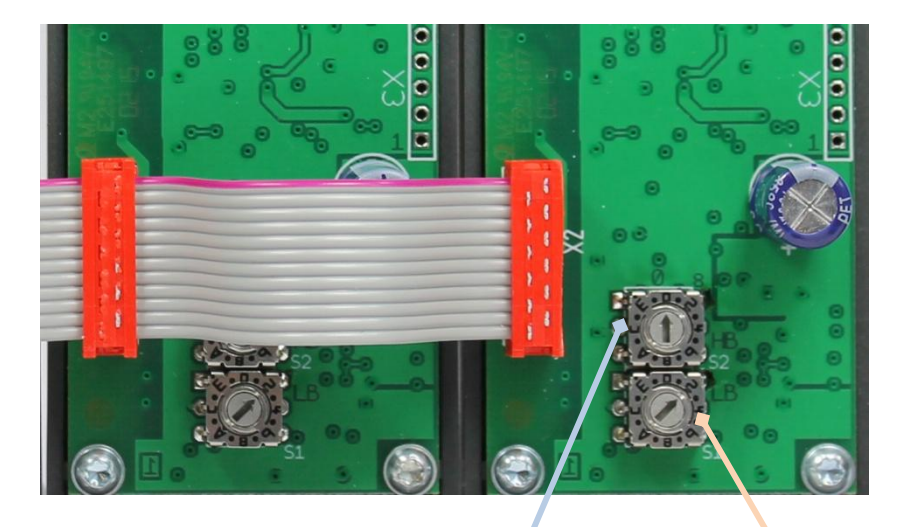

| Wert                                           | HB Einstell | Einstell | LB Wert |  |  |  |  |
|------------------------------------------------|-------------|----------|---------|--|--|--|--|
| links                                          | Wert        | Wert     | rechts  |  |  |  |  |
| 0                                              | 0           | 0        | 0       |  |  |  |  |
| 16                                             | 1           | 1        | 1       |  |  |  |  |
| 32                                             | 2           | 2        | 2       |  |  |  |  |
| 48                                             | 3           | 3        | 3       |  |  |  |  |
| 64                                             | 4           | 4        | 4       |  |  |  |  |
| 80                                             | 5           | 5        | 5       |  |  |  |  |
| 96                                             | 6           | 6        | 6       |  |  |  |  |
| 112                                            | 7           | 7        | 7       |  |  |  |  |
| 128                                            | 8           | 8        | 8       |  |  |  |  |
| 144                                            | 9           | 9        | 9       |  |  |  |  |
| 160                                            | А           | А        | 10      |  |  |  |  |
| 176                                            | В           | В        | 11      |  |  |  |  |
| 192                                            | С           | С        | 12      |  |  |  |  |
| 208                                            | D           | D        | 13      |  |  |  |  |
| 224                                            | Е           | E        | 14      |  |  |  |  |
| 240                                            | F           | F        | 15      |  |  |  |  |
| Adresse eingestellt: 6 - 6 =102                |             |          |         |  |  |  |  |
| Berechnet : Wert links + Wert rechts = Adresse |             |          |         |  |  |  |  |

Für BACnet MS/TP-Master Geräte ist der Adressbereich 1-127 zu verwenden. Slave Geräte sind im Adressbereich 128-250 zu verwenden.

Über die Festlegung bzw. Programmierung der **MAC Adresse** wird entschieden, ob das Gerät als Master oder Slave betrieben wird. Im Slave-Betrieb ist ein BACnet-Master notwendig, um die Daten des RDCs zu erreichen. Dies kann auch ein Router mit der Funktion des Slave Proxy Mode sein.

## Überwachung Modulstatus

Die Kommunikation kann an den beiden unteren LEDs der Module überwacht werden.

#### LED RX/TX (unten rechts):

Werden Daten auf eine Antwort von BACnet MS/TP Netzwerk gesendet, blinkt die RX/TX LED grün. Der Token bleibt unberücksichtigt.

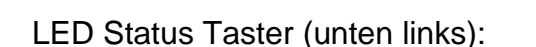

Vorrausetzung die Funktion des "Structured-View" ist aktiviert. Wird noch auf den folgenden Seiten beschrieben.

Farbe "rot Dauerlicht" und Taster gedrückt: Es ist keine Adresse im Objekt "Structured-View" eingetragen oder es ist keine gültige Adresse im Objekt "Structured-View" eingetragen.

Taster wurde gedrückt, bis der "Present-Value" gesendet ist, wird die LED aktiv mit der Farbe "orange".

Bleibt der Taster gedrückt, wechselt die LED in "rot" Dauerlicht bis der Taster nicht mehr gedrückt ist.

#### Für die Typen RDC712 und 742 gilt:

Ist eine gültige Adresse im Objekt "Structured-View" eingetragen, blinkt die zugehörige LED solange "rot", bis der abonnierte Datenpunkt erreicht und ein gültiger Wert gesendet wurde. Beim RDC 742 "gelb/rot" blinkend. Dann wird der eingestellte Wert angezeigt.

Default ist GRÜN. Es kann einige Sekunden dauern, bis der Prozess gestartet ist. Ändert sich allerdings der "Present-Value" des Datenpunktes, wird ein CoV gesendet und der Wert sofort übernommen.

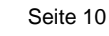

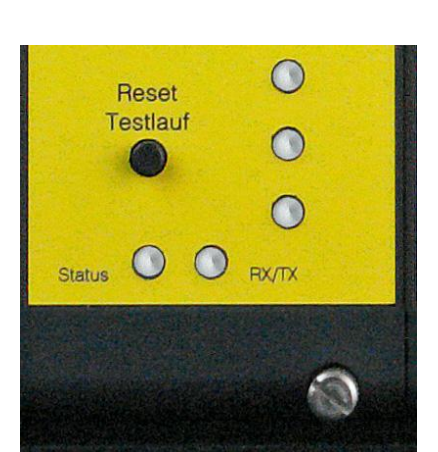

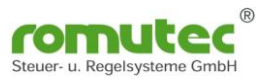

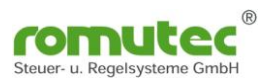

# **BACnet Objekte**

## Allgemeine BACnet Objekte

### Multi State Value Objekt #65280: Baudrate for MS/TP Bus

Mit diesem Objekt wird die Baudrate eingestellt und ausgewählt werden.

| 1 = 9.600 bps;   | 2 = 19.200 bps; | 3 = 38.400 bps;  |
|------------------|-----------------|------------------|
| 4 = 57.600 bps;  | 5 = 76.800 bps; | 6 = 115.200 bps; |
| 7 = 230.400 bps; | 8 = AUTO        | -                |

Defaulteinstellung ist 8 = AUTO, d.h. das RDC synchronisiert sich an der am BUS verfügbaren Geschwindigkeit auf.

Soll das System ausfallsicher sein, so ist die Baudrate über den Present-Value vorzugeben. Beim Neustart wird dann bei festeingestellter Baudrate der Token generiert, der die Kommunikation am BUS startet.

#### ACHTUNG: Wird die Baudrate fest eingestellt, ist das RDC nur noch mit dieser zu erreichen.

#### Binary Value Objekt #65280: Lampentest

Mit diesem Objekt kann ein Lampentest der LEDs am Gerät ausgelöst werden. Die LEDs leuchten so lange wie der Present-Value aktiv ist.

Es kann hierfür das RDC741 mit seinen Taster als Auslöseeinheit verwendet werden.

| ¢          | A http://192.168.3.29/#exp,d17,bv65280,prop                                                     |                                                                                                    | - c ×<br>企会等 (9                     |
|------------|-------------------------------------------------------------------------------------------------|----------------------------------------------------------------------------------------------------|-------------------------------------|
| R          |                                                                                                 |                                                                                                    | Version 1.2.1<br>(Build 160721 RO)  |
|            | 🕽 🕞 👻 🚯 🕕 🚺 Sie arbeiten mit einer                                                              | 30-Tage-Testlizenz. <u>mehr</u> 🕕 Ihr Browser hat schlechte Performance! <u>mehr</u> 🕺 Administrat | or ⊘ 13:34:56 Kontakt Hilfe English |
| Navigation | Konfiguration      Coporer #      Coporer #      Second State (Sauch Technich (Sauch )          | ♦ Lobate B&Onet MS/TE-Netzwerk #5                                                                  | <b>- ×</b>                          |
| 22         |                                                                                                 |                                                                                                    |                                     |
|            | 8 Geräte, 394 Objekte (aus einfacher Suche)                                                     | Eigenschaft Datentyp Wert                                                                          |                                     |
|            | Binary-Input #0 "BinaryInput 0" / "Taster 0"                                                    | Identifikation                                                                                     |                                     |
|            | Binary-Input #1 "BinaryInput 1" / "laster 1"<br>Binary-Input #2 "BinaryInput, 2" / "Taster 2"   | Object-Identifier Object-Identifier Image: Binary-Value (5) # 65280                                |                                     |
|            | Binary-Input #3 "BinaryInput 3" / "Taster 3"                                                    | Binary-Value (ID:5)                                                                                |                                     |
|            | Binary-Value #65280 "LAMP TEST" / "Enable LAMP TEST N                                           | Object-Name Character-String     IAMP TEST                                                         |                                     |
|            | Multi-State-Value #0 "Flap 0" / "Description"     Multi-State-Value #1 "Flap 1" / "Description" |                                                                                                    |                                     |
|            | Multi-State-Value #2 "Flap 2" / "Description"                                                   | Enable LAMP TEST Mode                                                                              |                                     |
|            | Multi-State-Value #3 "Flap 3" / "Description"                                                   | Status                                                                                             |                                     |
|            | Multi-State-Value #4 "Flap 4" / "Description"                                                   | 🖩 🔳 Status-Flags Status-Flags 🔆 🍟 🕧                                                                |                                     |
|            | Wulti-State-Value #5 "Flap 5" / "Description"                                                   | Reliability Reliability No-Fault-Detected (ID:0)                                                   |                                     |
|            | Multi-State-Value #7 "Flap 7" / "Description"                                                   | Binary-Value-spezifische Eigenschaften                                                             |                                     |
|            | Multi-State-Value #8 "Flap 8" / "Description"                                                   | Present-Value Binary-P-V X Inactive (0) V                                                          |                                     |
|            | Multi-State-Value #9 "Flap 9" / "Description"                                                   | Inactive-Text Character-String Inactive                                                            |                                     |
|            | Multi-State-Value #10 "Flap 10" / "Description"                                                 |                                                                                                    |                                     |
|            |                                                                                                 | Active-Text Character-Soling Active                                                                |                                     |
|            | 2 Offnen in der Konfiguration                                                                   |                                                                                                    |                                     |
|            | III EDE-Export                                                                                  |                                                                                                    |                                     |
|            | 🛞 Objekt löschen (BACnet Delete-Object)                                                         |                                                                                                    |                                     |
|            | Binary-Value #65280 in die Datenpunkt-Registratur aufnehmen                                     | Binary-Value #65280 LAMP                                                                           |                                     |

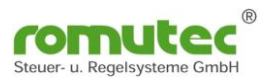

# Modulbeschreibung RDC712

Visualisierung von bis zu 12 Digitaleingängen als LED Anzeige mit Auswahl der anzuzeigenden Farbe grün/gelb/rot, mit und ohne blinken.

Die anzuzeigenden Statusmeldungen werden von den jeweiligen physikalischen oder virtuellen Datenpunkten mittels BACnet "Structured-View" Objekt abonniert. Die Statusänderung (COV = Change of Value) und Zustände am physikalischen Eingang werden durch den Service "Subscribe\_COV" übermittelt. Dieser Zustand kann als "Confirmed\_COV" oder "Unconfirmed\_COV" übermittelt werden.

## Konfiguration des RDC712

## Device Objekt

| Properti | BACnet Network #14         Image: Stever-u. Regelsysteme GmbH (ID:290)         Model: RDC712         BACnet Network #14, Address 6 via Local BACnet IP Network #1, Address 192.168.1.14:47808         Properties         Image: Present Values         Image: Configuration RDC712         Image: Configuration RDC712         Image: Configuration RDC712 |                          |                                                                 |  |  |  |  |  |
|----------|----------------------------------------------------------------------------------------------------|--------------------------|-----------------------------------------------------------------|--|--|--|--|--|
| _        | Eigenschaft                                                                                                    | Datentyp                 | Wert                                                            |  |  |  |  |  |
| Identifi | cation                                                                                                    |                          |                                                                 |  |  |  |  |  |
| Ξ        | Object-Identifier                                                                                                    | Object-Identifier        | 🖅 Device (8) 💙 # 6 🔗                                            |  |  |  |  |  |
|          | Object-Type                                                                                                    | Object-Type              | Device (ID:8)                                                   |  |  |  |  |  |
| Ξ        | Object-Name                                                                                                    | Character-String         | RDC712 (SN: 4273864704)                                         |  |  |  |  |  |
| Ξ        | Description                                                                                                    | Character-String         | Testdescription                                                 |  |  |  |  |  |
| Ξ        | Location                                                                                                    | Character-String         | Testlocation                                                    |  |  |  |  |  |
| Vendor,  | Model and Version                                                                                                    |                          |                                                                 |  |  |  |  |  |
| Ξ        | Vendor-Name                                                                                                    | Character-String         | romutec Steuer u Regelsysteme                                   |  |  |  |  |  |
| Ξ        | Vendor-Identifier                                                                                                    | Unsigned-16              | 290                                                             |  |  |  |  |  |
| Ξ        | Model-Name                                                                                                    | Character-String         | RDC712                                                          |  |  |  |  |  |
| Ξ        | Firmware-Revision                                                                                                    | Character-String         | 0.11.006                                                        |  |  |  |  |  |
| Ξ        | Database-Revision                                                                                                    | Unsigned-Integer         | 0                                                               |  |  |  |  |  |
|          | Application-Software-Version                                                                                                    | Character-String         | 0.01                                                            |  |  |  |  |  |
| Status   |                                                                                                    |                          |                                                                 |  |  |  |  |  |
|          | System-Status                                                                                                    | Device-Status            | Operational (ID:0)                                              |  |  |  |  |  |
| Protoco  |                                                                                                    |                          |                                                                 |  |  |  |  |  |
| Ξ        | Protocol-Version                                                                                                    | Unsigned-Integer         | 1                                                               |  |  |  |  |  |
| Ξ        | Protocol-Revision                                                                                                    | Unsigned-Integer         | 14                                                              |  |  |  |  |  |
| Ŧ        | Protocol-Services-Supported                                                                                                    | Services-Supported       | ,,,, Subscribe-Cov,,,,, Read-Property,, Read-Property-Multiple, |  |  |  |  |  |
| •        | Protocol-Object-Types-Supporter                                                                                                    | d Object-Types-Supported | ,,,, Binary-Value (ID:5),,, Device (ID:8),,,,,,, Mul            |  |  |  |  |  |
| <        | d Commetation                                                                                                    |                          |                                                                 |  |  |  |  |  |

Abb. Device Objekt

Ab Werk ist die Instance Nummer (InstanceNumber) gleich der Seriennummer. Diese kann jedoch geändert werden.

Für die Bezeichnung (Name) und Ort (Location) können Texte bis zu 63 Zeichen hinterlegt werden.

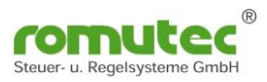

## **Binary-Value Objekt**

| R             |                                                                                                    |           |                                                                        |                                                                         |       |                                                                                                    |
|---------------|----------------------------------------------------------------------------------------------------|-----------|------------------------------------------------------------------------|-------------------------------------------------------------------------|-------|----------------------------------------------------------------------------------------------------|
|               | ○ • 4                                                                                                    |           |                                                                        |                                                                         |       |                                                                                                    |
| In Navigation | Configuration     C Explorer      Configuration     C Explorer      C Configuration     System view     Technical (tree)     Technical (list) | * BACnet  | Network #14 🖤 Dev<br>Binary-Value #0<br>BinaryValue 0<br>ES 🛄 Calendar | ice #6 "RDC712 (SN: 4273)<br>)<br>"TestDescription"<br>🛞 Supply General | 36470 | 14)" / "Testdescription".                                                                                                    |
|               | B Anown Search Search                                                                                                    |           |                                                                        |                                                                         |       |                                                                                                    |
|               | 7 Geräte, 189 Objekte (aus einfacher Suche)                                                                                                   | _         | Eigenschaft                                                            | Datentyp                                                                |       | Wert                                                                                                    |
|               | Explorer                                                                                                    | Identific | cation                                                                 | _                                                                       |       |                                                                                                    |
|               | BAChet Natwork #14 /via Local PAChet ID Natwork #1 Address 107 169                                                                            |           | Object-Identifier                                                      | Object-Identifier                                                       |       | Image: Image: Image |
|               | Device #6 "RDC712 (SN: 4273864704)" / "Testdescript                                                                                           | F         | Object Type                                                            | Object Tune                                                             |       |                                                                                                    |
|               | Binary-Value #0 "BinaryValue 0" / "TestDescription"                                                                                           |           | g Object-Type                                                          | Object-Type                                                             |       |                                                                                                    |
|               | Binary-Value #1 "BinaryValue 1" / "TestDescription"                                                                                           |           | Object-Name                                                            | Character-String                                                        |       | BinaryValue 0                                                                                                    |
|               | Binary-Value #2 "BinaryValue 2" / "TestDescription"                                                                                           |           | Description                                                            | Character-String                                                        |       | TestDescription                                                                                                    |
|               | Binary-Value #3 "BinaryValue 3" / "TestDescription"                                                                                           |           |                                                                        |                                                                         |       |                                                                                                    |
|               | Binary-Value #4 "BinaryValue 4" / "TestDescription"                                                                                           |           | Profile-Name                                                           | Character-String                                                        |       | 290-0x0401                                                                                                    |
|               | Binary-Value #5 "BinaryValue 5" / "TestDescription"                                                                                           | Status    |                                                                        |                                                                         |       |                                                                                                    |
|               | Binary-Value #6 "BinaryValue 6" / "TestDescription"                                                                                           | • E       | Status-Flags                                                           | Status-Flags                                                            | V00   |                                                                                                    |
|               | M Binary-Value #7 "BinaryValue 7" / "TestDescription"                                                                                         |           | Event-State                                                            | Event-State                                                             |       | Normal (ID:0)                                                                                                    |
|               | Binary-Value #8 "BinaryValue 8" / "TestDescription"                                                                                           |           |                                                                        | Event State                                                             |       |                                                                                                    |
|               | Binary-Value #9 Binary-Value 9 / TestDescription                                                                                              |           | Reliability                                                            | Reliability                                                             |       | No-Fault-Detected (ID:0)                                                                                                    |
|               | Binary-Value #10 BinaryValue 10 / TestDescriptic                                                                                              | Binary-V  | /alue Specific Pro                                                     | perties                                                                 |       |                                                                                                    |
|               | Multi-State-Value #0 "BinaryValue 0 - LED Confi                                                                                               |           | Present-Value                                                          | Binary-P-V                                                              | vov   | Inactive (0) V                                                                                                    |
|               | Wulti-State-Value #1 "BinaryValue 1 - LED Confi                                                                                               |           |                                                                        |                                                                         |       |                                                                                                    |
|               | Multi-State-Value #2 "BinaryValue 2 - LED Confi                                                                                               |           | Inactive-Text                                                          | Character-String                                                        |       | Inactive                                                                                                    |
|               | 🐻 Multi-State-Value #3 "BinaryValue 3 - LED Confi                                                                                             |           | Active-Text                                                            | Character-String                                                        |       | Active                                                                                                    |
|               | 🐻 Multi-State-Value #4 "BinaryValue 4 - LED Confi                                                                                             |           | _                                                                      |                                                                         |       |                                                                                                    |

Abb. Binary-Value

Für jede der 12 Status LEDs gibt es einen "Binary-Value" (#0-#11).

Subscribe\_COV ist verfügbar.

Für die Datenpunkte (Objekt-Name) und die Beschreibung (Description) können Texte bis zu 63 Zeichen hinterlegt werden.

Im Profil-Name ist die Farbe bzw. Eigenschaft der Status-LED hinterlegt. Dies kann über den zugehörigen Multi-State-Value (#x) verändert werden.

Der Status, der LED wird im "Present-Value" als Inactive (0) oder Active (1) angezeigt.

Der "Binary-Value" zeigt den zugeordneten, aktuellen Zustand eines Remote Datenpunktes an. Dieser wird über das zugehörige "Structured-View" Objekt ausgewählt.

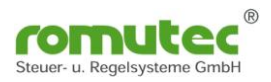

### Structured-View Objekt

| R             |                                                                             |                                                                                                    |                        |                                 |                                |             |                 |               |  |  |
|---------------|-----------------------------------------------------------------------------|----------------------------------------------------------------------------------------------------|------------------------|---------------------------------|--------------------------------|-------------|-----------------|---------------|--|--|
| 0             | • • 4                                                                       | -                                                                                                    |                        |                                 |                                | _           | _               |               |  |  |
| In Navigation | Configuration  C Explorer *  C System view Technical (tree) Technical (ist) | BACnet Network #14   Device #6 "RDC712 (SN: 4273864704)" / "Testdescription"     Structured-View #768     BinaryValue 0 sensor configuration Properties |                        |                                 |                                |             |                 |               |  |  |
|               | 🕼 Known 🛷 New 💿 🕤 📮 🗜 🤤                                                     |                                                                                                    |                        |                                 |                                |             |                 |               |  |  |
|               | 7 Geräte, 189 Objekte (aus einfacher Suche)                                 | _                                                                                                    | Eigenschaft            | Datentyp                        | Wert                           |             |                 |               |  |  |
|               | Binary-Value #9 "BinaryValue 9" / "TestDescription"                         | Identif                                                                                                    | ication                |                                 |                                |             |                 |               |  |  |
|               | Binary-Value #10 "BinaryValue 10" / "TestDescriptic"                        | [                                                                                                    | Object-Identifier      | Object-Identifier               | Structured-View (29)           | ~           | # 768           | 00            |  |  |
|               | Binary-Value #11 "BinaryValue 11" / "TestDescriptic                         |                                                                                                    |                        | object Mendner                  |                                |             | # 100           | 6.6           |  |  |
|               | Multi-State-Value #0 Binaryvalue 0 - LED Conri                              |                                                                                                    | Object-Type            | Object-Type                     | Structured-View (ID:29)        | ~           |                 |               |  |  |
|               | Multi-State-Value #2 "BinaryValue 2 - LED Confi                             | l i                                                                                                    | Object-Name            | Character-String                | BinaryValue 0 sensor confi     | iguration   |                 |               |  |  |
|               | Multi-State-Value #3 "BinaryValue 3 - LED Confi                             | 6                                                                                                    |                        |                                 |                                | -           |                 |               |  |  |
|               | Multi-State-Value #4 "BinaryValue 4 - LED Confi                             |                                                                                                    | Description            | Character-String                |                                |             |                 |               |  |  |
|               | 8 Multi-State-Value #5 "BinaryValue 5 - LED Confi                           | Structu                                                                                                    | red-View Specific Prop | erties                          |                                | _           | _               |               |  |  |
|               | 😻 Multi-State-Value #6 "BinaryValue 6 - LED Confi                           | = [                                                                                                    | Subordinate-List       | Device-Object-Reference[1]      | [[Device-Identifier=Device     | #9, Object- | Identifier=Bina | ry-Value #0]] |  |  |
|               | 😻 Multi-State-Value #7 "BinaryValue 7 - LED Confi                           |                                                                                                    | Device-Object          | Reference [Device Identifier-D  | avisa #0. Object Identifier-Pi | nany Value  | #0]             | -             |  |  |
|               | 😻 Multi-State-Value #8 "BinaryValue 8 - LED Confi                           | ľ                                                                                                    |                        | Therefore [Device-Identifier=D  | evice #9, Object-Identifier=bi | nary-value  | #0]             |               |  |  |
|               | 😻 Multi-State-Value #9 "BinaryValue 9 - LED Confi                           |                                                                                                    | Device-Ider            | ntifier Object-Identifier 🖅 De  | vice (8) 🗸 🗸                   | # 9         | 68              |               |  |  |
|               | 8 Multi-State-Value #10 "BinaryValue 10 - LED Cor.                          |                                                                                                    | Object-Ider            | ntifier Object-Identifier 🔟 Bin | nary-Value (5) 🗸 🗸             | # 0         | 00              |               |  |  |
|               | 😻 Multi-State-Value #11 "BinaryValue 11 - LED Cor                           |                                                                                                    | , —<br>                |                                 |                                |             |                 |               |  |  |
|               | Structured-View #768 "BinaryValue 0 sensor cor                              |                                                                                                    | <b>.</b>               |                                 |                                |             |                 |               |  |  |
|               | Structured-View #769 "BinaryValue 1 sensor cor                              | · · ·                                                                                                    | Subordinate-Annotation | S Character-String[1]           | ["remote object"]              |             |                 |               |  |  |
|               | Structured-View #770 "BinaryValue 2 sensor cor                              |                                                                                                    |                        |                                 | []ace ]                        |             |                 |               |  |  |
|               |                                                                             |                                                                                                    |                        |                                 |                                |             |                 |               |  |  |

Abb. Structured-View

Für jede der 12 Status LEDs gibt es ein "Structured-View" Sensor Configuration Objekt (#768 bis #779).

In diesem Objekt wird der Zustand eines Datenpunktes (physikalischer oder virtueller) der Status LED zugeordnet. Diese zeigt dann den aktuellen Zustand im "Binary-Value" (Present-Value als Inactive oder Active) und in der eingestellten Farbe an.

Wichtig: Die Geräte bzw. Datenpunkte müssen im selben MS/TP-Netzwerk sein.

Einzutragen sind

| Device-Identifier: | Device(8)                       | DeviceID (hier die 9)      |
|--------------------|---------------------------------|----------------------------|
| Objekt-Identifier: | Objekt-Type (hier Binary-Value) | Objekt-Number (hier die 0) |

Die Statusänderung (COV = Change of Value) und Zustände an den abonnierten Datenpunkten werden durch den Service "Subscribe\_COV" übermittelt. Es kann dieser Zustand als "Confirmed\_COV" oder "Unconfirmed\_COV" übermittelt werden.

Ist die abonnierte Datenverbindung gestört oder fehlerhaft blinkt die entsprechende Statusanzeige LED gelb/rot.

## Deaktivierung der Überwachungsfunktion des Structured-View Objekt

Die Funktion des Structured-View kann deaktiviert werden.

Dies ist nötig, wenn eine oder alle der 12 Status LEDs über den vorhandenen "Multistate-Value" (#0 bis #11) direkt beschrieben werden sollen.

| Strue | ture                                                                                                    | d-Vie | w-sp   | ezifische Eigens    | chaften           |            |                   |   |     |        |                 |         |  |  |
|-------|----------------------------------------------------------------------------------------------------|-------|--------|---------------------|-------------------|------------|-------------------|---|-----|--------|-----------------|---------|--|--|
|       | Subordinate-List Device-Object-Reference[1] <sup>POII</sup> [[Device-Identifier=Device #4194303, Object-Identifier=Binar |       |        |                     |                   |            |                   |   |     |        | nary-Value #419 | 94303]] |  |  |
|       | [1] Device-Object-Reference [Device-Identifier=Device #4194303, Object-Identifier=Binary-Value #4194303]                 |       |        |                     |                   |            |                   |   |     |        |                 |         |  |  |
|       |                                                                                                    |       | ≡      | Device-Identifier   | Object-Identifier | 🕎 Dev      | ice (8)           | ~ | # 4 | 194303 | 00              |         |  |  |
|       |                                                                                                    |       | ≡      | Object-Identifier   | Object-Identifier | I Bina     | ary-Value (5)     | ~ | # 4 | 194303 | 00              |         |  |  |
|       |                                                                                                    | ÷     |        |                     |                   |            |                   |   |     |        |                 |         |  |  |
|       | Ξ                                                                                                    | Subo  | rdinat | te-Annotations Cha  | racter-String[1]  | POLI<br>74 | ["remote object"] |   |     |        |                 |         |  |  |
|       |                                                                                                    | ≡     | [1]    | Character-String re | emote object      |            |                   |   |     |        |                 |         |  |  |
|       |                                                                                                    |       |        |                     |                   |            |                   |   |     |        |                 |         |  |  |

Abb. Structured-View Deaktivierung

Die Funktion wird deaktiviert durch das Eintragen der Zahl "4194303" in die Device-Object-Reference.

Dort in der Zuordnung

| Device-Identifier: | Device(8)                       | DeviceID      | 4194303 |
|--------------------|---------------------------------|---------------|---------|
| Objekt-Identifier: | Objekt-Type (hier Binary-Value) | Objekt-Number | 4194303 |

Siehe obige Abb. Structured-View Deaktivierung.

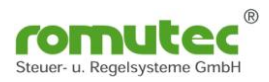

### Multistate-Value Objekt

| () () √ 4                                                           |                                                                                                    |
|---------------------------------------------------------------------|----------------------------------------------------------------------------------------------------|
| 5 Configuration ( Explorer * A                                      | * BACnet Network #14 ኛ Device #5 "RDC712. (SN: 4273854704)" / "Testdescription".                                                                                 |
|                                                                     | Multi-State-Value #0                                                                                                    |
|                                                                     | BinaryValue 0 - LED Configuration "LED Configuration for active state"                                                                                           |
| System view Technical (tree) Technical (list)                       | Properties 📠 Calendar 🚱 Supply General                                                                                                    |
| 🚯 Known 🛷 New 🔞 🕞 📮 🖗                                               |                                                                                                    |
| 7 Geräte, 189 Objekte (aus einfacher Suche)                         | Eigenschaft Datentyp Wert                                                                                                    |
| Explorer                                                            | Identification                                                                                                    |
| Local BACnet IP Network #1                                          | Object-Identifier Object-Identifier  Multi-State-Value (19)  # 0                                                                                                 |
| BACnet Network #14 (via Local BACnet IP Network #1, Address 192.168 |                                                                                                    |
| Rippe//oluo #0 "R/commutative 0" / "TestDescription"                | Object-Type Object-Type Multi-State-Value (ID:19)                                                                                                    |
| Binary-Value #1 "BinaryValue 1" / "TestDescription"                 | Object-Name Character-String BinaryValue 0 - LED Configuration                                                                                                   |
| Binary-Value #2 "BinaryValue 2" / "TestDescription"                 | Department of the IPD Configuration from the text                                                                                                    |
| Binary-Value #3 "BinaryValue 3" / "TestDescription"                 | E Description Character String EED Coninguration for active state                                                                                                |
| Binary-Value #4 "BinaryValue 4" / "TestDescription"                 | Status                                                                                                    |
| Binary-Value #5 "BinaryValue 5" / "TestDescription"                 | 🗉 🧮 Status-Flags Status-Flags 😤 😭 🚺                                                                                                    |
| Binary-Value #6 "BinaryValue 6" / "TestDescription"                 | Multi-State-Value Specific Properties                                                                                                    |
| Binary-Value #7 "BinaryValue 7" / "TestDescription"                 | Present-Value Unsigned-Integer CV red (2)                                                                                                    |
| Binary-Value #8 "BinaryValue 8" / "TestDescription"                 |                                                                                                    |
| Binary-Value #9 "BinaryValue 9" / "TestDescription"                 | Number-Of-States Unsigned-Integer 10                                                                                                    |
| Binary-Value #10 "BinaryValue 10" / "TestDescriptic                 | 🗉 🗐 State-Text Character-String[10] ["off", "red", "grn", "yel", "blnk red", "blnk grn", "blnk yel", "blnk yel", "blnk red grn", "blnk red yel", "blnk grn yel"] |
| Binary-Value #11 "BinaryValue 11" / "TestDescriptic                 |                                                                                                    |
| Multi-State-Value #0 "BinaryValue 0 - LED Confi                     |                                                                                                    |
| Multi-State-Value #1 BinaryValue 1 - LED Confi                      | E [2] Character-String red                                                                                                    |
| Multi-State-Value #2 BinaryValue 2 - LED Conri                      | [3] Character-String grn                                                                                                    |
| Multi-State-Value #4 "BinaryValue 4 - LED Confi                     | E [4] Character-String vel                                                                                                    |
| Multi-State-Value #5 "BinaryValue 5 - LED Confi                     |                                                                                                    |
| Multi-State-Value #6 "BinaryValue 6 - LED Confi                     | E [5] Unaracter-string Dink red                                                                                                    |
| Multi-State-Value #7 "BinaryValue 7 - LED Confi                     | E [6] Character-String blnk gm                                                                                                    |
| Multi-State-Value #8 "BinaryValue 8 - LED Confi                     | [7] Character-String blnk yel                                                                                                    |
|                                                                     | [8] Character-String     [blnk red gm                                                                                                    |
| A Darris Carlingting                                                | [ 10] Character String Male and and                                                                                                    |
| Open in Configuration                                               | Dirik red yer                                                                                                    |
| EDE Export                                                          | [10] Character-String [blnk grn yel                                                                                                    |
|                                                                     |                                                                                                    |
| 🔯 Refresh (Multi-State-Value #0 only)                               |                                                                                                    |

Abb. Multistate-Value zur LED Konfiguration

Für jede der 12 Status LEDs gibt es einen "Multistate-Value" (#0 bis #11).

Im Profil-Name des "Binary-Value" (#0-#11) ist die Farbe bzw. Eigenschaft der Status-LED hinterlegt. Die Einstellung kann direkt im Profil-Name (siehe Tabelle) oder über den zugehörigen "Multi-State-Value" (#0-#11) hier mit dem "Present-Value" (siehe "State Text") verändert werden.

| State-Text | Status             | Eigenschaft                   |     | Prefix          | nibble 1 | nibble 2 | nibble 3 | nibble 4 |
|------------|--------------------|-------------------------------|-----|-----------------|----------|----------|----------|----------|
|            |                    |                               |     | Profil-<br>Name | NU       | Fehler   | Aus      | An       |
| 1          | OFF                | Aus                           | 0x0 | 290/0x          | 0        | 4        |          |          |
| 2          | RED                | Rot                           | 0x1 | 290/0x          |          |          |          |          |
| 3          | 3 GREEN Grün       |                               | 0x2 | 290/0x          |          |          |          |          |
| 4          | YELLOW             | Gelb                          | 0x3 | 290/0x          |          |          |          |          |
| 5          | BLINK_RED          | Rot Blinken                   | 0x4 | 290/0x          |          |          |          |          |
| 6          | BLINK_GREEN        | Grün Blinken                  | 0x5 | 290/0x          |          |          |          |          |
| 7          | BLINK_YELLOW       | Gelb Blinken                  | 0x6 | 290/0x          |          |          |          |          |
| 8          | BLINK_RED_GREEN    | IK_RED_GREEN Rot Grün Blinken |     | 290/0x          |          |          |          |          |
| 9          | BLINK_RED_YELLOW   | Rot Gelb Blinken              | 0x8 | 290/0x          |          |          |          |          |
| 10         | BLINK_GREEN_YELLOW | Grün Gelb Blinken             | 0x9 | 290/0x          |          |          |          |          |

Abb. Tabelle LED Farben ACHTUNG : State-Text -1 eintragen!

#### Konfiguration der Status LED (mit Structured-View Funktion)

Die gewünschte Farbe der Status LED wird über den State-Text ausgewählt. Die dort getroffene Auswahl wird auch im Profil-Name des "Binary-Value" gespeichert.

Im Profil-Name steht z.B.: 290/0412 :

Farbe bei Fehler: orange bei AUS/OFF: LED aus/off

bei EIN/ON: LED rot/red

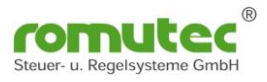

#### Ansteuerung der LED's ohne Structured-View

Wird die Funktion des Structured-View wie beschrieben deaktiviert, kann jede der 12 Status LEDs über den vorhanden "Multistate-Value" (#0 bis #11) direkt beschrieben werden. Dies erfolgt mit dem zugehörigem "Present-Value" (siehe hierzu auch Abb. Multistate-Value zur LED

Konfiguration).

Die LEDs leuchten dann nach den Eigenschaften wie im "State Text" definiert sind. Wird zum Beispiel

der Wert 1 geschriebendann wird die LED ausgeschaltet (off)der Wert 2 geschriebendann leuchtet die LED in der Farbe rot (red)der Wert 8 geschriebendann blinkt die LED in den Farben rot (red) – grün (green)

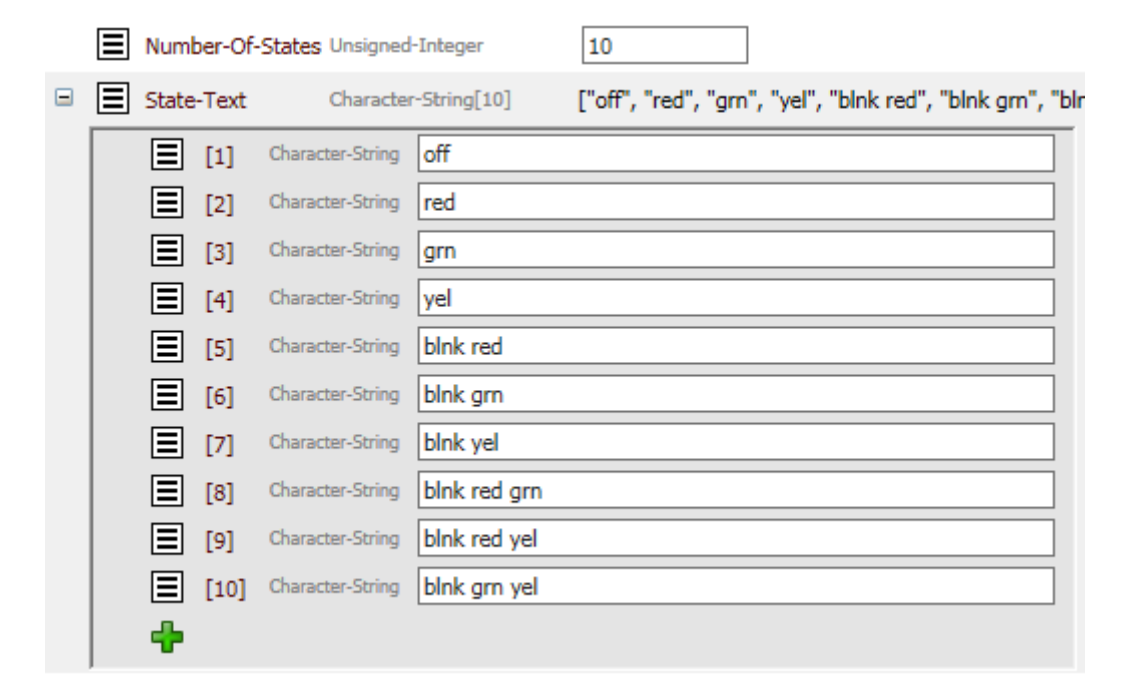

Abb. State-Text des Multistate-Value zur LED Konfiguration

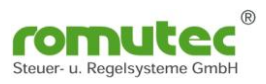

# Modulbeschreibung RDC741

Schalten von bis zu 32 Digitalausgängen über jeden der 4 Taster und Visualisierung von bis zu 12 Digitaleingängen als LED Anzeige mit Auswahl der anzuzeigenden Farbe grün/gelb/rot, mit und ohne blinken.

Die zu schaltenden Datenpunkte und anzuzeigenden Statusmeldungen werden von den jeweiligen physikalischen oder virtuellen Datenpunkten mittels BACnet Objekte "Structured-View" Objekt abonniert. Die Statusänderung (COV = Change of Value) und Zustände am physikalischen Ein- und Ausgang werden durch den Service "Subscribe\_COV" übermittelt. Es kann dieser Zustand als "Confirmed\_COV" oder "Unconfirmed\_COV" übermittelt werden.

## Konfiguration des RDC741

## Device Objekt

| ang series and series and series | Device #7 Connucce<br>RDC741 (SN: 4273864704) "<br>Vendor: Romutec Steuer-u. Regelsysteme ( | C<br>Testdescription"<br>SmbH (ID:290) Model: RDC741 |                                                                   |
|----------------------------------------------------------------------------------------------------|---------------------------------------------------------------------------------------------|------------------------------------------------------|-------------------------------------------------------------------|
| Properti                                                                                                    | es 🔛 Present Values 🚺 Confi                                                                 | guration RDC741                                      | 5.1.14:47806                                                      |
|                                                                                                    |                                                                                             |                                                      |                                                                   |
|                                                                                                    | Eigenschaft                                                                                 | Datentyp                                             | Wert                                                              |
| Identifi                                                                                                    | cation                                                                                      |                                                      |                                                                   |
|                                                                                                    | Object-Identifier                                                                           | Object-Identifier                                    | 🛫 Device (8) 💙 # 7 🔗                                              |
| Ξ                                                                                                    | Object-Type                                                                                 | Object-Type                                          | Device (ID:8)                                                     |
|                                                                                                    | Object-Name                                                                                 | Character-String                                     | RDC741 (SN: 4273864704)                                           |
|                                                                                                    | Description                                                                                 | Character-String                                     | Testdescription                                                   |
| Ξ                                                                                                    | Location                                                                                    | Character-String                                     | Testlocation                                                      |
| Vendor,                                                                                                    | Model and Version                                                                           |                                                      |                                                                   |
| Ξ                                                                                                    | Vendor-Name                                                                                 | Character-String                                     | romutec Steuer u Regelsysteme                                     |
|                                                                                                    | Vendor-Identifier                                                                           | Unsigned-16                                          | 290                                                               |
| Ξ                                                                                                    | Model-Name                                                                                  | Character-String                                     | RDC741                                                            |
|                                                                                                    | Firmware-Revision                                                                           | Character-String                                     | 0.11.006                                                          |
| Ξ                                                                                                    | Database-Revision                                                                           | Unsigned-Integer                                     | 0                                                                 |
|                                                                                                    | Application-Software-Version                                                                | Character-String                                     | 0.01                                                              |
| Status                                                                                                    |                                                                                             |                                                      |                                                                   |
| Ξ                                                                                                    | System-Status                                                                               | Device-Status                                        | Operational (ID:0)                                                |
| Protoco                                                                                                    |                                                                                             |                                                      |                                                                   |
|                                                                                                    | Protocol-Version                                                                            | Unsigned-Integer                                     | 1                                                                 |
|                                                                                                    | Protocol-Revision                                                                           | Unsigned-Integer                                     | 14                                                                |
| •                                                                                                    | Protocol-Services-Supported                                                                 | Services-Supported                                   | ,,,, Subscribe-Cov,,,,, Read-Property,, Read-Property-I           |
| •                                                                                                    | Protocol-Object-Types-Supporter                                                             | Object-Types-Supported                               | ,, Binary-Input (ID:3),, Binary-Value (ID:5),,, Device (ID:8),,,, |
| <                                                                                                    | d Commetation                                                                               |                                                      |                                                                   |

Abb. Device Objekt

Ab Werk ist die Instance Nummer (InstanceNumber) gleich der Seriennummer. Diese kann jedoch geändert werden.

Für die Bezeichnung (Name) und Ort (Location) können Texte bis zu 63 Zeichen hinterlegt werden.

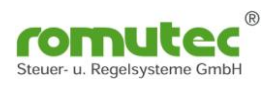

## Binary-Input Objekt

| R            |                                                                                                    |           |                                                                                                    |                   |                   |     |                                                                                        |  |  |  |  |  |
|--------------|----------------------------------------------------------------------------------------------------|-----------|----------------------------------------------------------------------------------------------------|-------------------|-------------------|-----|----------------------------------------------------------------------------------------|--|--|--|--|--|
|              | • • £                                                                                                    | _         | _                                                                                                    | _                 | _                 | _   |                                                                                        |  |  |  |  |  |
| 🚮 Navigation | Configuration C Explorer # C                                                                                                    | * B       | BAChet Network #14 97 Device #7 "RDC741 (SN: 4273864704)" / "Textdescription"<br>Binary-Input #0<br>BinaryInput 0 "Taster 0"<br>Yoperties |                   |                   |     |                                                                                        |  |  |  |  |  |
|              | Known Wew<br>Devices Wearch Search Search 7 Ceräte. 189 Objekte (aus einfacher Suche)                                                                                                    |           |                                                                                                    | Cincer shaft      | Debashar          |     | w.t                                                                                    |  |  |  |  |  |
|              | Government     Government     G | Ide       | ntifica                                                                                                    | ation             | Datentyp          |     | wer                                                                                    |  |  |  |  |  |
|              | ACnet Network #14 (via Local BACnet IP Network #1, Address 192.168     Device #6 "RDC712 (SN: 4273864704)" / "Testdescript                                                                                                    | E         |                                                                                                    | Object-Identifier | Object-Identifier |     | Binary-Input (3)         #         0         0           Binary-Input (10:3)         V |  |  |  |  |  |
|              | Device #7 "RDC741 (SN: 4273864704)" / "Testdescript     Binary-Input #0 "BinaryInput 0" / "Taster 0"                                                                                                    |           | Ξ                                                                                                    | Object-Name       | Character-String  |     | BinaryInput 0                                                                          |  |  |  |  |  |
|              | 10 Binary-Input #1 "BinaryInput 1" / "Taster 1"<br>10 Binary-Input #2 "BinaryInput 2" / "Taster 2"                                                                                                    |           | Ξ                                                                                                    | Description       | Character-String  |     | Taster 0                                                                               |  |  |  |  |  |
|              | 1 Binary-Input #3 "BinaryInput 3" / "Taster 3"<br>Binary-Value #0 "BinaryValue 0" / "TestDescription"                                                                                                    | Stat<br>E | tus                                                                                                    | Status-Flags      | Status-Flags      | COV |                                                                                        |  |  |  |  |  |
|              | [1] Binary-Value #1 "BinaryValue 1" / "TestDescription" [1] Binary-Value #2 "BinaryValue 2" / "TestDescription"                                                                                                    |           | Ξ                                                                                                    | Event-State       | Event-State       |     | Normal (ID:0)                                                                          |  |  |  |  |  |
|              | Binary-Value #3 "BinaryValue 3" / "TestDescription"<br>Binary-Value #4 "BinaryValue 4" / "TestDescription"                                                                                                    | Bina      | E<br>II-vre                                                                                                    | Reliability       | Reliability       |     | No-Fault-Detected (ID:0)                                                               |  |  |  |  |  |
|              | Binary-Value #5 "BinaryValue 5" / "TestDescription"<br>Binary-Value #6 "BinaryValue 6" / "TestDescription"                                                                                                    |           | Ξ                                                                                                    | Present-Value     | Binary-P-V        | 00V | Inactive (0) V                                                                         |  |  |  |  |  |
|              | Binary-Value #7 "BinaryValue 7" / "TestDescription"<br>Binary-Value #8 "BinaryValue 8" / "TestDescription"                                                                                                    |           | Ξ                                                                                                    | Polarity          | Polarity          |     | Normal (ID:0) V                                                                        |  |  |  |  |  |
|              | Binary-Value #9 "BinaryValue 9" / "TestDescription" Binary-Value #10 "BinaryValue 10" / "TestDescription"                                                                                                    |           |                                                                                                    | Inactive-Text     | Character-String  |     | Inactive Active                                                                        |  |  |  |  |  |
|              | Binary value F10 BinaryValue 10 / TestDescriptic     Multi-State-Value #0 "BinaryValue 0 - LED Confi                                                                                                    |           |                                                                                                    |                   | 9                 |     |                                                                                        |  |  |  |  |  |

Abb. Binary-Input

Für jeden der 4 Taster gibt es einen "Binary-Input" (#0-#3). Jeder einzelne Taster kann bis zu 32 BACnet Objekte (Binary Output oder Binary Value) beschreiben. Diese werden im "Structured-View" Objekt (#0-#3) eingetragen. Subscribe\_COV ist verfügbar.

Für die Datenpunkte (Objekt-Name) und die Beschreibung (Description) können Texte bis zu 63 Zeichen hinterlegt werden.

Im Profil-Name ist die Farbe bzw. Eigenschaft der Status-LED hinterlegt. Dies kann über den zugehörigen Multi-State-Value (#x) verändert werden.

Der Status des Tasters wird im "Present-Value" als Inactive (0) oder Active (1) angezeigt. Über die "Polarity" kann der Status invertiert werden.

#### Funktion:

Mit dem "Device Type" kann die Funktion der Taster ausgewählt werden.

z.B.: MODE : 0 =

beim 1. Drücken "Present-Value" wechselt von 0 nach 1 Sendet eine "1" an den Datenpunkt

beim 2. Drücken "Present-Value" wechselt von 0 nach 1 Sendet eine "0" an den Datenpunkt

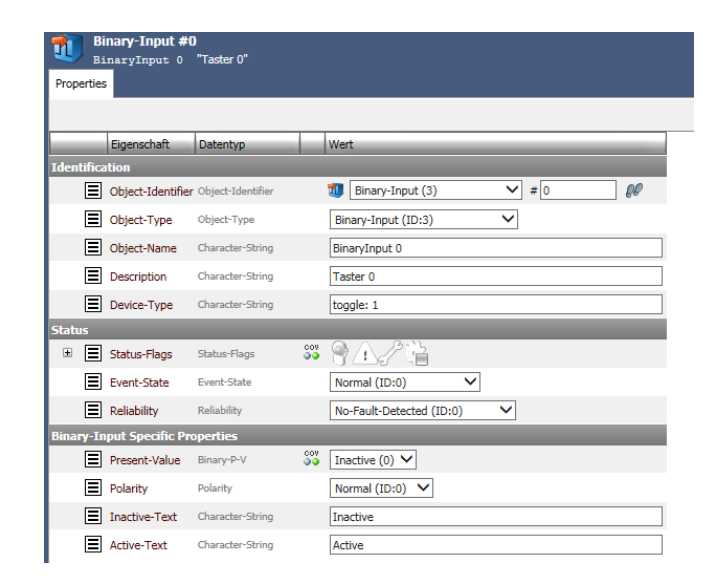

Abb. Mode Funktion Taster

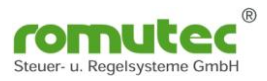

## **Beschreibung Taster-Funktion (Device Type):**

Mit dem Property "Device Type" kann die Funktion der Taster ausgewählt werden. Folgende Funktionen stehen zur Auswahl:

Mode: 0 = rise aktive inaktive; Anstieg aktive inaktive Mode: 1 = rise aktive null; Anstieg aktive null Mode: 2 = rise null inaktive; Anstieg null inaktive

Mode: 3 = edge aktive inaktive; Toggle aktive inaktive Mode: 4 = edge aktive null; Flanke aktive null Mode: 5 = edge null inaktive; Flanke null inaktive Mode: 6 = edge aktive nil; Flanke aktive nil Mode: 7 = edge nil inaktive; Flanke inaktive nil Mode: 8 = edge null nil; Flanke null null EIN/AUS-Tastend ohne NULL EIN-Tastend/AUS-Tastend mit NULL AUS-Tastend mit NULL

Tastend EIN/AUS ohne NULL Tastend EIN mit NULL Tastend AUS mit NULL Tastend EIN ohne NULL Tastend AUS ohne NULL Tastend immer NULL

- Die rise Sequenzen lösen abwechselnd beim Drücken des Knopfes den entsprechenden Wert aus.

Mittels Polarität kann das auf die fallende Flanke geändert werden.

- Die edge Sequenzen lösen bei einer rising edge (steigende Flanke "Taster drücken") den ersten Wert und bei einer falling edge (fallende Flanke "Taster loslassen") den zweiten Wert aus.

Mittels Polarität kann die Funktion invertiert werden.

Beim Drücken oder Loslassen des Tasters wird der Status in Abhängigkeit der eingestellten Priorität und Tasterfunktion an den Datenpunkt gesendet.

Mit welcher Priorität der Datenpunkt beschrieben wird, kann im Objekt "Structured-View" und dort im Device-Type eingestellt werden.

Funktionsablauf (Beispiel):

Beim "EIN"-Tasten wird in das jeweilige "Priority-Array" eine "1" geschrieben. Beim "AUS"-Tasten wird die Priorität im "Priority-Array" auf "0" gesetzt, oder beim "AUS"-Schalten wird das Priority-Array" auf "NULL" gesetzt! Gewünschte Einstellungen müssen hierfür im Property "Device-Type" erfolgen.

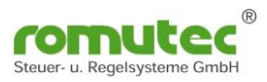

## Binary-Value Objekt

| R            |                                                                                                    |                                                   |                     |                     |             |                          |  |  |  |  |
|--------------|----------------------------------------------------------------------------------------------------|---------------------------------------------------|---------------------|---------------------|-------------|--------------------------|--|--|--|--|
|              |                                                                                                    | -                                                 |                     |                     | -           |                          |  |  |  |  |
| 📶 Navigation | Konfiguration     Image: Constraint of the second second sec                           | <ul> <li>         ★ BACAst.Netzwerk #14</li></ul> |                     |                     |             |                          |  |  |  |  |
|              | Becante Veue Suche Suche Soche Soche |                                                   | Ciacula 0           | Detroiter           |             | w-+                      |  |  |  |  |
|              | Binary-Value #0 <sup>*</sup> BinaryValue 0 <sup>*</sup> / "lestDescription"     Binary-Value #1 <sup>*</sup> BinaryValue 1 <sup>*</sup> / "TestDescription"                                                                                                    | Iden                                              | tifikation          | Datentyp            |             | wert                     |  |  |  |  |
|              | Binary-Value #1 BinaryValue 1 / restDescription                                                                                                    | 1001                                              | Object-Identifie    | r Obiect-Identifier | POLL        | ■ Binary-Value (5)       |  |  |  |  |
|              | Binary-Value #3 "BinaryValue 3" / "TestDescription"<br>Binary-Value #4 "BinaryValue 4" / "TestDescription"                                                                                                    |                                                   | Object-Type         | Object-Type         | POLL<br>S25 | Binary-Value (ID:5)      |  |  |  |  |
|              | Binary-Value #5 "BinaryValue 5" / "TestDescription"                                                                                                    |                                                   | Object-Name         | Character-String    | Poll<br>5   | mirror for BI00          |  |  |  |  |
|              | Binary-Value #6 "BinaryValue 6" / "TestDescription"     Discription                                                                                                    |                                                   | Description         | Character-String    | POLL        | mirror for BI00          |  |  |  |  |
|              | Binary-Value #7 BinaryValue 7 / TestDescription     Binary-Value #8 "BinaryValue 8" / "TestDescription"                                                                                                    |                                                   | Drafila Nama        | Character String    | POLL        |                          |  |  |  |  |
|              | Binary-Value #9 "BinaryValue 9" / "TestDescription"                                                                                                    | <b>C</b> 1-1-                                     | Prome-warne         | Character-String    | 90          |                          |  |  |  |  |
|              | [1] Binary-Value #10 "BinaryValue 10" / "TestDescription" [1] Binary-Value #11 "BinaryValue 11" / "TestDescription"                                                                                                    | E                                                 | Status-Flags        | Status-Flags        | POLL<br>ይሻ  |                          |  |  |  |  |
|              | Binary-Value #256 "mirror for BI00" / "mirror for BI00"     Binary-Value #257 " in a second of the BI01"                                                                                                    |                                                   | Event-State         | Event-State         | POLL<br>545 | Normal (ID:0)            |  |  |  |  |
|              | Binary-Value #257 mirror for BIO1 / mirror for BIO2                                                                                                    |                                                   | Reliability         | Reliability         | Poll<br>52  | No-Fault-Detected (ID:0) |  |  |  |  |
|              | Binary-Value #259 "mirror for BI03" / "mirror for BI03"                                                                                                    | Bina                                              | ry-Value-spezifisch | e Eigenschaften     |             |                          |  |  |  |  |
|              | Multi-State-Value #0 "BinaryValue 0 - LED Configuration<br>In Multi-State-Value #10"                                                                                                    |                                                   | Present-Value       | Binary-P-V          | POLL<br>52  | Inactive (0) V           |  |  |  |  |
|              | Multi-State-Value #1 "BinaryValue 1 - LED Configuration<br>Multi-State-Value #2 "BinaryValue 2 - LED Configuration                                                                                                    |                                                   | Inactive-Text       | Character-String    | POLL        | Inactive                 |  |  |  |  |
|              | Wulti-State-Value #3 "BinaryValue 3 - LED Configuration                                                                                                    |                                                   |                     | Character-String    | POLL        | Active                   |  |  |  |  |
|              | 80 Multi-State-Value #4 "BinaryValue 4 - LED Configuration                                                                                                    |                                                   | Active-rext         | unaraccer punity    | 80          | Incore                   |  |  |  |  |
|              | 😻 Multi-State-Value #5 "BinaryValue 5 - LED Configuration                                                                                                    |                                                   |                     |                     |             |                          |  |  |  |  |

Abb. Binary-Value

Für jeden der 4 Taster gibt es einen "Binary-Value" (#256-#259).

Dieser spiegelt den aktuell gespeicherten Wert (Aktiv oder Inaktiv) des Taster wieder. Nach dem externen lesen des Wertes wird dieser wieder zurück gesetzt . Wurde der Taster betätigt, wechselt der "Present-Value" auf "Aktiv". Wird nun der "Present-Value" von extern gelesen, so ändert sich der Zustand von "Aktiv" auf "Inaktiv". Mit dieser Funktion wird das Betätigen des Tasters gespeichert, bis der Zustand gelesen und sicher weiterverarbeitet ist.

Hierbei ist zu beachten, dass nur das Device den "Binary-Value" liest, welches auch die Funktion weiterverarbeiten soll.

Die im Objekt "Binary-Input" (#0-#3) enthaltenen Property wie "Polarity" (Normal oder Reverse) sowie die Einstellungen im Device Type (Toggle 0 oder 1) haben keine Auswirkungen auf die Logik. Er wechselt von "Inaktiv" (Taster nicht gedrückt) nach "Aktiv" (Taster wurde betätigt).

#### Structured-View Objekt

| powered by WSW Solutions                                                                                                    |     |          |          |                    |                                |              |                        |            |              |                 |            |
|----------------------------------------------------------------------------------------------------|-----|----------|----------|--------------------|--------------------------------|--------------|------------------------|------------|--------------|-----------------|------------|
|                                                                                                    |     |          |          |                    |                                |              |                        |            |              |                 |            |
| 5 Configuration ( Explorer * (A)                                                                                                    | * I | ACnet N  | etwork # | #14 🛒 Device #7 "R | DC741 (SN: 427386470           | )4)" / "Test | description"           |            |              |                 |            |
|                                                                                                    |     | S        | ructu    | red-View #0        |                                |              |                        |            |              |                 |            |
|                                                                                                    |     | Bi       | naryl    | Input 0 trigge     | r configuratio                 | n            |                        |            |              |                 |            |
| System view Technical (tree) Technical (list)                                                                                                    | Pro | operties |          |                    |                                |              |                        |            |              |                 |            |
| 🕼 Known 🛷 New 🚳 🕞 📮 🖗                                                                                                    |     |          |          |                    |                                |              |                        |            |              |                 |            |
| 7 Geräte, 189 Objekte (aus einfacher Suche)                                                                                                    |     | _        | Eigen    | schaft             | Datentyp                       | _            | Wert                   | _          |              |                 |            |
| Binary-Value #7 "BinaryValue 7" / "TestDescription"                                                                                                   | Ide | ntifica  | tion     |                    |                                |              |                        |            |              |                 |            |
| Binary-Value #8 "BinaryValue 8" / "TestDescription"                                                                                                   |     |          | Object   | t-Identifier       | Object-Identifier              | _            | Structured-V           | iew (29)   | ~            | # 0             | 00         |
| Binary-Value #9 "BinaryValue 9" / "TestDescription"                                                                                                   |     |          | objec    | c-toenuner         | object Identifier              |              | • Sudcarda •           | GH (25)    | -            | * 0             | 60         |
| Binary-Value #10 "BinaryValue 10" / "TestDescriptic                                                                                                   |     |          | Object   | t-Type             | Object-Type                    |              | Structured-View        | (ID:29)    | ~            |                 |            |
| Binary-Value #11 "BinaryValue 11" / "TestDescriptic                                                                                                   |     | Ξ        | Object   | t-Name             | Character-String               |              | BinaryInput 0 tric     | aer confi  | duration     |                 |            |
| Multi-State-Value #0 "BinaryValue 0 - LED Confi<br>Multi-State-Value #0 "BinaryValue 0 - LED Confi<br>Multi-State-Value #0 "BinaryValue 0 - LED Confi |     |          |          |                    |                                |              |                        |            |              |                 |            |
| Multi-State-Value #1 BinaryValue 1 - LED Confi                                                                                                    |     |          | Descri   | iption             | Character-String               |              |                        |            |              |                 |            |
| Multi-State-Value #2 BinaryValue 2 - LED Confi                                                                                                    | Str | ucture   | d-Viev   | w Specific Prope   | rties                          | _            |                        | _          | _            |                 |            |
| Multi-State-Value #4 "BinaryValue 4 - LED Confi                                                                                                    | E   |          | Subor    | dinate-List        | Device-Object-Refe             | rence[32]    | [[Device-Identifier    | =Device    | #10, Object  | t-Identifier=Bi | nary-Outpu |
| 8 Multi-State-Value #5 "BinaryValue 5 - LED Confi                                                                                                    |     |          |          | [1] Device-Object  | Reference [Device              | Idontifior   | -Davica #10. Object Id | ontifior_F | linner Outer |                 |            |
| Multi-State-Value #6 "BinaryValue 6 - LED Confi                                                                                                    |     |          | <u> </u> |                    | IDevice                        | Identifier   | =Device #10, Object-to | enuner=c   | onary-Outpu  | ut #0j          |            |
| 8 Multi-State-Value #7 "BinaryValue 7 - LED Confi                                                                                                    |     |          |          | Device-Ident       | tifier Object-Identifi         | * 🛫 🗖        | Device (8)             | ~          | # 10         | @0              |            |
| 😻 Multi-State-Value #8 "BinaryValue 8 - LED Confi                                                                                                    |     |          |          | Object-Ident       | ifier Object-Identifi          | er 🗊 🖪       | Binary-Output (4)      | ~          | # 0          | 00              |            |
| 😻 Multi-State-Value #9 "BinaryValue 9 - LED Confi                                                                                                    |     |          |          | [2] Davies Object  | Poforonco Device               |              | Device #10 Object Id   |            |              |                 |            |
| 😻 Multi-State-Value #10 "BinaryValue 10 - LED Cor                                                                                                    |     |          | <u> </u> | [2] Device-object  | Hereferice [Device-            | Identifier   | =Device #10, Object-to | enuner=c   | sinary-Outpu | ut #5]          |            |
| 🐯 Multi-State-Value #11 "BinaryValue 11 - LED Cor                                                                                                    |     |          |          | Device-Ident       | tifier Object-Identifi         | * 🛫 🗖        | Device (8)             | $\sim$     | # 10         | 00              |            |
| Structured-View #0 "BinaryInput 0 trigger cont                                                                                                    |     |          |          | Object-Ident       | ifier Object-Identifi          | er 🗊 🖪       | Binary-Output (4)      | ~          | # 5          | 00              |            |
| Structured-View #1 "BinaryInput 1 trigger cont                                                                                                    |     |          |          | Fall Device Object | D-6                            |              | D : #4404000 ol:       |            |              |                 | 40001      |
| Structured-View #2 "BinaryInput 2 trigger coni                                                                                                    |     |          | 쁘        | [3] Device-Object  | -Kererence [Device-            | Identifier   | =Device #4194303, Obj  | ect-Ident  | ifier=Binary | -Output #419    | 4303]      |
| Structured-View #3 "BinaryInput 3 trigger coni<br>Constant View #360 "Free Provide Strigger Coni                                                      |     |          |          | Device-Ident       | tifier Object-Identifi         | r 🛫 🖸        | Device (8)             | $\sim$     | # 4194303    | ; 00            |            |
| Structured-View #768 BinaryValue 0 sensor cor<br>Gruntured View #760 "Discounting has a sensor cor                                                    |     |          |          | Object-Ident       | ifier Object-Identifi          | er 🗊 🖪       | Binary-Output (4)      | ~          | # 4194303    | 00              |            |
| Structured-View #700 Binaryvalue 1 sensor cor<br>Structured-View #770 "PinaryValue 2 sensor cor                                                       |     |          |          |                    |                                |              |                        |            |              |                 |            |
| Structured-View #771 "BinaryValue 3 sensor cor                                                                                                    |     |          |          | [4] Device-Object  | -Reference [Device-            | Identifier   | =Device #4194303, Obj  | ect-Ident  | ifier=Binary | -Output #419    | 4303]      |
| Statutes for #//1 binaryvarde 5 sensor con                                                                                                    |     |          |          | Device-Ident       | t <b>ifier</b> Object-Identifi | * 🏆 🛛        | Device (8)             | ~          | # 4194303    | 00              |            |
|                                                                                                    |     |          |          | Object-Ident       | ifier Object-Identifi          | er 🗊 🖪       | Binary-Output (4)      | ~          | # 4194303    | 00              |            |
| Open in Configuration                                                                                                    |     |          |          | object four        |                                | -            | ,                      |            |              |                 |            |
|                                                                                                    |     | I III    |          | [5] Device-Object  | -Reference [Device-            | Identifier   | =Device #4194303_Ohi   | ect-Ident  | ifier=Binary | /-Outnut #419   | 43031      |

Abb. Structured-View Objekt

Für jeden der 4 Taster gibt es ein "Structured-View" (trigger configuration) Objekt (#0 bis #3). Es können für jeden Taster 32 Ziele (Einträge) definiert werden. In diesem Objekt werden das Device und die Datenpunkte (physikalische oder virtuelle) des zu übersteuernden Gerätes zugeordnet. Es können Master oder Slave Devices gesteuert werden. Wichtig: Die Geräte bzw. Datenpunkte müssen im selben MS/TP-Netzwerk sein.

Einzutragen sind bei Master-Device:

| Device-Identifier: | Device (8)                             |
|--------------------|----------------------------------------|
| Objekt-Identifier: | Objekt-Type (hier Binary-Output)       |
|                    | <b>Binary-Output oder Binary-Value</b> |

DeviceID (hier die 10) Objekt-Number (hier die 0)

bei Slave-Device:

Device-Identifier: Characterstring-Value (40) Objekt-Identifier: Objekt-Type (hier Binary-Output) Binary-Output oder Binary-Value MAC-Adresse (hier die 10) Objekt-Number (hier die 1)

| - | Ξ                                               | Subor | dinat       | e-List Dev          | ice-Object-Refere | nce[3                        | 2] [[Device-Identifier=D                         | evice) | #9,  | , Object-Identifi | er=Bina | ary-( |
|---|-------------------------------------------------|-------|-------------|---------------------|-------------------|------------------------------|--------------------------------------------------|--------|------|-------------------|---------|-------|
|   | [1] Device-Object-Reference [Device-Identifier= |       |             |                     |                   | er=Device #9, Object-Identif | r=Device #9, Object-Identifier=Binary-Output #0] |        |      |                   |         |       |
|   |                                                 |       | Ξ           | Device-Identifier   | Object-Identifier | Ţ                            | Device (8)                                       | ~      | #    | 9                 | Ø       |       |
|   |                                                 |       | Ξ           | Object-Identifier   | Object-Identifier | 1                            | Binary-Output (4)                                | ~      | #    | 0                 | œ       |       |
|   |                                                 | ∎     | [2]         | Device-Object-Refer | ence [Device-Id   | entifi                       | er=Characterstring-Value #1                      | 0, Ob  | ject | -Identifier=Bina  | ry-Outp | put # |
|   |                                                 |       | Ξ           | Device-Identifier   | Object-Identifier | 0                            | Characterstring-Value (40)                       | ~      | #    | 10                | Ø       |       |
|   |                                                 |       | Ξ           | Object-Identifier   | Object-Identifier | 1                            | Binary-Output (4)                                | ~      | #    | 1                 | Ø       |       |
|   | _                                               |       | <b>F</b> =1 | n i oli in f        |                   |                              |                                                  |        |      |                   |         |       |

Abb. Structured-View Objekt Master/Slave

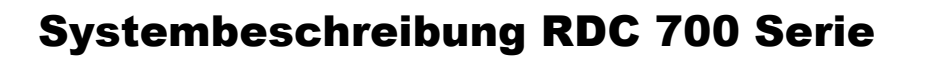

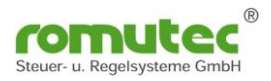

Die Statusänderung (COV = Cange of Value) und Zustände an den abonnierten Datenpunkten werden durch den Service "Subscribe\_COV" übermittelt. Es kann dieser Zustand als "Confirmed\_COV" oder "Unconfirmed\_COV" übermittelt werden.

Ist die abonnierte Datenverbindung gestört oder fehlerhaft, blinkt die entsprechende Statusanzeige gelb/rot.

Wenn eine Aktion an das Device nicht übergeben werden kann, wird dieses an der Statusanzeige unter dem Taster durch eine LED rot signalisiert.

Die Funktion wird deaktiviert durch das Eintragen der Zahl "4194303" in die Device-Object-Reference.

Dort in der Zuordnung

| Device-Identifier: | Device(8)                       | DeviceID      | 4194303 |
|--------------------|---------------------------------|---------------|---------|
| Objekt-Identifier: | Objekt-Type (hier Binary-Value) | Objekt-Number | 4194303 |

Siehe Abb. Structured-View Deaktivierung unter Structured View Objekt, Seite 16.

### Ansteuerung der Binary-Output im Structured-View (Priorität)

Mit welcher Priorität der Datenpunkt beschrieben wird, kann im Objekt "Structured-View" und dort im Device-Type eingestellt werden. Am Beispiel unten ist es die Priorität 8 (prio: 8).

| R            |                                                                                                    |                 |                                                                                                    |                   |                                  |             |                                                                                                    |              |                    |                 |           |  |  |
|--------------|----------------------------------------------------------------------------------------------------|-----------------|----------------------------------------------------------------------------------------------------|-------------------|----------------------------------|-------------|----------------------------------------------------------------------------------------------------|--------------|--------------------|-----------------|-----------|--|--|
|              |                                                                                                    |                 |                                                                                                    |                   |                                  |             |                                                                                                    |              |                    |                 |           |  |  |
| 🔝 Navigation | Konfiguration     C Explorer *     C     Systemsicht Technisch (Baum)     Technisch (Lista)     Sessere      Systemsicht      Gestrete     Sessere     Sesseree     Sesseree                                                                                                    | * B<br>C<br>Eig | BAChet-Netzwerk #14 77 Device #7 "RDC741 (SN: 4273864704)" / "Tendescription"<br>Structured-View #0<br>BinaryInput 0 trigger configuration<br>Eigenschaften |                   |                                  |             |                                                                                                    |              |                    |                 |           |  |  |
|              | 7 Geräte, 193 Objekte (aus einfacher Suche)                                                                                                    |                 | _                                                                                                    | Eigenschaft       | Datentyp                         |             | Wert                                                                                                    | _            |                    |                 | _         |  |  |
|              | 😻 Multi-State-Value #3 "BinaryValue 3 - LED Confi                                                                                                    | Ide             | ntifik                                                                                                    | ation             | 1                                | _           |                                                                                                    |              |                    |                 |           |  |  |
|              | 😻 Multi-State-Value #4 "BinaryValue 4 - LED Confi                                                                                                    |                 |                                                                                                    | Obiest Identifier | Object Identifier                |             | Structured View                                                                                                 | (20)         | ¥ #0               | 00              |           |  |  |
|              | 😻 Multi-State-Value #5 "BinaryValue 5 - LED Confi                                                                                                    |                 |                                                                                                    | Object-Identifier | r Object-Identifier              |             | Structured-view                                                                                                 | (29)         | • #U               | 68              |           |  |  |
|              | Multi-State-Value #6 "BinaryValue 6 - LED Confi<br>Design and the second second                                                                                                    |                 | Ξ                                                                                                    | Object-Type       | Object-Type                      |             | Structured-View (ID:                                                                                            | 29)          | ~                  |                 |           |  |  |
|              | Multi-State-Value #7 "BinaryValue 7 - LED Confi<br>Multi-State Value #8 "BinaryValue 7 - LED Confi<br>Destruction of the State Value #8 "BinaryValue 7 - LED Confi<br>Destruction of the State Value 7 - LED Confi<br>Destruction of the State Value 7 - LED Confi<br>Destruction of the State Value 7 - LED Confi<br>Destruction of the State Value 7 - LED Confi<br>Destruction of the State Value 7 - LED Confi<br>Destruction of the State Value 7 - LED Confi<br>Destruction of the State Value 7 - LED Confi<br>Destruction of the State Value 7 - LED Confi<br>Destruction of the State Value 7 - LED Confi<br>Destruction of the State Value 7 - LED Confi<br>Destruction of the State Value 7 - LED Confi<br>Destruction of the State 7 - LED Confi<br>Destruction of the State 7 - LED Confi<br>Destruction o |                 | Ξ                                                                                                    | Object-Name       | Character-String                 |             | BinaryInput 0 trigger                                                                                           | configuratio | on                 |                 | ]         |  |  |
|              | Multi-State-Value #0 BinaryValue 8 - LED Confi                                                                                                    |                 |                                                                                                    | -                 | Chanadas China                   |             |                                                                                                    | -            |                    |                 | 1         |  |  |
|              | Multi-State-Value #10 "BinaryValue 10 - LED Cor                                                                                                    |                 |                                                                                                    | Description       | Character-String                 |             |                                                                                                    |              |                    |                 |           |  |  |
|              | 8 Multi-State-Value #11 "BinaryValue 11 - LED Cor                                                                                                    |                 | Ξ                                                                                                    | Device-Type       | Character-String                 |             | prio: 8                                                                                                    |              |                    |                 |           |  |  |
|              | Structured-View #0 "BinaryInput 0 trigger cont                                                                                                    | Stru            | icture                                                                                                    | d-View-spezifis   | sche Eigenschaften               |             |                                                                                                    |              |                    |                 |           |  |  |
|              | Structured-View #1 "BinaryInput 1 trigger cont                                                                                                    |                 | Ξ                                                                                                    | Subordinate-List  | t Device-Object-Referer          | nce[32]     | [[Device-Identifier=De                                                                                          | evice #9, Ol | piect-Identifier=E | linary-Output # | #01, [Dev |  |  |
|              | Structured-View #2 "BinaryInput 2 trigger cont                                                                                                    |                 |                                                                                                    |                   |                                  |             |                                                                                                    |              | -                  |                 |           |  |  |
|              | Structured-View #3 "BinaryInput 3 trigger cont                                                                                                    |                 |                                                                                                    |                   | nce-Object-Reference [Device-Ide | entifier=De | vice #9, Object-Identifi                                                                                        | er=Binary-C  | utput #0]          | -               |           |  |  |
|              | Structured-View #768 "BinaryValue 0 sensor cor                                                                                                    |                 |                                                                                                    | 🔳 Devi            | ice-Identifier Object-Identifier | Devic       | e (8)                                                                                                    | ✓ # 9        | 00                 |                 |           |  |  |
|              | Structured-View #769 "BinaryValue 1 sensor cor<br>Chrystered View #770 "Discussion of the sensor cor                                                                                                    |                 |                                                                                                    | 🗐 Obje            | ect-Identifier Object-Identifier | Dinan Binan | -Output (4)                                                                                                    | ✓ # 0        | 00                 |                 |           |  |  |
|              | Structured-View #771 "BinaryValue 2 sensor cor<br>Structured-View #771 "BinaryValue 2 sensor cor                                                                                                    |                 |                                                                                                    |                   | ico Obiost Roformora ID- : •     |             | and the state of the state of the state of the state of the state of the state of the state of the state of the | Object 71    |                    | 4-14            |           |  |  |
|              | Structured-View #772 "BinaryValue 4 sensor cor                                                                                                    |                 |                                                                                                    |                   | Intervolution and a CDevice-106  | entiner=Cha | aracterstring-Value #10                                                                                         | , Object-1de | nuner=Binary-O     | utput #1]       |           |  |  |
|              | Structured-View #773 "BinaryValue 5 sensor cor                                                                                                    |                 |                                                                                                    | 🔳 Devi            | ice-Identifier Object-Identifier | Chara       | cterstring-Value (40)                                                                                           | ✓ # 10       | 68                 |                 |           |  |  |
|              | Structured-View #774 "BinaryValue 6 sensor cor                                                                                                    |                 |                                                                                                    | 🔳 Obje            | ect-Identifier Object-Identifier | I Binar     | -Output (4)                                                                                                    | ✓ # 1        | 00                 |                 |           |  |  |
| A 1-1        | - Ctru ature d Mieur Obielst Drierität                                                                                                    |                 |                                                                                                    |                   |                                  |             |                                                                                                    |              |                    |                 |           |  |  |

Abb. Structured-View Objekt Priorität

## Ansteuerung der LEDs ohne Structured-View

Wird die Funktion des Structured-View wie beschrieben deaktiviert, kann jede der 12 Status-LEDs über den vorhanden "Multistate-Value" (#0 bis #11) direkt beschrieben werden. Dies erfolgt mit dem zugehörigen "Present-Value" (siehe hierzu auch Abb. Multistate-Value zur LED-Konfiguration).

Die LEDs leuchten dann nach den Eigenschaften, wie sie im "State Text" definiert sind. Wird zum Beispiel

| der Wert 1 geschrieben | dann wird die LED ausgeschaltet (off)                      |
|------------------------|------------------------------------------------------------|
| der Wert 2 geschrieben | dann leuchtet die LED in der Farbe rot (red)               |
| der Wert 8 geschrieben | dann blinkt die LED in den Farben rot (red) – grün (green) |

Weitere Details siehe Seiten 15 und 16, <u>Structured View Objekt</u> beim RDC712. Die vorzunehmenden Einstellungen sind identisch wie diesem Modul, Abb. Structured-View Deaktivierung.

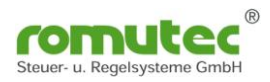

### **Binary-Value Objekt**

| R       | <b>OBA</b> ¢CONNECT                                                                                                    |            |                                                    |                         |        |                          |  |  |  |  |  |  |
|---------|----------------------------------------------------------------------------------------------------|------------|----------------------------------------------------|-------------------------|--------|--------------------------|--|--|--|--|--|--|
|         | powered by WSW Solutions                                                                                                    |            |                                                    |                         |        |                          |  |  |  |  |  |  |
|         | • \$                                                                                                    | _          | _                                                  | _                       | -      |                          |  |  |  |  |  |  |
| 5       | Configuration 🔕 Explorer 🕷 🚱                                                                                                    | * BACnet N | letwork #14 🛒 Dev                                  | rice #7 "RDC741 (SN: 42 | 738647 | 04)" / "Testdescription" |  |  |  |  |  |  |
| avigati | <b>*</b>                                                                                                    | Bi<br>Bi   | Binary-Value #U<br>BinaryValue 0 "TestDescription" |                         |        |                          |  |  |  |  |  |  |
| ¥       | System view Technical (tree) Technical (list)                                                                                                    | Properties | S Calendar                                         | 🍪 Supply General        |        |                          |  |  |  |  |  |  |
|         | 🚯 Known 🛷 New 🚳 🕞 🚽 🖗                                                                                                    |            |                                                    |                         |        |                          |  |  |  |  |  |  |
|         | 7 Geräte, 189 Objekte (aus einfacher Suche)                                                                                                    |            | Eigenschaft                                        | Datentyp                |        | Wert                     |  |  |  |  |  |  |
|         | 🗆 🥘 Explorer                                                                                                    | Identific  | ation                                              |                         |        |                          |  |  |  |  |  |  |
|         | 🗄 🍁 Local BACnet IP Network #1                                                                                                    |            |                                                    |                         |        |                          |  |  |  |  |  |  |
|         | 🖃 🌳 BACnet Network #14 (via Local BACnet IP Network #1, Address 192.168                                                                                                    |            | Object-Identifier                                  | r Object-Identitier     |        | III Binary-Value (5)     |  |  |  |  |  |  |
|         | H Interpretation of the second second secon |            | Object-Type                                        | Object-Type             |        | Binary-Value (ID:5)      |  |  |  |  |  |  |
|         | 🖃 🛫 Device #7 "RDC741 (SN: 4273864704)" / "Testdescript                                                                                                    |            |                                                    | d t di                  |        |                          |  |  |  |  |  |  |
|         | 🗊 Binary-Input #0 "BinaryInput 0" / "Taster O"                                                                                                    |            | Object-Name                                        | Character-String        |        | BinaryValue 0            |  |  |  |  |  |  |
|         | Binary-Input #1 "BinaryInput 1" / "Taster 1"                                                                                                    |            | Description                                        | Character-String        |        | TestDescription          |  |  |  |  |  |  |
|         | Binary-Input #2 "BinaryInput 2" / "Taster 2"                                                                                                    |            | Deefile Name                                       | Character Chrise        |        | 200.0-0401               |  |  |  |  |  |  |
|         | Binary-Input #3 "BinaryInput 3" / "Taster 3"                                                                                                    |            | Profile-Iname                                      | Character-String        |        | 290-0x0401               |  |  |  |  |  |  |
|         | Binary-Value #0 "BinaryValue 0" / "TestDescription"                                                                                                    | Status     |                                                    |                         |        |                          |  |  |  |  |  |  |
|         | Binary-Value #1 "BinaryValue 1" / "TestDescription"<br>Binary-Value #2 "BinaryValue 2" / "TestDescription"                                                                                                    | • =        | Status-Flags                                       | Status-Flags            | 00     |                          |  |  |  |  |  |  |
|         | Binary-Value #3 "BinaryValue 3" / "TestDescription"                                                                                                    |            | Event-State                                        | Event-State             |        | Normal (ID:0)            |  |  |  |  |  |  |
|         | Binary-Value #4 "BinaryValue 4" / "TestDescription"                                                                                                    |            | Reliability                                        | Reliability             |        | No-Sensor (ID:1)         |  |  |  |  |  |  |
|         | Binary-Value #5 "BinaryValue 5" / "TestDescription"                                                                                                    | Dinamy V   | Juo Enocific Dr                                    | apartias                |        |                          |  |  |  |  |  |  |
|         | Binary-Value #6 "BinaryValue 6" / "TestDescription"                                                                                                    | billary-va | alue Specific Pr                                   | operues                 | 0.07   |                          |  |  |  |  |  |  |
|         | Binary-Value #7 "BinaryValue 7" / "TestDescription"                                                                                                    |            | Present-Value                                      | Binary-P-V              | 00     | Inactive (0) V           |  |  |  |  |  |  |
|         | Binary-Value #8 "BinaryValue 8" / "TestDescription"                                                                                                    |            | Inactive-Text                                      | Character-String        |        | Inactive                 |  |  |  |  |  |  |
|         | Binary-Value #9 "BinaryValue 9" / "TestDescription"                                                                                                    |            |                                                    | -                       |        |                          |  |  |  |  |  |  |
|         | III Binary-Value #10 "BinaryValue 10" / "TestDescriptic                                                                                                    |            | Active-Text                                        | Character-String        |        | Active                   |  |  |  |  |  |  |

Abb. Binary-Value

Für jede der 12 Status LEDs gibt es einen "Binary-Value" (#0-#11). Subscribe\_COV ist verfügbar.

Für die Datenpunkte (Objekt-Name) und die Beschreibung (Description) können Texte bis zu 63 Zeichen hinterlegt werden.

Im Profil-Name ist die Farbe bzw. Eigenschaft der Status-LED hinterlegt. Dies kann über den zugehörigen Multi-State-Value (#x) verändert werden.

Der Status der LED wird im "Present-Value" als Inactive (0) oder Active (1) angezeigt.

Der "Binary-Value" zeigt den zugeordneten, aktuellen Zustand eines Remote Datenpunktes an. Dieser wird über das zugehörige "Structured-View" Objekt ausgewählt.

## Konfiguration der Status LED (Multistate-Value Objekt)

Siehe hierzu auch LED Konfiguration RDC712 (Multistate-Value Objekt).

Für jede der 12 Status LEDs gibt es einen "Multistate-Value" (#0 bis #11).

Im Profil-Name des "Binary-Value" (#0 - #11) ist die Farbe bzw. Eigenschaft der Status-LED hinterlegt. Die Einstellung kann direkt im Profil-Name (siehe Tabelle) oder über den zugehörigen "Multi-State-Value" (#0 - #11) hier mit dem "Present-Value" (siehe "State Text") verändert werden.

#### **Structured-View Objekt**

| R             |                                                    |        |                             |                                                                     |                                                       |                                |            |                   |              |
|---------------|----------------------------------------------------|--------|-----------------------------|---------------------------------------------------------------------|-------------------------------------------------------|--------------------------------|------------|-------------------|--------------|
| 0             | • 4                                                |        |                             |                                                                     |                                                       |                                |            |                   | _            |
| In Navigation | Configuration  Explorer *                          | * BACn | et Ne<br>Sti<br>Bin<br>ties | twork #14 🚿 Device #6"F<br>ructured-View #768<br>naryValue 0 sensor | NDC712(SN:4273864704)"/"Testde<br>g<br>configuration  | scription".                    |            |                   |              |
|               | Sevices V Search Search                            |        |                             |                                                                     | 1 1                                                   | -                              |            |                   |              |
|               | / Gerate, 189 Objekte (aus einfacher Suche)        |        | -                           | Eigenschaft                                                         | Datentyp                                              | Wert                           | _          |                   |              |
|               | Binary-Value #10 "Pinary-Value 5 / TestDescription | Identi | fica                        | tion                                                                |                                                       |                                |            |                   |              |
|               | Binary-Value #11 "BinaryValue 10 / TestDescriptic  | F      | ≣                           | Object-Identifier                                                   | Object-Identifier                                     | Structured-View (29)           | ~          | # 768             | 00           |
|               | Multi-State-Value #0 "BinaryValue 0 - LED Confi    |        | _                           | -                                                                   | als an                                                |                                |            |                   |              |
|               | Multi-State-Value #1 "BinaryValue 1 - LED Confi    | L L    | =                           | Object-Type                                                         | Object-Type                                           | Structured-View (ID:29)        | ~          |                   |              |
|               | Multi-State-Value #2 "BinarvValue 2 - LED Confi    |        | Ξ                           | Object-Name                                                         | Character-String                                      | BinaryValue 0 sensor confi     | iguration  |                   |              |
|               | Multi-State-Value #3 "BinaryValue 3 - LED Confi    | L I    | =                           | Description                                                         | Character-String                                      |                                |            |                   |              |
|               | Multi-State-Value #4 "BinaryValue 4 - LED Confi    |        | =                           | Description                                                         | Character-Scring                                      |                                |            |                   |              |
|               | 8 Multi-State-Value #5 "BinaryValue 5 - LED Confi  | Struct | ure                         | d-View Specific Prope                                               | rties                                                 |                                |            |                   |              |
|               | 😺 Multi-State-Value #6 "BinaryValue 6 - LED Confi  |        | Ξ                           | Subordinate-List                                                    | Device-Object-Reference[1]                            | [[Device-Identifier=Device     | #9, Object | -Identifier=Binar | y-Value #0]] |
|               | 😻 Multi-State-Value #7 "BinaryValue 7 - LED Confi  | L F    | _                           | E 11 Davies Object                                                  | Pafaranza (Deuise Identifica D                        | wine #0. Object Televices Pi   | - Nelve    |                   |              |
|               | 😻 Multi-State-Value #8 "BinaryValue 8 - LED Confi  |        |                             |                                                                     | Therefore [Device-Identifiel=D                        | evice #9, Object-Identifier=bi | hary-value | #0]               |              |
|               | 😻 Multi-State-Value #9 "BinaryValue 9 - LED Confi  |        |                             | Device-Iden                                                         | tifier Object-Identifier <table-cell> De</table-cell> | vice (8) V                     | # 9        | 66                |              |
|               | 😺 Multi-State-Value #10 "BinaryValue 10 - LED Cor  |        |                             | Object-Iden                                                         | tifier Object-Identifier 🔟 Bin                        | ary-Value (5)                  | # 0        | 60                |              |
|               | 😺 Multi-State-Value #11 "BinaryValue 11 - LED Cor  |        |                             |                                                                     |                                                       |                                |            |                   |              |
|               | Structured-View #768 "BinaryValue 0 sensor cor     |        |                             | *                                                                   |                                                       |                                |            |                   |              |
|               | Structured-View #769 "BinaryValue 1 sensor cor     | I III  | =1                          | Subordinate-Annotation                                              | s Character-String[1]                                 | ["remote object"]              |            |                   |              |
|               | Structured-View #770 "BinaryValue 2 sensor cor     |        | _                           | Sabaranata Annotation                                               |                                                       | [ ramote cojuce ]              |            |                   |              |
| Ahh           | Structured-View                                    |        |                             |                                                                     |                                                       |                                |            |                   |              |

Abb. Structured-View

Siehe hierzu auch LED Konfiguration RDC712.

Für jede der 12 Status LEDs gibt es ein "Structured-View" Sensor Configuration Objekt (#768 bis #779).

In diesem Objekt wird der Zustand eines Datenpunktes (physikalisch oder virtueller) der Status LED zugeordnet. Diese zeigt dann den aktuellen Zustand im "Binary-Value" (Present-Value als Inactive oder Aktiv) und in der eingestellten Farbe an.

Wichtig: Die Geräte bzw. Datenpunkte müssen im selben MS/TP-Netzwerk sein.

Einzutragen sind

| Device-Identifier: | Device(8)                       | DeviceID (hier die 9)             |
|--------------------|---------------------------------|-----------------------------------|
| Objekt-Identifier: | Objekt-Type (hier Binary-Value) | <b>Objekt-Number (hier die 0)</b> |

Die Statusänderung (COV = Change of Value) und Zustände an den abonnierten Datenpunkten werden durch den Service "Subscribe\_COV" übermittelt. Dieser Zustand kann als "Confirmed\_COV" oder "Unconfirmed COV" übermittelt werden.

Ist die abonnierte Datenverbindung gestört oder fehlerhaft blinkt die entsprechende Statusanzeige gelb/rot.

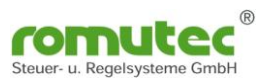

## Modulbeschreibung RDC742 Applikation Rauchschalter und Brandschutzklappe

Visualisierung von bis zu 12 Digitaleingängen als LED Anzeige mit Auswahl der anzuzeigenden Farbe grün/gelb/rot mit und ohne blinken.

Das Modul besteht aus 4 Gruppen mit je einem Taster und drei mehrfarbigen LEDs. Die Applikation bildet die Funktion eines Rauchmelders (RM) mit Brandschutzklappe (BSK) ab. Es werden die Meldungen des Rauchmelders sowie die Meldungen der BSK dargestellt. Mit dem Taster kann ein Testlauf ausgelöst werden.

Die anzuzeigenden Statusmeldungen werden von den jeweiligen physikalischen oder virtuellen Datenpunkten mittels BACnet "Structured-View" Objekt abonniert. Die Statusänderung (COV = Change of Value) und Zustände am physikalischen Eingang werden durch den Service "Subscribe\_COV" übermittelt. Es kann dieser Zustand als "Confirmed\_COV" oder "Unconfirmed\_COV" übermittelt werden.

## Konfiguration des RDC742

## Device Objekt

|       | Device #8         Communication           RDC742         (SN: 4273864704)         "Testdescription"           Vendor: Romutec Steuer-u. Regelsysteme GmbH (ID:290)         Model: RDC742           BACnet Network #14, Address 8 via Local BACnet IP Network #1, Address 192,158.1.14:47808 |                                 |                          |                                                                                                    |  |  |  |  |  |  |
|-------|----------------------------------------------------------------------------------------------------|---------------------------------|--------------------------|----------------------------------------------------------------------------------------------------|--|--|--|--|--|--|
| Prop  | erties                                                                                                    | 🔛 Present Values 🚺 Config       | guration RDC742 Calendar | r                                                                                                    |  |  |  |  |  |  |
|       |                                                                                                    |                                 |                          |                                                                                                    |  |  |  |  |  |  |
| _     | _                                                                                                    | Eigenschaft                     | Datentyp                 | Wert                                                                                                    |  |  |  |  |  |  |
| Iden  | tifica                                                                                                    | tion                            |                          |                                                                                                    |  |  |  |  |  |  |
|       | Ξ                                                                                                    | Object-Identifier               | Object-Identifier        | Device (8) # 8                                                                                                    |  |  |  |  |  |  |
|       | Ξ                                                                                                    | Object-Type                     | Object-Type              | Device (ID:8)                                                                                                    |  |  |  |  |  |  |
|       | ≡                                                                                                    | Object-Name                     | Character-String         | RDC742 (5N: 4273864704)                                                                                                    |  |  |  |  |  |  |
|       | Ξ                                                                                                    | Description                     | Character-String         | Testdescription                                                                                                    |  |  |  |  |  |  |
|       | ≡                                                                                                    | Location                        | Character-String         | Testlocation                                                                                                    |  |  |  |  |  |  |
| Vend  | or, N                                                                                                    | 1odel and Version               |                          |                                                                                                    |  |  |  |  |  |  |
|       | Ξ                                                                                                    | Vendor-Name                     | Character-String         | romutec Steuer u Regelsysteme                                                                                                    |  |  |  |  |  |  |
|       | Ξ                                                                                                    | Vendor-Identifier               | Unsigned-16              | 290                                                                                                    |  |  |  |  |  |  |
|       | Ξ                                                                                                    | Model-Name                      | Character-String         | RDC742                                                                                                    |  |  |  |  |  |  |
|       | Ξ                                                                                                    | Firmware-Revision               | Character-String         | 0.11.008                                                                                                    |  |  |  |  |  |  |
|       | Ξ                                                                                                    | Database-Revision               | Unsigned-Integer         | 0                                                                                                    |  |  |  |  |  |  |
|       | ≡                                                                                                    | Application-Software-Version    | Character-String         | 0.01                                                                                                    |  |  |  |  |  |  |
| Statu | S                                                                                                    |                                 |                          |                                                                                                    |  |  |  |  |  |  |
|       | Ξ                                                                                                    | System-Status                   | Device-Status            | Operational (ID:0)                                                                                                    |  |  |  |  |  |  |
| Proto | col                                                                                                    |                                 |                          |                                                                                                    |  |  |  |  |  |  |
|       | Ξ                                                                                                    | Protocol-Version                | Unsigned-Integer         | 1                                                                                                    |  |  |  |  |  |  |
|       | ≡                                                                                                    | Protocol-Revision               | Unsigned-Integer         | 14                                                                                                    |  |  |  |  |  |  |
| Đ     | ≡                                                                                                    | Protocol-Services-Supported     | Services-Supported       | ,,,, Subscribe-Cov,,,,, Read-Property,, Read-Property-Multiple, Write-Property,,,                                                                                                    |  |  |  |  |  |  |
| ±     | Ξ                                                                                                    | Protocol-Object-Types-Supported | Object-Types-Supported   | ,,, Binary-Input (ID:3),,,, Device (ID:8),,,, Multi-State-Input (ID:13),,,, Multi-State-Input (ID:13),,,, Multi-State-Input (ID:13),,,, Multi-State-Input (ID:13),,,, Multi-State-Input (ID:13),,,, Multi-State-Input (ID:13),,,, Multi-State-Input (ID:13),,,, Multi-State-Input (ID:13),,,, Multi-State-Input (ID:13),,,, Multi-State-Input (ID:13),,,, Multi-State-Input (ID:13),,,, Multi-State-Input (ID:13),,,, Multi-State-Input (ID:13),,,, Multi-State-Input (ID:13),,,,, Multi-State-Input (ID:13),,,,, Multi-State-Input (ID:13),,,,, Multi-State-Input (ID:13),,,,, Multi-State-Input (ID:13),,,,, Multi-State-Input (ID:13),,,,, Multi-State-Input (ID:13),,,,,, Multi-State-Input (ID:13),,,,,, Multi-State-Input (ID:13),,,,,,, Multi-State-Input (ID:13),,,,,,,,,, - |  |  |  |  |  |  |
| A hh  | De                                                                                                    | Vice Objekt                     |                          |                                                                                                    |  |  |  |  |  |  |

Abb. Device Objekt

Ab Werk ist die Instance Nummer (InstanceNumber) gleich der Seriennummer. Diese kann jedoch geändert werden.

Für die Bezeichnung (Name) und Ort (Location) können Texte bis zu 63 Zeichen hinterlegt werden.

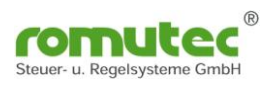

## Binary-Input Objekt

| R         |                                                                                                    |              |                                                                         |                                           |           |                            |
|-----------|----------------------------------------------------------------------------------------------------|--------------|-------------------------------------------------------------------------|-------------------------------------------|-----------|----------------------------|
| (         | • • £                                                                                                    |              | _                                                                       | _                                         |           |                            |
| avigation | Configuration @ Explorer * @                                                                                                    | * BAChe<br>T | st Network #14 <i>%</i> Der<br>Binary-Input #1<br>BinaryInput 0<br>ties | vice #8 "RDC742 (SN: 4<br>0<br>"Taster 0" | 2738647   | '04)" / "Testdescription"  |
|           | B Known 💞 Search 💿 🕞 🚽 🚱<br>7 Geräte, 189 Objekte (aus einfacher Suche)                                                                                                    |              | Eigenschaft                                                             | Datentyp                                  |           | Wert                       |
|           | 70 Binary-Input #0 "BinaryInput 0" / "Taster 0"<br>10 Binary-Input #1 "BinaryInput 1" / "Taster 1"<br>11 Binary-Input #1 "BinaryInput 1" / "Taster 1"                                                                | Identif      | ication                                                                 | r Object-Identifier                       |           | 1 Binary-Input (3) 🗸 # 0 🔊 |
|           | <ul> <li>Binary-Input #2 SinaryInput 2" / Taster 3"</li> <li>Bitstring-Value #0 "BitstringValue 0" / "Rauchmek</li> </ul>                                                                                            |              | Object-Type                                                             | Object-Type                               |           | Binary-Input (ID:3)        |
|           | <ul> <li>Bitstring-Value #1 "BitStringValue 1" / "Rauchmek</li> <li>Bitstring-Value #2 "BitStringValue 2" / "Rauchmek</li> </ul>                                                                                     |              | Object-Name<br>Description                                              | Character-String<br>Character-String      |           | BinaryInput 0 Taster 0     |
|           | Bitstring-Value #3 "BitstringValue 3' ("Rauchmek     Multi-State-Input #0 "MultiStateInput 0' ("Klappe     Multi-State-Input #1 "Multi StateInput 1' ("Klappe     Multi-State-Input #1 "Multi StateInput 1' ("Klappe | Status       | Device-Type                                                             | Character-String                          |           | toggle: 1                  |
|           | Multi-State-Input #2 "MultiStateInput 2" / "Klappe<br>Multi-State-Input #3 "MultiStateInput 3" / "Klappe                                                                                                    | • [          | Status-Flags                                                            | Status-Flags                              | 00V<br>@@ |                            |
|           | Multi-State-Value #0 "Test Status 0" / "Description"<br>Multi-State-Value #1 "Test Status 1" / "Description"                                                                                                    |              | Event-State<br>Reliability                                              | Event-State<br>Reliability                |           | Normal (ID:0)              |
|           | Wulti-State-Value #2 "Test Status 2" / "Description"<br>Multi-State-Value #3 "Test Status 3" / "Description"<br>Statutured-View #0 "Einspruch of trigger cont<br>Statutured-View #0 "Einspruch of trigger cont       | Binary-      | Input Specific Pr                                                       | operties<br>Binary-P-V                    | COV       |                            |
|           | <ul> <li>Structured-View #1 "BinaryInput 1 trigger coni</li> <li>Structured-View #2 "BinaryInput 2 trigger coni</li> </ul>                                                                                           |              | Polarity                                                                | Polarity                                  |           | Normal (ID:0)              |
|           | <ul> <li>Structured-View #3 "BinaryInput 3 trigger cons</li> <li>Structured-View #256 "BitStringValue 0 sensor</li> <li>Structured-View #257 "BitStringValue 1 sensor</li> </ul>                                     |              | Active-Text                                                             | Character-String<br>Character-String      |           | Inactive Active            |

Abb. Binary-Input

Für jeden der 4 Taster gibt es einen "Binary-Input" (#0-#3). Jeder Taster kann bis zu 32 BACnet Objekte (Binary Output oder Binary Value) beschreiben. Diese werden im "Structured-View" Objekt (#0-#3) eingetragen. Subscribe\_COV ist verfügbar.

Für die Datenpunkte (Objekt-Name) und die Beschreibung (Description) können Texte bis zu 63 Zeichen hinterlegt werden.

Im Profil-Name ist die Farbe bzw. Eigenschaft der Status-LED hinterlegt. Diese kann über den zugehörigen Multi-State-Value (#x) verändert werden.

Der Status des Tasters wird im "Present-Value" als Inactive (0) oder Active (1) angezeigt. Über die "Polarity" kann der Status invertiert werden.

Mit dem "Device Type" kann die Funktion der Taster ausgewählt werden.

z.B.: MODE : 1 =

beim 1. Drücken "Present-Value" wechselt von 0 nach 1 Sendet eine "1" an den Datenpunkt

beim 2. Drücken "Present-Value" wechselt von 0 nach 1 Sendet eine "0" an den Datenpunkt

Beim "AUS"-Schalten wird die Priorität im "Priority-Array" auf "NULL" gesetzt!

| Binary-Input #0<br>BinaryInput 0 "Taster 0"<br>Properties |                    |                     |     |                            |  |  |  |  |  |
|-----------------------------------------------------------|--------------------|---------------------|-----|----------------------------|--|--|--|--|--|
|                                                           |                    |                     |     |                            |  |  |  |  |  |
| _                                                         | Eigenschaft        | Datentyp            |     | Wert                       |  |  |  |  |  |
| Identi                                                    | fication           | _                   |     |                            |  |  |  |  |  |
| [                                                         | Object-Identifie   | r Object-Identifier |     | 1 Binary-Input (3) 🗸 # 0 🕅 |  |  |  |  |  |
| [                                                         | Object-Type        | Object-Type         |     | Binary-Input (ID:3)        |  |  |  |  |  |
| [                                                         | Object-Name        | Character-String    |     | BinaryInput 0              |  |  |  |  |  |
| [                                                         | Description        | Character-String    |     | Taster 0                   |  |  |  |  |  |
| [                                                         | Device-Type        | Character-String    |     | toggle: 1                  |  |  |  |  |  |
| Status                                                    |                    |                     |     |                            |  |  |  |  |  |
| •                                                         | Status-Flags       | Status-Flags        | 00V |                            |  |  |  |  |  |
| [                                                         | Event-State        | Event-State         |     | Normal (ID:0)              |  |  |  |  |  |
| [                                                         | Reliability        | Reliability         |     | No-Fault-Detected (ID:0)   |  |  |  |  |  |
| Bina <b>r</b> y                                           | -Input Specific Pr | operties            |     |                            |  |  |  |  |  |
| [                                                         | Present-Value      | Binary-P-V          | 00V | Inactive (0) V             |  |  |  |  |  |
| [                                                         | Polarity           | Polarity            |     | Normal (ID:0) V            |  |  |  |  |  |
| [                                                         | Inactive-Text      | Character-String    |     | Inactive                   |  |  |  |  |  |
| [                                                         | Active-Text        | Character-String    |     | Active                     |  |  |  |  |  |
| L                                                         | - riedene value    | Contrary of the     | ~~  | TUBERAE (A) +              |  |  |  |  |  |
| [                                                         | Polarity           | Polarity            |     | Normal (ID:0) 🗸            |  |  |  |  |  |
| [                                                         | Inactive-Text      | Character-String    |     | Inactive                   |  |  |  |  |  |
| [                                                         | Active-Text        | Character-String    |     | Active                     |  |  |  |  |  |

#### Structured-View Objekt

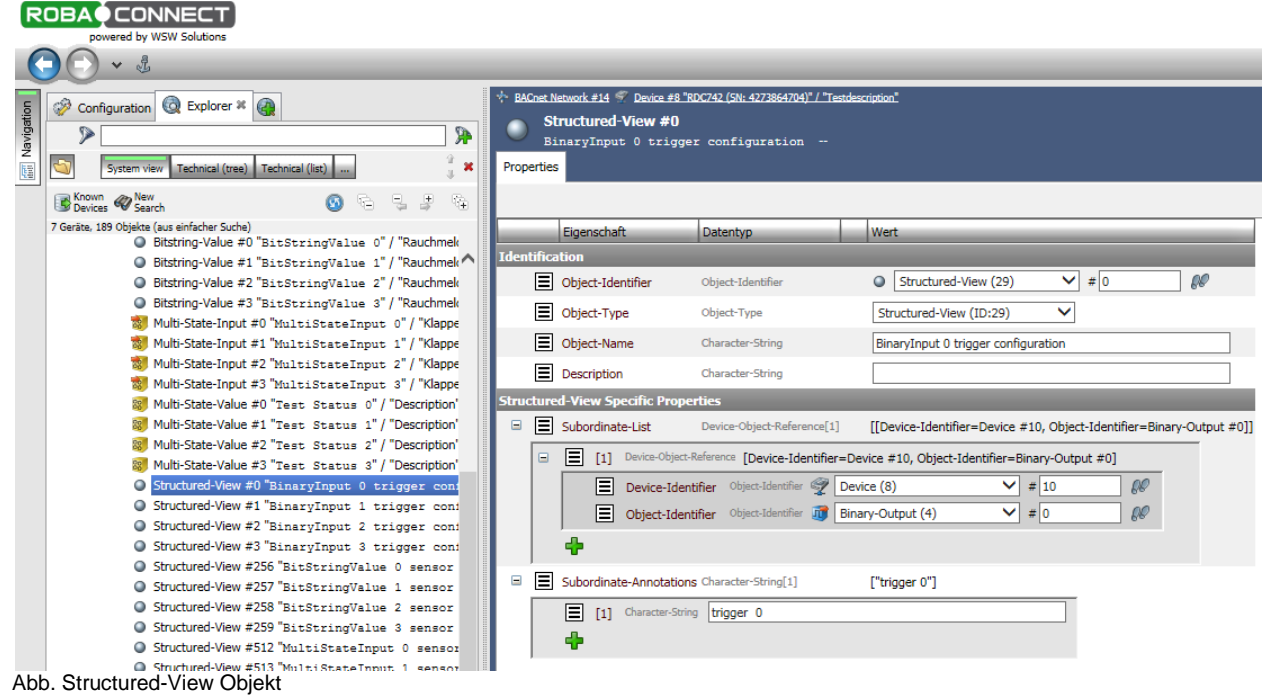

Für jeden der 4 Taster gibt es ein "Structured-View" (trigger configuration) Objekt (#0 bis #3). Es kann für jeden Taster ein Ziel (Einträge) definiert werden.

Hierbei ist zu beachten, dass die Anlage vor Auslösung des Testbetriebes abgeschaltet wird! In diesem Objekt werden das Device und die Datenpunkte (physikalische oder virtuelle) des zu übersteuernden Gerätes zugeordnet.

Wichtig: Die Geräte bzw. Datenpunkte müssen im selben MS/TP-Netzwerk sein.

Einzutragen sind

Device-Identifier: Device(8) Objekt-Identifier: Objekt-Type (hier Binary-Output) [Binary-Output oder Binary-Value] DeviceID (hier die 10) Objekt-Number (hier die 0)

Die Statusänderung (COV = Change of Value) und Zustände an den abonnierten Datenpunkten werden durch den Service "Subscribe\_COV" übermittelt. Dieser Zustand kann als "Confirmed\_COV" oder "Unconfirmed\_COV" übermittelt werden.

Ist die Datenverbindung gestört oder fehlerhaft blinkt die entsprechende Statusanzeige gelb/rot. Wenn eine Aktion an das Device nicht übergeben werden kann, wird dieses an der Statusanzeige unter den Taster durch eine LED rot signalisiert.

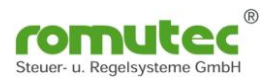

### Test Status Multistate-Value Objekt

| R            |                                                                                                    |       |                                                                                         |                                                                          |        |                                          |
|--------------|----------------------------------------------------------------------------------------------------|-------|-----------------------------------------------------------------------------------------|--------------------------------------------------------------------------|--------|------------------------------------------|
|              | ○ • ₺                                                                                                    |       | _                                                                                       | _                                                                        |        |                                          |
| 而 Navigation | Configuration @ Explorer * @<br>System view Technical (tree) Technical (list) 2 *                                                                                                    | Prop  | ACnet Network #14 7 Device<br>Multi-State-Value<br>Test Status 0 "I<br>perties Calendar | : #8 "RDC742 (SN: 42738<br>: <b>#0</b><br>Description"<br>Supply General | 164704 | ))" / "Testdescription"                  |
|              | Image: Search     Image: Search       7 Geräte, 189 Objekte (aus einfacher Suche)     Image: BitStringValue 0" / "Rauchmek                                                                  |       | Eigenschaft                                                                             | Datentyp                                                                 |        | Wert                                     |
|              | <ul> <li>Bitstring-Value #1 "BitStringValue 1" / "Rauchmek</li> <li>Bitstring-Value #2 "BitStringValue 2" / "Rauchmek</li> <li>Bitstring-Value #3 "BitStringValue 3" / "Rauchmek</li> </ul> | Iden  | Diject-Identifier                                                                       | Object-Identifier                                                        |        | 8 Multi-State-Value (19)                 |
|              | Multi-State-Input #0 "MultiStateInput 0" / "Klappe<br>Multi-State-Input #1 "MultiStateInput 1" / "Klappe<br>"Nulti-State-Input #1 "MultiStateInput 1" / "Klappe"                            |       | <ul> <li>Object-Type</li> <li>Object-Name</li> </ul>                                    | Object-Type<br>Character-String                                          |        | Multi-State-Value (ID:19)  Test Status 0 |
|              | Multi-State-Input #2 MultiStateInput 2 / Klappe<br>Multi-State-Input #3 "MultiStateInput 3" / "Klappe<br>Multi-State-Value #0 "Test Status 0" / "Description"                               | State | Description                                                                             | Character-String                                                         |        | Description                              |
|              | Multi-State-Value #1 "Test Status 1" / "Description" Multi-State-Value #2 "Test Status 2" / "Description" Multi-State-Value #3 "Test Status 3" / "Description"                              |       | Status-Flags<br>ti-State-Value Specific                                                 | Status-Flags<br>Properties                                               | ×      |                                          |
|              | <ul> <li>Structured-View #0 "BinaryInput 0 trigger con:</li> <li>Structured-View #1 "BinaryInput 1 trigger con:</li> </ul>                                                                  |       | Present-Value Number-Of-States                                                          | Unsigned-Integer<br>Unsigned-Integer                                     | ×      | off (1)<br>on (2)<br>2                   |
|              | <ul> <li>Structured-View #2 "BinaryInput 2 trigger coni</li> <li>Structured-View #3 "BinaryInput 3 trigger coni</li> <li>Structured-View #256 "BitStringValue 0 sensor</li> </ul>           | ٠     | State-Text                                                                              | Character-String[2]                                                      |        | ["off", "on"]                            |

Abb. Multistate-Value zum Anlagen Status

Für jede der 4 Gruppen gibt es einen "Multi-State-Value" Test Status (#0 bis #11).

Hier wird der Applikation vorgegeben, dass die Anlage "EIN (on)" oder "AUS (off)" ist.

Einstellungen im "Multi-State-Value" (#0 bis -#3) hier mit dem "Present-Value" off oder on. "State Text": 1 = off 2 = on

Auswirkungen:

Überwachung der BSK findet bei Anlage EIN (ON) laut Tabelle statt. Fahrbetrieb und Schmelzlot wird überwacht. Bei Fehler und Alarm wird das In\_Alarm Status Flag gesetzt. Wird bei Anlage AUS (OFF) die Klappe gefahren, wird nur das Overridden Flag gesetzt.

| Klappe ZU      | Klappe AUF   | Anlage<br>System Status | Klappen Status                  | Klappen Status                           |  |  |
|----------------|--------------|-------------------------|---------------------------------|------------------------------------------|--|--|
| BI Flap closed | BI Flap open | MSV                     | MSI Flap State                  | MSI Input Status Flags                   |  |  |
|                |              |                         | closed-movig-open- fusible_link | In_Alarm-Fault-Overridden-Out of Service |  |  |
| 0              | 0            | off / AUS               | moving                          | Overridden                               |  |  |
| 0              | 1            | off / AUS               | open                            | Overridden                               |  |  |
| 1              | 0            | off / AUS               | closed                          | Overridden                               |  |  |
| 1              | 1            | off / AUS               | fault                           | In_Alarm                                 |  |  |
| 0              | 0            | on / EIN                | fusible_link                    | In_Alarm                                 |  |  |
| 0              | 1            | on / EIN                | open                            |                                          |  |  |
| 1              | 0            | on / EIN                | fusible_link                    | In_Alarm                                 |  |  |
| 1              | 1            | on / EIN                | fault                           | In_Alarm                                 |  |  |

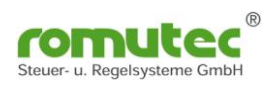

### **BSK Status Structured-View Objekt**

|       | St     | ructured-View #    | <b>#512</b>                  | ion          |                          |               |          |                   |             |
|-------|--------|--------------------|------------------------------|--------------|--------------------------|---------------|----------|-------------------|-------------|
| Prop  | erties | ;                  | o sensor conrigurad          | 1011         |                          |               |          |                   |             |
|       |        |                    |                              |              |                          |               |          |                   |             |
| _     | _      | Eigenschaft        | Datentyp                     |              | Wert                     | _             | _        |                   |             |
| Iden  | tifica | ition              |                              | _            |                          | _             | _        | _                 |             |
|       | ≣      | Object-Identifier  | Object-Identifier            |              | Structured-View (        | (29)          | ~        | # 512             | 60          |
|       | ≣      | Object-Type        | Object-Type                  |              | Structured-View (ID:     | 29)           | ~        |                   |             |
|       | ∎      | Object-Name        | Character-String             |              | MultiStateInput 0 sen    | sor conf      | iguratio | n                 |             |
|       | Ξ      | Description        | Character-String             |              |                          |               |          |                   |             |
| Struc | ture   | d-View Specific P  | roperties                    |              |                          |               |          |                   |             |
|       | ≣      | Subordinate-List   | Device-Object-Refere         | ence[2]      | [[Device-Identifier=De   | vice #1       | 0, Objec | t-Identifier=Bina | ry-Input #4 |
|       |        | [1] Device-0       | bject-Reference [Device-Ide  | entifier=Dev | ice #10, Object-Identif  | ìer=Bina      | ary-Inpu | t #4]             |             |
|       |        | Device-            | Identifier Object-Identifier | 🕎 Devic      | te (8)                   | <b>&gt;</b> # | 10       | 60                |             |
|       |        | Object-            | Identifier Object-Identifier | Binar        | y-Input (3)              | <b>×</b> #    | 4        | 00                |             |
|       |        | [2] Device-0       | bject-Reference [Device-Ide  | entifier=Dev | rice #10, Object-Identif | ier=Bina      | ary-Inpu | t #/]             |             |
|       |        | Device-            | Identifier Object-Identifier | 🕎 Devic      | te (8)                   | <b>&gt;</b> # | 10       | 60                |             |
|       |        | Object-            | Identifier Object-Identifier | 🚺 Binar      | y-Input (3)              | <b>×</b> #    | 7        | 00                |             |
|       |        | <b>+</b>           |                              |              |                          |               |          |                   |             |
|       | Ξ      | Subordinate-Annota | ations Character-String[2]   |              | ["flap closed", "flap op | en"]          |          |                   |             |
|       |        | [1] Character      | r-String flap closed         |              |                          |               |          |                   |             |
|       |        | [2] Character      | r-String Nap open            |              |                          |               |          |                   |             |
|       |        | <b>+</b>           |                              |              |                          |               |          |                   |             |
|       | 1      |                    |                              |              |                          |               |          |                   |             |

Abb. Structured-View Objekt BSK Status

Für jede der 4 Gruppen gibt es ein "Structured-View" (Multistate Input 0 sensor configuration) Objekt (#512 bis #515). Mit diesem Objekt wird das Device und die Datenpunkte (physikalische oder virtuelle) des zu überwachenden Gerätes, hier eine BSK, zugeordnet. Wichtig: Die Geräte bzw. Datenpunkte müssen im selben MS/TP-Netzwerk sein.

Einzutragen sind

| Klap | pen-Meldungen Endlage          | nschalter "ZU"( flap closed)    |                            |
|------|--------------------------------|---------------------------------|----------------------------|
| 1    | Device-Identifier:             | Device(8)                       | DeviceID (hier die 10)     |
| 1    | Objekt-Identifier:             | Objekt-Type (hier Binary-Input) | Objekt-Number (hier die 4) |
| Klap | pen- Meldungen Endlage         | enschalter "AUF" (flap open)    |                            |
| 2    | Device-Identifier:             | Device(8)                       | DeviceID (hier die 10)     |
| 2    | Objekt-Identifier <sup>.</sup> | Objekt-Type (hier Binary-Input) | Objekt-Number (hier die 7) |

Die Statusänderung (COV = Change of Value) und Zustände an den abonnierten Datenpunkten werden durch den Service "Subscribe\_COV" übermittelt. Dieser Zustand kann als "Confirmed\_COV" oder "Unconfirmed\_COV" übermittelt werden.

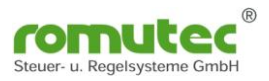

## Statusmeldungen an den LED Gruppen

Ist die abonnierte Datenverbindung gestört oder fehlerhaft, blinkt die entsprechende Statusanzeige gelb/rot.

Wenn eine Aktion an das Device nicht übergeben werden kann, wird dies an der Statusanzeige unter dem Taster durch eine LED rot signalisiert.

| <u>Gruppen</u> | <u>Bezeichnung</u>         | <u>Status</u>      | LED-Status       | <b>Funktion</b>         |
|----------------|----------------------------|--------------------|------------------|-------------------------|
| LED            | Rauchmelder                | OK                 | Aus              |                         |
| Oben           | LED verschmutzt            | verschmutzt        | Gelb             | RM verschmutzt          |
|                | Development                | OK                 | Aus              |                         |
| LED            | Rauchmeider<br>LED Störung | Störung elektrisch | gelb blinken     | RM gestört              |
| wille          |                            | Ausgelöst Rauch    | rot blinken      | RM ausgelöst            |
|                |                            | _                  |                  |                         |
|                |                            | Offen              | Grün             | BSK Offen               |
|                |                            | Zu                 | Aus              | BSK geschlossen         |
| LED            |                            | Schmelz-Lot        | Rot              | BSK gefallen            |
| Onten          |                            | Unterwegs (Fährt)  | gelb blinken     | BSK in Zwischenstellung |
|                |                            | Störung            | gelb-rot blinken |                         |

Diese Zustände werden an den jeweiligen LEDs zur Anzeige gebracht:

Abb.: LEDs je Gruppe

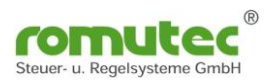

#### Klappe Multi-State-Input Objekt BOBACONNECT

| IK.       |                                                         |          |                                                                     |                        |        |                                                       |    |  |
|-----------|---------------------------------------------------------|----------|---------------------------------------------------------------------|------------------------|--------|-------------------------------------------------------|----|--|
| 0         |                                                         | _        |                                                                     | _                      |        |                                                       |    |  |
| 5         |                                                         | * BACne  | t Network #14 🖤 Devic                                               | æ #8 "RDC742 (SN: 4273 | 864704 | 4)" / "Testdescription"                               |    |  |
| lavigatio |                                                         | <b>8</b> | Multi-State-Input #0           MultiStateInput 0         "Klappe 0" |                        |        |                                                       |    |  |
| ŧ.        | System view Technical (tree) Technical (list)           | Properti | ies                                                                 |                        |        |                                                       |    |  |
|           | 🐻 Known 🛷 New 👩 🔁 📮 🖗                                   |          |                                                                     |                        |        |                                                       |    |  |
|           | 7 Geräte, 189 Objekte (aus einfacher Suche)             | _        | Eigenschaft                                                         | Datentyp               |        | Wert                                                  |    |  |
|           | 🗾 Binary-Input #0 "BinaryInput 0" / "Taster 0"          | Identifi | cation                                                              |                        |        |                                                       |    |  |
|           | 🗾 Binary-Input #1 "BinaryInput 1" / "Taster 1" 🦳        | TUG      |                                                                     |                        |        |                                                       |    |  |
|           | 🔟 Binary-Input #2 "BinaryInput 2" / "Taster 2"          |          | Object-Identifier                                                   | Object-Identifier      |        | Multi-State-Input (13)                                | 66 |  |
|           | 🗓 Binary-Input #3 "BinaryInput 3" / "Taster 3"          |          | Object-Type                                                         | Object-Type            |        | Multi-State-Input (ID:13)                             |    |  |
|           | Bitstring-Value #0 "BitStringValue 0" / "Rauchmek       |          |                                                                     |                        |        |                                                       |    |  |
|           | Bitstring-Value #1 "BitStringValue 1" / "Rauchmek       |          | Object-Name                                                         | Character-String       |        | MultiStateInput 0                                     |    |  |
|           | Bitstring-Value #2 "BitStringValue 2" / "Rauchmek       |          | Description                                                         | Character-String       |        | Klappe 0                                              |    |  |
|           | Bitstring-Value #3 "BitStringValue 3" / "Rauchmek       | Status   | _                                                                   |                        |        |                                                       |    |  |
|           | 😻 Multi-State-Input #0 "MultiStateInput 0" / "Klappe    |          |                                                                     |                        | COV    | A B                                                   |    |  |
|           | 😻 Multi-State-Input #1 "MultiStateInput 1" / "Klappe    |          | Status-Flags                                                        | Status-Flags           | 00     |                                                       |    |  |
|           | 1 Multi-State-Input #2 "MultiStateInput 2" / "Klappe    |          | Reliability                                                         | Reliability            |        | No-Fault-Detected (ID:0)                              |    |  |
|           | Multi-State-Input #3 "MultiStateInput 3" / "Klappe      | Multi-C  | tate-Input Specific                                                 | Properties             |        |                                                       |    |  |
|           | Multi-State-Value #0 "Test Status 0" / "Description"    | india s  | tate-input specific                                                 | . Properties           | COV    |                                                       |    |  |
|           | 80 Multi-State-Value #1 "Test Status 1" / "Description" |          | Present-Value                                                       | Unsigned-Integer       | 00     | moving (2)                                            |    |  |
|           | 80 Multi-State-Value #2 "Test Status 2" / "Description" |          | Number-Of-States                                                    | Unsigned-Integer       |        | 5                                                     |    |  |
|           | 8 Multi-State-Value #3 "Test Status 3" / "Description"  |          | -                                                                   | -                      |        |                                                       |    |  |
|           | Structured-View #0 "BinaryInput 0 trigger cont          | - E      | State-Text                                                          | Character-String[5]    |        | ["closed", "moving", "open", "tusible link", "fault"] |    |  |
| A  =  =   | Structured-View #1 "BinaryInput 1 trigger cont          |          |                                                                     |                        |        |                                                       |    |  |

Abb. Multi-State-Value Objekt

Für jede der 4 Gruppen gibt es einen "Multi-State-Input" Klappen Status (#0 bis #3).

Hier wird der Status der Klappen angezeigt. Die Applikation vergleicht dort die im Structured View (#512 bis #515) eingestellten Werte, bzw. wertet diese entsprechend aus.

Anzeige Optionen im "Multi-State-Input" (#0 bis #3) hier mit dem "Present-Value" (1-5):

State Texte: 1 = closed2 = moving4 = fusible link 3 = open5 = fault

<u>Auswirkungen :</u>

Überwachung der BSK findet bei Anlage EIN (ON) laut Tabelle statt. Fahrbetrieb und Schmelzlot werden überwacht. Bei Fehler und Alarm wird das In\_Alarm Status Flag gesetzt.

Wird bei Anlage AUS (OFF) die Klappe gefahren, wird nur das Overridden Flag gesetzt.

| Klappe ZU      | Klappe AUF   | Anlage<br>System Status | Klappen Status                  | Klappen Status                           |  |
|----------------|--------------|-------------------------|---------------------------------|------------------------------------------|--|
| BI Flap closed | BI Flap open | MSV                     | MSI Flap State                  | MSI Input Status Flags                   |  |
|                |              |                         | closed-movig-open- fusible_link | In_Alarm-Fault-Overridden-Out of Service |  |
| 0              | 0            | off / AUS               | moving                          | Overridden                               |  |
| 0              | 1            | off / AUS               | open                            | Overridden                               |  |
| 1              | 0            | off / AUS               | closed                          | Overridden                               |  |
| 1              | 1            | off / AUS               | fault                           | In_Alarm                                 |  |
| 0              | 0            | on / EIN                | fusible_link                    | In_Alarm                                 |  |
| 0              | 1            | on / EIN                | open                            |                                          |  |
| 1              | 0            | on / EIN                | fusible_link                    | In_Alarm                                 |  |
| 1              | 1            | on / EIN                | fault                           | In_Alarm                                 |  |

# Rauchschalter Status Structured-View Objekt

| -              | powered by WSW Solutions                                                                                                    |       |                                |                                                                                                  |                                                         |                                   |                   |              |
|----------------|----------------------------------------------------------------------------------------------------|-------|--------------------------------|--------------------------------------------------------------------------------------------------|---------------------------------------------------------|-----------------------------------|-------------------|--------------|
| (              |                                                                                                    |       |                                |                                                                                                  |                                                         |                                   |                   |              |
| 📶 Navigation 📙 | Configuration  Explorer *  System view Technical (tree) Technical (list)                                                                                                    | Prope | Cnet Ne<br>Sti<br>Bi<br>erties | etwork #14 🚿 Device #8 "Rf<br>ructured-View #256<br>tStringValue 0 sens                          | )C742 (SN: 4273864704)"/"T<br>sor configuration         | estdescription".                  |                   |              |
|                | Known WNew Search Sarch                                                                                                    |       |                                |                                                                                                  |                                                         |                                   |                   |              |
|                | 7 Geräte, 189 Objekte (aus einfacher Suche)<br>Bitstring-Value #0 "BitStringValue 0" / "Rauchmek<br>Bitstring-Value #1 "BitStringValue 1" / "Rauchmek<br>Bitstring-Value #2 "BitStringValue 2" / "Rauchmek | Iden  | tifica                         | Eigenschaft<br>tion<br>Object-Identifier                                                         | Datentyp<br>Object-Identifier                           | Wert Structured-View (29)         | ✔ # 25            | 6            |
|                | <ul> <li>Bitstring-Value #3 "BitStringValue 3" / "Rauchmek</li> <li>Multi-State-Input #0 "MultiStateInput 0" / "Klappe</li> <li>Multi-State Input #1 "MultiStateInput 0" / "Klappe</li> </ul>              |       |                                | Object-Type                                                                                      | Object-Type                                             | Structured-View (ID:29)           |                   |              |
|                | <pre>Wold-State-Input = 1 MultistateInput 1 / Nappe Multi-State-Input #2 "MultiStateInput 2" / "Klappe Multi-State-Input #3 "MultiStateInput 3" / "Klappe</pre>                                            |       |                                | Description                                                                                      | Character-String                                        |                                   |                   |              |
|                | 88 Multi-State-Value #0 "Test Status 0" / "Description"<br>88 Multi-State-Value #1 "Test Status 1" / "Description"<br>88 Multi-State-Value #2 "Test Status 2" / "Description"                              |       |                                | Subordinate-List                                                                                 | Device-Object-Reference[:                               | [[Device-Identifier=Device        | #10, Object-Ident | tifier=Bina  |
|                | <ul> <li>Multi-State-Value #3 "Test Status 3" / "Description"</li> <li>Structured-View #0 "BinaryInput 0 trigger cons</li> <li>Structured-View #1 "BinaryInput 1 trigger cons</li> </ul>                   |       |                                | Device-Identi     Object-Identi                                                                  | ifier Object-Identifier 🚀                               | Device (8)                        | # 10<br># 1       | ] 60<br>] 60 |
|                | <ul> <li>Structured-View #2 "BinaryInput 2 trigger cons</li> <li>Structured-View #3 "BinaryInput 3 trigger cons</li> <li>Structured-View #256 "BitStringValue 0 sensor</li> </ul>                          |       | •                              | [2] Device-Object-R     Device-Identi                                                            | eference [Device-Identifie<br>ifier Object-Identifier 🏈 | r=Device #10, Object-Identifier=1 | Binary-Input #2]  |              |
|                | <ul> <li>Structured-View #257 "BitStringValue 1 sensor</li> <li>Structured-View #258 "BitStringValue 2 sensor</li> <li>Structured-View #259 "BitStringValue 3 sensor</li> </ul>                            |       |                                | Object-Identi     I3 Device-Object-R                                                             | fier Object-Identifier 🧃                                | Binary-Input (3)                  | # 2               | 00           |
|                | <ul> <li>Structured-View #512 "MultiStateInput 0 sensor</li> <li>Structured-View #513 "MultiStateInput 1 sensor</li> <li>Structured-View #514 "MultiStateInput 2 sensor</li> </ul>                         |       |                                | Device-Identi     Object-Identi                                                                  | ifier Object-Identifier 🚀                               | Device (8)                        | # 10<br># 0       | ] 60<br>] 60 |
|                | ● Structured-View #515 "MultiStateInput 3 sensor                                                                                                    |       |                                | Subordinate-Annotations                                                                          | Character-String[3]                                     | ["polluted", "error", "smoke      | ="]               |              |
|                | Open in Configuration EDE Export                                                                                                    |       |                                | [1]       Character-String         [2]       Character-String         [3]       Character-String | polluted<br>error<br>smoke                              |                                   |                   |              |

Abb. Structured-View Objekt Rauchschalter Status

Für jede der 4 Gruppen gibt es ein "Structured-View" (BitStringValue #x sensor configuration) Objekt (#256 bis #259). Mit diesem Objekt werden das Device und die Datenpunkte (physikalische oder virtuelle) des zu überwachenden Gerätes, hier ein Rauschschalter, zugeordnet. Wichtig: Die Geräte bzw. Datenpunkte müssen im selben MS/TP-Netzwerk sein.

#### Einzutragen sind

Rauchschalter-Meldungen "Verschmutzt" (polluted)

| 1 1000 | shoonallor molaangon "r                   | credininater (penatea)          |                            |  |  |  |  |  |  |  |
|--------|-------------------------------------------|---------------------------------|----------------------------|--|--|--|--|--|--|--|
| 1      | Device-Identifier:                        | Device(8)                       | DeviceID (hier die 10)     |  |  |  |  |  |  |  |
| 1      | Objekt-Identifier:                        | Objekt-Type (hier Binary-Input) | Objekt-Number (hier die 1) |  |  |  |  |  |  |  |
| Rauc   | Rauchschalter-Meldungen "Störung" (error) |                                 |                            |  |  |  |  |  |  |  |
| 2      | Device-Identifier:                        | Device(8)                       | DeviceID (hier die 10)     |  |  |  |  |  |  |  |
| 2      | Objekt-Identifier:                        | Objekt-Type (hier Binary-Input) | Objekt-Number (hier die 2) |  |  |  |  |  |  |  |
| Rauc   | Rauchschalter-Meldungen "Alarm" (smoke)   |                                 |                            |  |  |  |  |  |  |  |
| 3      | Device-Identifier:                        | Device(8)                       | DeviceID (hier die 10)     |  |  |  |  |  |  |  |
| 3      | Objekt-Identifier:                        | Objekt-Type (hier Binary-Input) | Objekt-Number (hier die 0) |  |  |  |  |  |  |  |
|        |                                           |                                 |                            |  |  |  |  |  |  |  |

Die Statusänderung (COV = Change of Value) und Zustände an den abonnierten Datenpunkten werden durch den Service "Subscribe\_COV" übermittelt. Dieser Zustand kann als "Confirmed COV" oder "Unconfirmed COV" übermittelt werden.

Ist die Datenverbindung gestört oder fehlerhaft, blinkt die entsprechende Statusanzeige gelb/rot. Wenn eine Aktion an das Device nicht übergeben werden kann, wird dies an der Statusanzeige unter dem Taster durch eine LED rot signalisiert.

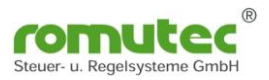

#### Rauchschalter Status BitStringValue Objekt

ROBACCONNECT ered by WSW Solutions

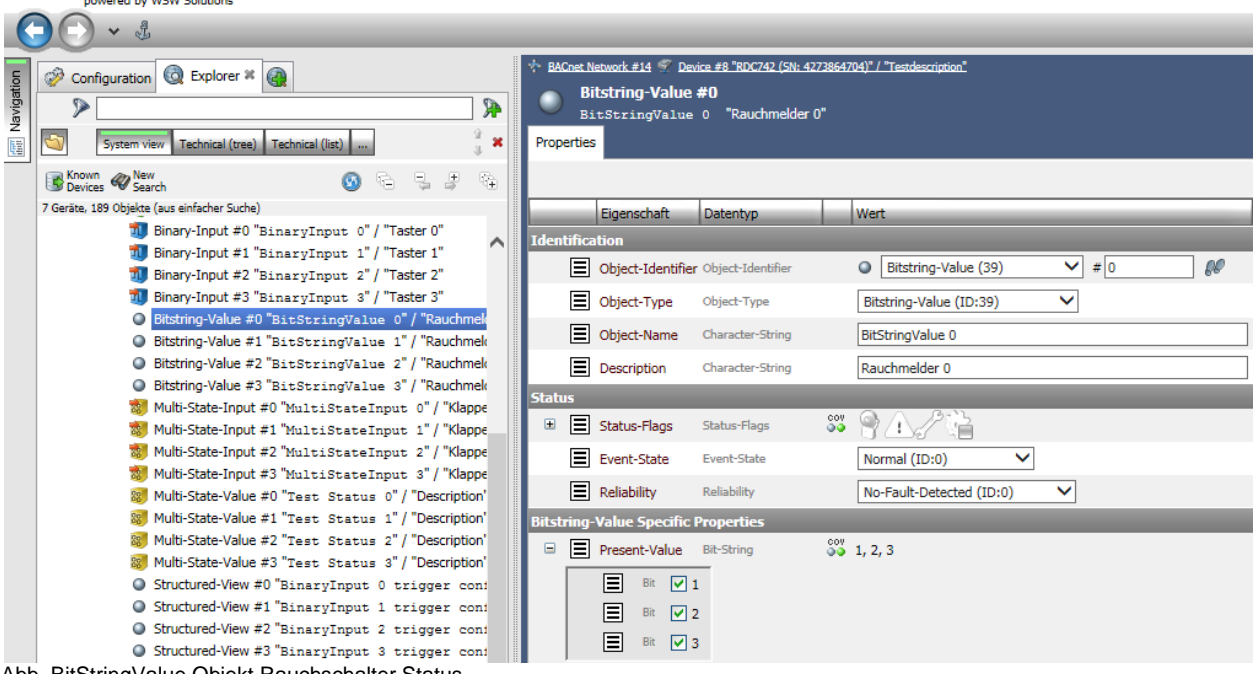

Abb. BitStringValue Objekt Rauchschalter Status

Für jede der 4 Gruppen gibt es ein "BitString-Value Objekt": (BitStringValue 0/Rauchmelder) #0 bis #3).

Hier wird der Status des Rauchschalters angezeigt. Die Applikation ordnet die im Structured View (#256 bis #259) eingestellten Werte an, bzw. wertet diese entsprechend aus.

Anzeige Optionen im "BitStringValue" (#0 bis #3), hier mit dem "Present-Value" (1-3):

2 = "Störung" (error) State Texte: 1 = "Verschmutzt" (polluted) 3 ="Alarm" (smoke)

#### Wichtig: Die Geräte bzw. Datenpunkte müssen im selben MS/TP-Netzwerk sein.

| <u>Gruppen</u> | <u>Bezeichnung</u> | <u>Status</u>      | LED-Status       | Funktion                |  |
|----------------|--------------------|--------------------|------------------|-------------------------|--|
| LED            | Rauchmelder        | ОК                 | Aus              |                         |  |
| Oben           | LED verschmutzt    | verschmutzt        | gelb             | RM verschmutzt          |  |
| 1.50           | Developmentation   | ОК                 | Aus              |                         |  |
| LED            | Rauchmelder        | Störung elektrisch | gelb blinken     | RM gestört              |  |
| witte          | LED Storung        | Ausgelöst Rauch    | rot blinken      | RM ausgelöst            |  |
|                |                    |                    |                  |                         |  |
|                |                    | Offen              | grün             | BSK Offen               |  |
|                | Klappe             | Zu                 | Aus              | BSK geschlossen         |  |
| LED            |                    | Schmelz Lot        | rot              | BSK gefallen            |  |
| onten          | LED ZO             | Unterwegs (Fährt)  | gelb blinken     | BSK in Zwischenstellung |  |
|                |                    | Störung            | gelb-rot blinken |                         |  |

Diese Zustände werden an den jeweiligen LEDs zur Anzeige gebracht:

Abb. LEDs je Gruppe

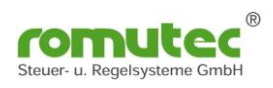

## Modulbeschreibung RDC743 und RDC744 Applikation Brandschutzklappe

Diese Typen sind zusätzlich mit einer Laufzeitüberwachung der Brandschutzklappen ausgestattet. Die Grundfunktionen sind wie bei den Modulen RDC741 (=RDC743) und RDC712 (=RDC744). Grundfunktion ist die Visualisierung von bis zu 12 Digitaleingängen als LED-Anzeige mit festen definierten Farben grün/gelb/rot, mit und ohne blinken (siehe Tabelle). Die anzuzeigenden Statusmeldungen werden von den jeweiligen physikalischen oder virtuellen Datenpunkten mittels BACnet "Structured-View" Objekt abonniert. Die Statusänderung (COV = Change of Value) und Zustände am physikalischen Eingang werden durch den Service "Subscribe\_COV"

## übermittelt. Dieser Zustand kann als "Confirmed\_COV" oder "Unconfirmed\_COV" übermittelt werden.

## Konfiguration des RDC743 und RDC744

| 6              |                                                                                                    |          |                                                                                                    |                         |                      |        |                                       |  |  |
|----------------|----------------------------------------------------------------------------------------------------|----------|----------------------------------------------------------------------------------------------------|-------------------------|----------------------|--------|---------------------------------------|--|--|
|                | C v &                                                                                                    | mit eine | r 30-Ta                                                                                                    | ge-Testlizenz. <u>m</u> | <u>ehr</u> 🕕 Ihr Bro | wser h | at schlechte Performance! <u>mehr</u> |  |  |
| See Navigation | Konfiguration @ Explorer #      Systemskt Technisch (Liste)                                                       | <        | *- Lokales BACnet-MS/TE-Netzwerk #5  Coexics #17 "BDC743 (SN: 17)" / "Testdescription"<br>Analog-Input #0<br>Flap 0 open time "N/A"<br>Eigenschaften |                         |                      |        |                                       |  |  |
|                | Bekannte 🛷 Neue 💿 😰 🕞 📮 🖗                                                                                         |          |                                                                                                    |                         |                      |        |                                       |  |  |
|                | 8 Geräte, 394 Objekte (aus einfacher Suche)                                                                       |          |                                                                                                    | Eigenschaft             | Datentyp             |        | Wert                                  |  |  |
|                | Verice #10 "DEV-KRM-BAC" / "KRM Device Object"                                                                    | Ide      | ntifika                                                                                                    | tion                    |                      |        |                                       |  |  |
|                | E 2 Device #15 RDC 601 SN: 00010880 / BSK inte DeviceDesc<br>E 2 Device #17 "RDC743 (SN: 17)" / "Testdescription" |          | Ξ                                                                                                    | Object-Identifier       | Object-Identifier    |        | 😼 Analog-Input (0) 💙 # 0 🖉            |  |  |
|                | 👧 Analog-Input #0 "Flap 0 open time" / "N/A"                                                                      | -        |                                                                                                    | Object-Type             | Object-Type          |        | Analog-Input (ID:0)                   |  |  |
|                | 😼 Analog-Input #1 "Flap 1 open time" / "N/A"                                                                      | 1        |                                                                                                    |                         |                      |        |                                       |  |  |
|                | 3 Analog-Input #2 "Flap 2 open time" / "N/A"                                                                      | -        | =                                                                                                    | Object-Name             | Character-String     |        | Flap 0 open time                      |  |  |
|                | Manalog-Input #3 "Flap 3 open time" / "N/A"                                                                       |          | $\equiv$                                                                                                    | Description             | Character-String     |        | N/A                                   |  |  |
|                | Manalog-Input #4 "Flap 4 open time" / "N/A"                                                                       | Stat     | tus                                                                                                    |                         |                      |        |                                       |  |  |
|                | M Analog-Input #5 Flap 5 open time / N/A                                                                          |          |                                                                                                    | Status-Flans            | Status-Flans         | 007    | ◎ <u>∧</u> <u>/</u> 212               |  |  |
|                | Analog-Input #7 "Flap 7 open time" / "N/A"                                                                        |          |                                                                                                    | Status Hags             | Subus Hugs           | ~      |                                       |  |  |
|                | Analog-Input #8 "Flap 8 open time" / "N/A"                                                                        | 1        | ≡                                                                                                    | Event-State             | Event-State          |        | Normal (ID:0)                         |  |  |
|                | 🐻 Analog-Input #9 "Flap 9 open time" / "N/A"                                                                      | 1        | ≡                                                                                                    | Reliability             | Reliability          |        | No-Fault-Detected (ID:0)              |  |  |
|                | 🔣 Analog-Input #10 "Flap 10 open time" / "N/A"                                                                    | Ana      | loa-In                                                                                                    | put-spezifisch          | e Eigenschaften      |        |                                       |  |  |
|                | 🐯 Analog-Input #11 "Flap 11 open time" / "N/A"                                                                    |          |                                                                                                    | Dracant Value           | Real                 | 007    | 0.0                                   |  |  |
|                | 🐻 Analog-Input #256 "Flap 0 close time" / "N/A"                                                                   | -        |                                                                                                    | Present-value           | Neal                 |        | 0,0                                   |  |  |
|                | Manalog-Input #257 "Flap 1 close time" / "N/A"                                                                    | 1        | ≡                                                                                                    | Min-Pres-Value          | Real                 |        | 0,0                                   |  |  |
|                | 3 Analog-Input #258 "Flap 2 close time" / "N/A"                                                                   | 1        | ≡                                                                                                    | Max-Pres-Value          | Real                 |        | 60.0                                  |  |  |
|                | M Analog-Input #259 "Flap 3 close time" / "N/A"                                                                   | 1        |                                                                                                    |                         |                      |        |                                       |  |  |
|                | Analog-input #260 flap 4 close time / N/A                                                                         |          |                                                                                                    |                         |                      |        |                                       |  |  |
|                | Malandog-input #261 riap 5 close time / N/A                                                                       | 1        |                                                                                                    |                         |                      |        |                                       |  |  |
|                | Analog-hipdt #202 filep 6 close bime / N/A                                                                        | -        |                                                                                                    |                         |                      |        |                                       |  |  |

### Analog-Input Objekte Klappen-Fahrzeiten

Für die Konfiguration gibt es je Datenpunkt ein Analog-Input Objekt:

open time = "AUF" Fahrtzeit der Klappe. Hier werden in den **Min-Pres-Value** und **Max-Pres-Value** die Werte der Klappe eingetragen.

close time = "ZU" Fahrtzeit der Klappe. Hier werden in den **Min-Pres-Value** und **Max-Pres-Value** die Werte der Klappe eingetragen.

latency time = Verzögerungszeit bis der jeweilige Endlagenschalter reagiert. Hier werden in den **Min-Pres-Value** und **Max-Pres-Value** die Werte der Klappe eingetragen.

UNKNOWN time = Messwert Zeit (intern)

Bei Unter- oder Überschreitung der Grenzwerte wird das Status-Flag gesetzt und zusätzlich ein Multistate-State-Value (#0 bis #11) "Flap" (flap 0-11) je nach Status gesetzt. Dieser steuert dann auch die LEDs an der Frontseite des Moduls an.

## Multistate Value Objekt Klappen-Status

| R             |                                                                                                    |                   |                                                                                                    |
|---------------|----------------------------------------------------------------------------------------------------|-------------------|----------------------------------------------------------------------------------------------------|
|               | 🕐 🗸 🚯 Dies ist eine                                                                                                    | Demov             | oversion. <u>mehr</u> Ihre Sitzung wird in 240 Min. beendet. <u>mehr</u>                                                                                                    |
| 福丽 Navigation | Image: System schr       Technisch (Baum)       Technisch (Liste)       Image: System schr         Image: System schr       Technisch (Baum)       Technisch (Liste)       Image: System schr         Image: System schr       Technisch (Baum)       Technisch (Liste)       Image: System schr         Image: System schr       Technisch (Baum)       Technisch (Liste)       Image: System schr       Image: System schr         Image: State schr       Susche       Image: Susche schr       Image: Susche schr | <u>لما</u><br>دور | skales BAChet MS/TP-Netzwerk #5 😻 Device #2 "RDC/44 (SN: 32)" / "Testdescription"<br>Multi-State-Value #0<br>Flap @ "Description"<br>enschaften 🗰 Kalender 🍪 Versorgung Allgemein |
|               | 15 Geräte, 132 Objekte (bekannte Geräte +1)                                                                                                    |                   | Eigenschaft Datentyp Wert                                                                                                    |
|               | Binary-Input #2 "BinaryInput 2" / "Taster 2"                                                                                                    | Ŧ                 | 🔳 Status-Flags 😅 🎬 🐴 🖉                                                                                                    |
|               | Binary-Input #3 "BinaryInput 3" / "Taster 3"<br>Binary Value #366 "minare Gas accord" / "minare for BIG                                                                                                    |                   | Reliability Reliability No-Sensor (ID:1)                                                                                                    |
|               | Binary-Value #256 mirror for B100 / mirror for B1     Binary-Value #257 "mirror for B101" / "mirror for B1                                                                                                    | Mult              | ti-State-Value-spezifische Eigenschaften                                                                                                    |
|               | Binary-Value #258 "mirror for BI02" / "mirror for BIC                                                                                                    |                   | Present-Value Unsigned-Integer                                                                                                    |
|               | Binary-Value #259 "mirror for BI03" / "mirror for BIC                                                                                                    |                   | Number-Of-States Unsigned-Integer 9                                                                                                    |
|               | Binary-Value #65280 / Multi-State-Value #0 "Flap 0" / "Description"                                                                                                    |                   | State-Text Character-String[9] ["closed", "moving", "open", "fusible link", "alarm",                                                                                              |
|               | 8 Multi-State-Value #1 "Flap 1" / "Description"                                                                                                    | L                 | [1] Character-String closed                                                                                                    |
|               | 8 Multi-State-Value #2 "Flap 2" / "Description"                                                                                                    | L                 |                                                                                                    |
|               | Multi-State-Value #3 "F1ap 3" / "Description"                                                                                                    |                   |                                                                                                    |
|               | Multi-State-Value #4 "Flap 4" / "Description"                                                                                                    |                   | [3] Character-String Open                                                                                                    |
|               | Multi-State-Value #5 Flap 5 / Description                                                                                                    |                   | [4] Character-String fusible link                                                                                                    |
|               | 8 Multi-State-Value #7 "Flap 7" / "Description"                                                                                                    | L                 | 5 Character-String alarm                                                                                                    |
|               | ×                                                                                                    |                   | [6] Character-String Device alarm                                                                                                    |
|               | 🔗 Öffnen in der Konfiguration                                                                                                    |                   | Time fault close                                                                                                    |
|               |                                                                                                    |                   | [8] Character-String Time fault movin                                                                                                    |
|               | EDE-Export                                                                                                    |                   | [9] Character-String Time fault open                                                                                                    |
|               | 🛞 Objekt löschen (BACnet Delete-Object)                                                                                                    |                   |                                                                                                    |
|               | 🍀 Multi-State-Value #0 in die Datenpunkt-Registratur aufnehmer                                                                                                    |                   | Multi-State-Value #0 Flap                                                                                                    |

Multi-State-Value Klappen Status

#### MULTI-STATE-VALUE Klappe:

| 2 = moving     fährt       3 = open     offen                                                                                                    |                      |
|----------------------------------------------------------------------------------------------------|----------------------|
| 4 = fusible linkSchmelzlot ausgelöst5 = alarmStörung6 = Device alarmGeräte Störung7 = Time fault closedLaufzeitfehler geschlossen (Klappe fährt AUF nac8 = Time fault movingLaufzeitfehler (Grenzwert allgemein AUF oder ZU9 = Time fault openLaufzeitfehler geschlossen (Klappe fährt ZU nach | h ZU)<br>)<br>n AUF) |

### Structured-View Objekt: Rückmeldungen und Abschaltungen

| R             |                                                                                                    |                         |                       |                                              |                                                          |                                                         |                             |                                    |                    |
|---------------|----------------------------------------------------------------------------------------------------|-------------------------|-----------------------|----------------------------------------------|----------------------------------------------------------|---------------------------------------------------------|-----------------------------|------------------------------------|--------------------|
|               | • 4                                                                                                    | i Dies ist eine         | e Demov               | ersior                                       | n. <u><i>mehr</i></u>                                    | \Lambda Ihre Si                                         | tzung wird in 239 Min. been | det. <u>mehr</u>                   |                    |
| In Navigation | Konfiguration     C Explorer # @       Systemsicht     Technisch (Baum)       Sestante     Neue       Geränte     Suche       Sone     Sestante                                                                                                    | לאי <u>Lok</u><br>Eiger | ales BA<br>Str<br>Fla | ACnet-MS/TP<br>ructured<br>ap 0 sen:<br>ften | <u>Netzwerk #5</u><br> - <b>View #5</b> :<br>sor configu | <b>② Device #2 "RDC744 (SN: 32)"</b><br>12<br>Jration — | /"Trestdescription"         |                                    |                    |
|               | 15 Geräte, 132 Objekte (bekannte Geräte +1)                                                                                                    |                         |                       | _                                            | Eigenscha                                                | aft                                                     | Datentyp                    | Wert                               |                    |
|               | Multi-State-Value #65280 "Baudrate" / "Ba                                                                                                    | audrate for M ▲         | LUCID                 |                                              | Object Id                                                | ontifior                                                | Object Identifier           | Etructured View (20)               | ¥ # 512            |
|               | Structured-View #0 BinaryInput 0 trig                                                                                                    | ger config              |                       |                                              | Object-10                                                | enumer                                                  | objectiventinen             | tuccured view (25)                 | . # 012            |
|               | Structured-View #2 "BinaryInput 2 trig                                                                                                    | ger config              |                       | Ξ                                            | Object-Ty                                                | pe                                                      | Object-Type                 | Structured-View (ID:29)            | ·                  |
|               | Structured-View #3 "BinaryInput 3 trig                                                                                                    | gger config             |                       | Ξ                                            | Object-Na                                                | ime                                                     | Character-String            | Flap 0 sensor configuration        |                    |
|               | 醒 Structured-View #512 "Flap Ø sensor co                                                                                                    | onfiguratio             |                       | Ξ                                            | Descriptio                                               | n                                                       | Character-String            |                                    |                    |
|               | Structured-View #513 "Flap 1 sensor co                                                                                                    | onfiguratic             | Strue                 | ture                                         | d-View-s                                                 | pezifische                                              | Eigenschaften               |                                    |                    |
|               | E Structured-View #514 Flap 2 sensor co                                                                                                    | onfiguratic             | Ŧ                     |                                              | Subordina                                                | te-List                                                 | Device-Object-Reference[7]  | [[Device-Identifier=Device #419430 | 3, Object-Identifi |
|               | Structured-View #516 "Flap 4 sensor co     Structured-View #517 "Flap 5 sensor co     Structured-View #517 "Flap 5 sensor co                                                                                                    | onfiguratic             |                       |                                              | Subordina                                                | ite-Annotatio                                           | ons Character-String[7]     |                                    | ommand", "ventila  |
|               | Structured-View #518 "Flap 6 sensor co                                                                                                    | onfiguratic             |                       |                                              | [1]                                                      | Character-Stri                                          | ing flap opened             |                                    |                    |
|               | Structured-View #519 "Flap 7 sensor compared by the sensor compared by the sensor compar | onfiguratic             |                       |                                              | [2]                                                      | Character-Stri                                          | ing flap closed             |                                    |                    |
|               | 🕎 Structured-View #520 "Flap 8 sensor co                                                                                                    | onfiguratic             |                       |                                              | <b>=</b> [3]                                             | Character-Stri                                          | ing flap command            |                                    | 7                  |
|               | Structured-View #521 "Flap 9 sensor co                                                                                                    | onfiguratic             |                       |                                              |                                                          | Character Chri                                          | ventilation off 0           |                                    | -                  |
|               | tem Structured-View #522 Flap 10 sensor o                                                                                                    | configurati ♥           |                       |                                              |                                                          | Character-Str                                           | ventilation off 1           |                                    | -                  |
|               | C Officer in des Kasfingerhing                                                                                                    |                         |                       |                                              | E [5]                                                    | Character-Str                                           | ng ventriation off 1        |                                    | -                  |
|               | W onnen in der Könnguration                                                                                                    |                         |                       |                                              | [6]                                                      | Character-Stri                                          | ventilation off 2           |                                    | -                  |
|               | EDE-Export                                                                                                    |                         |                       |                                              | [7]                                                      | Character-Stri                                          | ing ventilation off 3       |                                    |                    |

Abb.: Structured-View je Klappe mit Abschaltung

Für jede der 12 Status LEDs oder der Gruppe gibt es ein "Structured-View" Sensor Configuration Objekt (#512 bis #523) und für jede der 4 Gruppen gibt es ein "Structured-View" (Multistate Input 0 sensor configuration) Objekt (#512 bis #515). Mit diesen Objekten werden das Device und die Datenpunkte (physikalische oder virtuelle) des zu überwachenden Gerätes, hier eine BSK, zugeordnet. Wichtig: Die Geräte bzw. Datenpunkte müssen im selben MS/TP-Netzwerk sein.

Einzutragen sind

| Klappe | en-Meldungen Endlager           | ischalter "ZU" (flap open)                                                   |                            |
|--------|---------------------------------|------------------------------------------------------------------------------|----------------------------|
| 1      | Device-Identifier:              | Device(8)                                                                    | DeviceID (hier die xx)     |
| 1      | Objekt-Identifier:              | Objekt-Type (hier Binary-Input)                                              | Objekt-Number (hier die x) |
| Klappe | en- Meldungen Endlage           | nschalter "AUF" (flap closed)                                                |                            |
| 2      | Device-Identifier:              | Device(8)                                                                    | DeviceID (hier die xx)     |
| 2      | Objekt-Identifier:              | Objekt-Type (hier Binary-Input)                                              | Objekt-Number (hier die x) |
|        |                                 | [Binary-Output oder Binary-Value]                                            |                            |
| Anlage | <u>en-Meldung "EIN" (flap c</u> | command)                                                                     |                            |
| 3      | Device-Identifier:              | Device(8)                                                                    | DeviceID (hier die xx)     |
| 3      | Objekt-Identifier:              | Objekt-Type (hier Binary-Input)                                              | Objekt-Number (hier die x) |
|        |                                 | [Binary-Output oder Binary-Value]                                            |                            |
| Anlage | <u>e-Ausschalten "AUS" (ve</u>  | entilation off 0-3)                                                          |                            |
| 4-7    | Device-Identifier:              | Device(8)                                                                    | DeviceID (hier die xx)     |
| 4-7    | Objekt-Identifier:              | <b>Objekt-Type (hier Binary-Output)</b><br>[Binary-Output oder Binary-Value] | Objekt-Number (hier die x) |

Die Statusänderung (COV = Change of Value) und Zustände an den abonnierten Datenpunkten werden durch den Service "Subscribe\_COV" übermittelt. Dieser Zustand kann als "Confirmed\_COV" oder "Unconfirmed\_COV" übermittelt werden.

### LED - Anzeige des RDC743 und RDC744 :

|             |                 | Funktion             | Farbe               | Beschriftung            |
|-------------|-----------------|----------------------|---------------------|-------------------------|
| LEDx Status |                 | ОК                   | Aus                 |                         |
| Oben        | LED Verschmutzt | Taster gedrückt      | orange              | RM verschmutzt          |
|             |                 | Test ausgelöst       | grün                |                         |
|             |                 | MAC fehlt            | rot blinken         |                         |
| LEDx        | Rauchmelder     | OK                   | Aus                 |                         |
| Mitte       | LED Störung     | Verschmutzt          | orange              |                         |
|             |                 | Störung              | orange blinken      | RM gestört              |
|             |                 | Ausgelöst            | rot                 | RM ausgelöst            |
| LEDx        | Klappe          | "Offen"              | grün                | BSK Offen               |
| Unten       | LED ZU          | "Zu"                 | orange              | BSK geschlossen         |
|             |                 | Schmelz Lot          | rot blinken         | BSK gefallen            |
|             |                 | "Unterwegs" (Fährt)  | grün blinken        | BSK in Zwischenstellung |
|             |                 | Laufzeitfehler       | rot                 | Störung                 |
|             |                 | Laufzeitfehler "ZU"  | blinken grün/orange | Störung ZU              |
|             |                 | Laufzeitfehler "AUF" | Blinken rot/orange  | Störung AUF             |

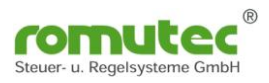

## Modulbeschreibung RDC745 Applikation Rauchschalter

Das Modul besteht aus 4 Gruppen mit je einem Taster und drei mehrfarbigen LEDs. Die Applikation bildet die Funktion eines Rauchmelders (RM) ab. Über je drei LEDs werden die Meldungen des Rauchmelders dargestellt. Mit dem Taster kann ein Reset/Test des Rauchmelders ausgelöst werden.

Die anzuzeigenden Statusmeldungen werden von den jeweiligen physikalischen oder virtuellen Datenpunkten mittels BACnet "Structured-View" Objekt abonniert. Die Statusänderung (COV = Change of Value) und Zustände am physikalischen Eingang werden durch den Service "Subscribe\_COV" übermittelt. Es kann dieser Zustand als "Confirmed\_COV" oder "Unconfirmed\_COV" übermittelt werden.

## Konfiguration des RDC745

## Analog Input Objekt "Value Age"

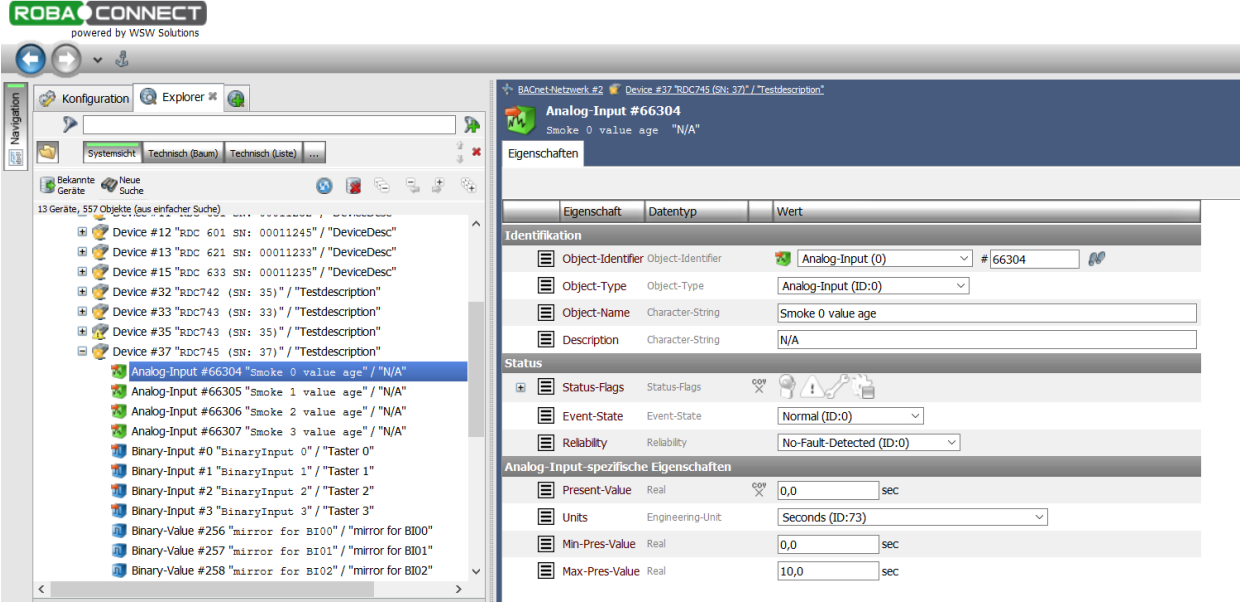

Abb. Analog Input Objekt Smoke Value Age

Für jeden der 4 Rauchmelder gibt es ein Analog Input Objekt "Value Age". Dieses Objekt zeigt das Alter des aktuellen Messwertes an.

Unter Verwendung des Properties "Max-Present-Value" in diesem Objekt kann der Ablesezyklus des Moduls eingestellt werden.

Ein Wert von 10s bedeutet, dass ein kompletter Messzyklus dieses RDC innerhalb von zehn Sekunden erfolgen muss. Bei unterschiedlichen Einstellungen je Kanal gilt immer der kürzeste Wert.

Bei zeitlich unkritischen Messungen kann so der Datenverkehr auf dem Bus deutlich verringert werden.

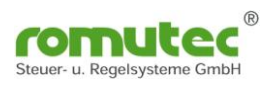

## Binary-Input Objekt

| R          |                                                                                                    |                                                                                                    |   |  |  |  |  |  |  |  |  |  |
|------------|----------------------------------------------------------------------------------------------------|----------------------------------------------------------------------------------------------------|---|--|--|--|--|--|--|--|--|--|
|            | • • 4                                                                                                    |                                                                                                    | _ |  |  |  |  |  |  |  |  |  |
| Navigation | Image: Systemschit Technisch (Saun)     Technisch (Liste)     Image: Systemschit Technisch (Liste)                                                                                                    | ♦ BAChetHetzwerk #2  Cente #37 EDC745 [SH: 37! / Trestdesoration"           Binary-Input #0         "Taster 0"           BinaryInput 0         "Taster 0"                                 |   |  |  |  |  |  |  |  |  |  |
|            | Image: Strain and the strain and the strain and | Eigenschaft Datentyp Wert                                                                                                    |   |  |  |  |  |  |  |  |  |  |
|            |                                                                                                    | Object-Identifier Object-Identifier       Imary-Input (3)       #0         Object-Type       Object-Type       Binary-Input (1D:3)                                                        |   |  |  |  |  |  |  |  |  |  |
|            |                                                                                                    | Dipect-Name         Character-String         BinaryInput 0           Description         Character-String         Taster 0           Device-Twee         Character-String         mode: 0 |   |  |  |  |  |  |  |  |  |  |
|            | Device #35 "RDC743 (SN: 35)" / "Testdescription"     Device #37 "RDC745 (SN: 37)" / "Testdescription"     Analog-Input #66304 "Smoke 0 value age" / "N/A"                                                                                                    | Status                                                                                                    |   |  |  |  |  |  |  |  |  |  |
|            | 33 Analog-Input #66305 "Smoke 1 value age"/"N/A"<br>33 Analog-Input #66306 "Smoke 2 value age"/"N/A"<br>33 Analog-Input #66307 "Smoke 3 value age"/"N/A"                                                                                                    |                                                                                                    |   |  |  |  |  |  |  |  |  |  |
|            | <pre>10 Binary-Input #0 "BinaryInput 0" / "Taster 0"<br/>10 Binary-Input #1 "BinaryInput 1" / "Taster 1"<br/>10 Binary-Input #2 "BinaryInput 2" / "Taster 2"</pre>                                                                                                    | Binary-Input-spezifische Eigenschaften  Present-Value Binary-P-V 33 Inactive (0) ~                                                                                                    |   |  |  |  |  |  |  |  |  |  |
|            | O Öffnen in der Konfiguration                                                                                                    | Polarity         Normal (ID:0) ~           Inactive-Text         Character-String           Inactive         Inactive                                                                     |   |  |  |  |  |  |  |  |  |  |
|            | IIII EDE-Export                                                                                                    | Active lext character-string Active                                                                                                    |   |  |  |  |  |  |  |  |  |  |

Abb. Binary-Input

Für jeden der 4 Taster gibt es einen "Binary-Input" (#0-#3). Jeder einzelne Taster kann bis zu 32 BACnet Objekte (Binary Output oder Binary Value) beschreiben. Diese werden im "Structured-View" Objekt (#0-#3) eingetragen. Subscribe\_COV ist verfügbar.

Für die Datenpunkte (Objekt-Name) und die Beschreibung (Description) können Texte bis zu 63 Zeichen hinterlegt werden.

Im Profil-Name ist die Farbe bzw. Eigenschaft der Status-LED hinterlegt. Dies kann über den zugehörigen Multi-State-Value (#x) verändert werden.

Der Status des Tasters wird im "Present-Value" als Inactive (0) oder Active (1) angezeigt. Über die "Polarity" kann der Status invertiert werden.

#### Funktion:

Mit dem "Device Type" kann die Funktion Taster ausgewählt werden.

z.B.: MODE : 0 =

beim 1. Drücken "Present-Value" wechselt von 0 nach 1 Sendet eine "1" an den Datenpunkt

beim 2. Drücken "Present-Value" wechselt von 0 nach 1 Sendet eine "0" an den Datenpunkt

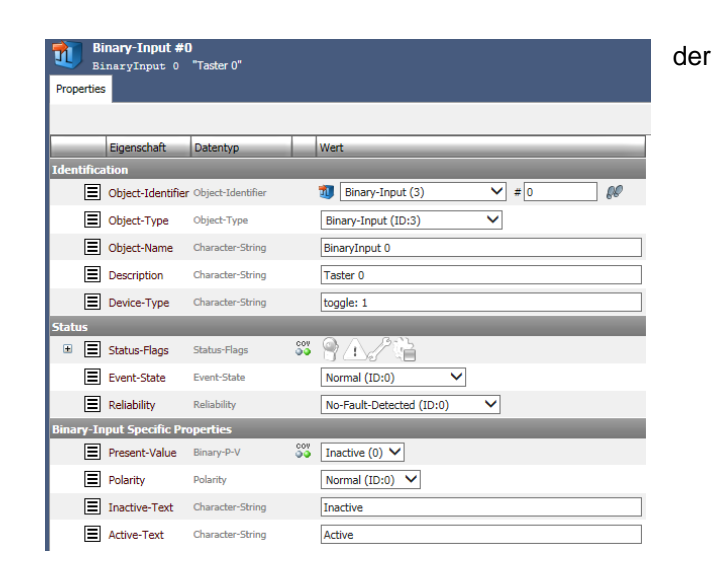

Abb. Mode Funktion Taster

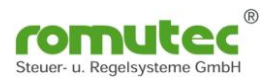

### **Binary-Value Objekt**

| 0              | POBA CONNECT<br>powered by WSW Solutions                                                                                                    |       |                                                                                                    |                 |                   |     |                                  |  |  |
|----------------|----------------------------------------------------------------------------------------------------|-------|----------------------------------------------------------------------------------------------------|-----------------|-------------------|-----|----------------------------------|--|--|
| (              | O - 4                                                                                                    | _     | _                                                                                                    |                 |                   | -   |                                  |  |  |
| See Navigation | Konfiguration     Image: Constraint of the second second sec | * BAC | BAChetNetzwerk #2     Device #37.TRDC745 (SN: 37)" / Trestdescription     Binary-Value #256     mirror for BIO0     "mirror for BIO0" Eigenschaften     Maender     Salender     Second Algemein |                 |                   |     |                                  |  |  |
|                | Bekannte 🛷 Neue 💿 📴 🕞 😓 🗜 🚱                                                                                                    |       |                                                                                                    |                 |                   |     |                                  |  |  |
|                | 13 Geräte, 557 Objekte (aus einfacher Suche)                                                                                                    |       | Eig                                                                                                    | enschaft        | Datentyp          |     | Wert                             |  |  |
|                | Opevice #15 "RDC 633 SN: 00011235" / "DeviceDesc"                                                                                                    | Ident | tifikation                                                                                                    | 1               |                   |     |                                  |  |  |
|                | Device #32 "RDC742 (SN: 35)" / "Testdescription"      Ø Device #33 "RDC743 (SN: 33)" / "Testdescription"                                                                                                    |       | 🔳 Obj                                                                                                    | ject-Identifier | Object-Identifier |     | Image: Binary-Value (5) // # 256 |  |  |
|                | ■ 2 Device #35 "RDC743 (SN: 35)" / "Testdescription"                                                                                                    |       | 🔳 Obj                                                                                                    | ject-Type       | Object-Type       |     | Binary-Value (ID:5)              |  |  |
|                | E 💇 Device #37 "RDC745 (SN: 37)" / "Testdescription"                                                                                                    |       | Obj                                                                                                    | ject-Name       | Character-String  |     | mirror for BIO0                  |  |  |
|                | Mail Analog-Input #66304 "Smoke 0 value age" / "N/A"                                                                                                    |       |                                                                                                    | corintian       | Character String  |     | mirror for PIOO                  |  |  |
|                | 33 Analog-Input #66305 "Smoke 1 value age" / "N/A"                                                                                                    | Chata |                                                                                                    | scripuori       | character-sching  | _   |                                  |  |  |
|                | Manalog-Input #66306 "Smoke 2 value age" / "N/A"                                                                                                    | Statu | 15                                                                                                    |                 |                   | _   |                                  |  |  |
|                | Analog-Input #66307 Smoke 3 value age / 'N/A      Bipap/Input #0 "BicareuTarut 0" / "Taster 0"                                                                                                    |       | Out                                                                                                    | t-Of-Service    | Boolean           |     | False V                          |  |  |
|                | Binary-Input #1 "BinaryInput 1" / "Taster 1"                                                                                                    | ÷     | 🔳 Sta                                                                                                    | itus-Flags      | Status-Flags      | ×   |                                  |  |  |
|                | Binary-Input #2 "BinaryInput 2" / "Taster 2"                                                                                                    |       | E Reli                                                                                                    | iability        | Reliability       |     | No-Fault-Detected (ID:0)         |  |  |
|                | Binary-Input #3 "BinaryInput 3" / "Taster 3"                                                                                                    | Binar | y-Value                                                                                                    | -spezifische    | Eigenschaften     |     |                                  |  |  |
|                | Binary-Value #256 "mirror for BI00" / "mirror for BI00"                                                                                                    |       | E Pre                                                                                                    | sent-Value      | Binary-P-V        | 00V | Inactive (0) V                   |  |  |
|                | Binary-Value #257 "mirror for BI01" / "mirror for BI01"                                                                                                    |       |                                                                                                    | ctive Text      | Character String  |     | Inactive                         |  |  |
|                | Binary-Value #258 "mirror for BI02" / "mirror for BI02"                                                                                                    |       |                                                                                                    | CUVE-TEXT       | character-scring  |     | Inderve                          |  |  |
|                | Binary-Value #259 "mirror for BI03" / "mirror for BI03"                                                                                                    |       | ■ Act                                                                                                    | ive-Text        | Character-String  |     | Active                           |  |  |
|                | Binary-Value #65280 "LAMP TEST" / "Enable LAMP TEST Mode"                                                                                                    |       |                                                                                                    |                 |                   |     |                                  |  |  |

Abb. Binary-Value

Für jeden der 4 Taster gibt es einen "Binary-Value" (#256-#259).

Dieser spiegelt den aktuell gespeicherten Wert (Aktiv oder Inaktiv) des Taster wieder. Nach dem externen lesen des Wertes wird dieser wieder zurück gesetzt . Wurde der Taster betätigt, wechselt der "Present-Value" auf "Aktiv". Wird nun der "Present-Value" von extern gelesen, so ändert sich der Zustand von "Aktiv" auf "Inaktiv". Mit dieser Funktion wird das Betätigen des Tasters gespeichert, bis der Zustand gelesen und sicher weiterverarbeitet ist.

Hierbei ist zu beachten, dass nur das Device den "Binary-Value" liest, welches auch die Funktion weiterverarbeiten soll.

Die im Objekt "Binary-Input" (#0-#3) enthaltenen Property wie "Polarity" (Normal oder Reverse) sowie die Einstellungen im Device Type (Toggle 0 oder 1) haben keine Auswirkungen auf die Logik. Er wechselt von "Inaktiv" (Taster nicht gedrückt) nach "Aktiv" (Taster wurde betätigt).

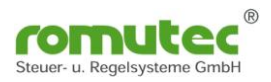

### **Structured-View Objekt Taster**

| R          |                                                                                                    |     |                                                                                                    |                                                         |                                                                                                    |                                                                                                    |  |  |  |  |
|------------|----------------------------------------------------------------------------------------------------|-----|----------------------------------------------------------------------------------------------------|---------------------------------------------------------|----------------------------------------------------------------------------------------------------|----------------------------------------------------------------------------------------------------|--|--|--|--|
| 0          | ) 🔿 🗸 🕹                                                                                                    |     |                                                                                                    |                                                         |                                                                                                    |                                                                                                    |  |  |  |  |
| Navigation | Konfiguration               Q Explorer #              Q                                                                                                    | * B | * BACnetNetwerk #2 @ Denke #37 TBDC745 (SN: 37) / Testdescripton*           Structured-View #0           BinaryInput 0 trigger configuration           Egenschaften |                                                         |                                                                                                    |                                                                                                    |  |  |  |  |
|            | Bekannte Whene Suche<br>Geräte, 557 Objete (aus einfacher Suche)<br>There highlight (aus einfacher Suche)                                                                                                    |     |                                                                                                    | Eigenschaft                                             | Datentyp                                                                                                    | Wert                                                                                                    |  |  |  |  |
|            | <ul> <li>Binary-Value #258 "mirror for B101" / "mirror for B101"</li> <li>Binary-Value #258 "mirror for B101" / "mirror for B101"</li> <li>Binary-Value #258 "mirror for B102" / "mirror for B102"</li> </ul>                                                                                                    | Ide | ntifik                                                                                                    | Object-Identifier                                       | Object-Identifier                                                                                                    | Structured-View (29) # 0                                                                                           |  |  |  |  |
|            | <ul> <li>Binary-Value #259 "mirror for BIO3" / "mirror for BIO3"</li> <li>Binary-Value #65280 "LAMP TEST" / "Enable LAMP TEST Mode"</li> <li>Bi-String-Value #65280 "LAMP TEST" / "Enable LAMP TEST Mode"</li> </ul>                                                                                                    |     | Ξ                                                                                                    | Object-Type<br>Object-Name                              | Object-Type<br>Character-String                                                                                                    | Structured-View (ID:29) V BinaryInput 0 trigger configuration                                                      |  |  |  |  |
|            | <ul> <li>Bit-String-Value #1 "BitStringValue 1" / "Rauchmelder 1"</li> <li>Bit-String-Value #2 "BitStringValue 2" / "Rauchmelder 2"</li> </ul>                                                                                                    |     | Ξ                                                                                                    | Description<br>Device-Type                              | Character-String<br>Character-String                                                                                                    | prio: 16                                                                                                    |  |  |  |  |
|            | <ul> <li>Bit-String-Value #3 "BitStringValue 3" / "Rauchmelder 3"</li> <li>Multi-State-Value #65280 "Baudrate" / "Baudrate for MSTP bus"</li> <li>Structure/Vew #6 "State structure."</li> </ul>                                                                                                    | Str |                                                                                                    | ed-View-spezifische Eig<br>Subordinate-List             | genschaften<br>Device-Object-Reference[4]                                                                                                    | [[Device-Identifier=Device #4194303, Object-Identifier=Binar                                                       |  |  |  |  |
|            | SUBCURED-VEW #J BinaryInput 0 trigger configuration<br>Structured-Vew #J "BinaryInput 1 trigger configuration<br>Structured-Vew #J "BinaryInput 2 trigger configuration<br>Structured-Vew #J 256 "BitStringValue 0 sensor configure<br>Structured-Vew #J 256 "BitStringValue 1 sensor configure<br>Structured-Vew #J 8" BitStringValue 2 sensor configure<br>Structured-Vew #J 8" BitStringValue 2 sensor configure<br>Structured-Vew #J 8" BitStringValue 2 sensor configure |     |                                                                                                    | [1] Device-Object-F      Device-Ident      Object-Ident | Reference [Device-Identifier=Device-Identifier=Device-Identifier 🦅 Device                                                                                                    | vice #4194303, Object-Identifier=Binary-Value #4194303]<br>te (8)                                                  |  |  |  |  |
|            |                                                                                                    |     | •                                                                                                    | [2]     Device-Object-F       [3]     Device-Object-F   | Reference [Device-Identifier=Device-Identifier=D | vice #4194303, Object-Identifier=Binary-Value #4194303]<br>vice #4194303, Object-Identifier=Binary-Value #4194303] |  |  |  |  |
|            | Structured-View #259 "BitStringValue 3 sensor configure v                                                                                                    |     | æ                                                                                                    | (4) Device-Object-F                                     | Reference [Device-Identifier=Dev                                                                                                    | vice #4194303, Object-Identifier=Binary-Value #4194303]                                                            |  |  |  |  |
|            | Öffnen in der Konfiguration         Im EDE-Export                                                                                                    | Œ   |                                                                                                    | Subordinate-Annotation                                  | ns Character-String[4]                                                                                                    | ["trigger 0", "trigger 1", "trigger 2", "trigger 3"]                                                               |  |  |  |  |

Abb. Structured-View Objekt

Für jeden der 4 Taster gibt es ein "Structured-View" (trigger configuration) Objekt (#0 bis #3). Es kann für jeden Taster ein Ziel (Einträge) definiert werden.

Hierbei ist zu beachten, dass die Anlage vor Auslösung des Testbetriebes abgeschaltet wird! In diesem Objekt werden das Device und die Datenpunkte (physikalische oder virtuelle) des zu übersteuernden Gerätes zugeordnet.

Wichtig: Die Geräte bzw. Datenpunkte müssen im selben MS/TP-Netzwerk sein.

Einzutragen sind

| Device-Identifier: | Device(8)                         | DeviceID (hier die xx)     |
|--------------------|-----------------------------------|----------------------------|
| Objekt-Identifier: | Objekt-Type (hier Binary-Value)   | Objekt-Number (hier die x) |
|                    | [Binary-Output oder Binary-Value] |                            |

Die Statusänderung (COV = Change of Value) und Zustände an den abonnierten Datenpunkten werden durch den Service "Subscribe\_COV" übermittelt. Dieser Zustand kann als "Confirmed\_COV" oder "Unconfirmed\_COV" übermittelt werden.

Ist die Datenverbindung gestört oder fehlerhaft blinkt die entsprechende Statusanzeige gelb/rot. Wenn eine Aktion an das Device nicht übergeben werden kann, wird dieses an der Statusanzeige unter den Taster durch eine LED rot signalisiert.

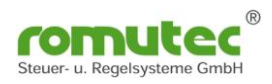

### Structured-View Objekt Rauchschalter Status

| R                                |                                                                                                    |      |           |                                                                          |                                                                                                    |                                                            |
|----------------------------------|----------------------------------------------------------------------------------------------------|------|-----------|--------------------------------------------------------------------------|----------------------------------------------------------------------------------------------------|------------------------------------------------------------|
|                                  | <b>○</b> ~ 4                                                                                                    | -    | -         |                                                                          |                                                                                                    |                                                            |
| Systemscht     Technisch (Liste) |                                                                                                    |      |           | werk #2 🐔 Device #37 Rd<br>ictured-View #256<br>StringValue 0 sens<br>en | <u>XC745(SN:37)"/"Testdescripton"</u><br>or configuration                                                                                                    |                                                            |
|                                  | Til Geräte Vuche V Suche V Suc |      | E         | igenschaft                                                               | Datentyp                                                                                                    | Wert                                                       |
|                                  | Binary-Value #256 "mirror for BIO0" / "mirror for BIO0" ^                                                                                                    | Iden | tifikatio | on                                                                       | /F                                                                                                    |                                                            |
|                                  | Binary-Value #257 "mirror for BI01" / "mirror for BI01"                                                                                                    |      |           | bject-Identifier                                                         | Object-Identifier                                                                                                    | Structured-View (29)                                       |
|                                  | Binary-Value #258 "mirror for BI02" / "mirror for BI02" Binary-Value #259 "mirror for BI03" / "mirror for BI03"                                                                                                    |      |           | bject-Type                                                               | Object-Type                                                                                                    | Structured-View (ID:29)                                    |
|                                  | Binary-Value #65280 "LAMP TEST" / "Enable LAMP TEST Mode"                                                                                                    |      |           | bject-Name                                                               | Character-String                                                                                                    | BitStringValue 0 sensor configuration                      |
|                                  | Bit-String-Value #0 "BitStringValue 0" / "Rauchmelder 0"                                                                                                    |      | ΞD        | escription                                                               | Character-String                                                                                                    |                                                            |
|                                  | Bit-String-Value #1 "BitStringValue 1" / "Rauchmelder 1" Bit-String-Value #2 "BitStringValue 2" / "Pauchmelder 2"                                                                                                    | Stru | ctured-   | -View-spezifische Eig                                                    | enschaften                                                                                                    |                                                            |
|                                  | <ul> <li>Bit-String-Value #3 "BitStringValue 3" / "Rauchmelder 3"</li> </ul>                                                                                                    |      | E S       | ubordinate-List                                                          | Device-Object-Reference[4]                                                                                                    | [[Device-Identifier=Device #4194303, Object-Identifier=B   |
|                                  | 😻 Multi-State-Value #65280 "Baudrate" / "Baudrate for MSTP bus"                                                                                                    | L    | Đ         | [1] Device-Object-Re                                                     | eference [Device-Identifier=Device-Identifier=De | vice #4194303, Object-Identifier=Binary-Value #4194303]    |
|                                  | Structured-View #0 "BinaryInput 0 trigger configuration                                                                                                    |      |           | [2] Device-Object-Re                                                     | eference [Device-Identifier=Dev                                                                                                    | vice #4194303, Object-Identifier=Binary-Value #4194303]    |
|                                  | Structured-View #1 "BinaryInput 1 trigger configuration                                                                                                    |      |           | [3] Device-Object-Re                                                     | ference [Device-Identifier=Dev                                                                                                    | vice #4194303 Object-Identifier=Binary-Value #4194303]     |
|                                  | Structured-View #2 "BinaryInput 2 trigger configuration<br>Structured-View #2 "BinaryInput 2 trigger configuration                                                                                                    |      |           | [4] Device Object-Re                                                     | farance [Device-Identifier=Dev                                                                                                    | vice #4194202 Object Identifier=Binany Value #4194202]     |
|                                  | Structured-View #256 "BitStringValue 0 sensor configuration                                                                                                    |      |           |                                                                          | Terence [Device Identifier=Device                                                                                                    | vice #4194909, Object Identifici = bindi y valde #4194909j |
|                                  | Structured-View #257 "BitStringValue 1 sensor configura                                                                                                    |      | 1         | r .                                                                      |                                                                                                    |                                                            |
|                                  | Structured-View #258 "BitStringValue 2 sensor configure                                                                                                    |      | ≣ s       | ubordinate-Annotations                                                   | Character-String[4]                                                                                                    | ["polluted", "error", "smoke", "ventilation off"]          |
|                                  | Structured-View #259 "BitStringValue 3 sensor configure 🗸                                                                                                    | L    |           | [1] Character-String                                                     | polluted                                                                                                    |                                                            |
|                                  |                                                                                                    | L    |           | [2] Character-String                                                     | error                                                                                                    |                                                            |
|                                  | Öffnen in der Konfiguration                                                                                                    |      |           | [3] Character-String                                                     | smoke                                                                                                    |                                                            |
|                                  | EDE-Export                                                                                                    |      |           | [4] Character-String                                                     | ventilation off                                                                                                    |                                                            |

Abb. Structured-View Objekt Rauchschalter Status

Für jede der 4 Gruppen gibt es ein Structured-View BitStringValue sensor configuration Objekt (#256 bis #259). Mit diesem Objekt werden das Device und die Datenpunkte (physikalische oder virtuelle) des zu überwachenden Gerätes, hier ein Rauschschalter, zugeordnet.

Wichtig: Die Geräte bzw. Datenpunkte müssen im selben MS/TP-Netzwerk sein.

Einzutragen sind

| Rauch | Rauchschalter-Meldungen "Verschmutzt" (polluted)       |                                 |                            |  |  |  |  |
|-------|--------------------------------------------------------|---------------------------------|----------------------------|--|--|--|--|
| 1     | Device-Identifier:                                     | Device(8)                       | DeviceID (hier die xx)     |  |  |  |  |
| 1     | Objekt-Identifier:                                     | Objekt-Type (hier Binary-Input) | Objekt-Number (hier die x) |  |  |  |  |
| Rauch | <u>schalter-Meldungen "Stö</u>                         | <u>rung" (error)</u>            |                            |  |  |  |  |
| 2     | Device-Identifier:                                     | Device(8)                       | DeviceID (hier die xx)     |  |  |  |  |
| 2     | Objekt-Identifier:                                     | Objekt-Type (hier Binary-Input) | Objekt-Number (hier die x) |  |  |  |  |
| Rauch | schalter-Meldungen "Ala                                | rm <u>" (smoke)</u>             |                            |  |  |  |  |
| 3     | Device-Identifier:                                     | Device(8)                       | DeviceID (hier die xx)     |  |  |  |  |
| 3     | Objekt-Identifier:                                     | Objekt-Type (hier Binary-Input) | Objekt-Number (hier die x) |  |  |  |  |
| Rauch | Rauchschalter-Meldungen "Luftmangel" (ventilation off) |                                 |                            |  |  |  |  |
| 4     | Device-Identifier:                                     | Device(8)                       | DeviceID (hier die xx)     |  |  |  |  |
| 4     | Objekt-Identifier:                                     | Objekt-Type (hier Binary-Input) | Objekt-Number (hier die x) |  |  |  |  |

Die Statusänderung (COV = Change of Value) und Zustände an den abonnierten Datenpunkten werden durch den Service "Subscribe\_COV" übermittelt. Dieser Zustand kann als "Confirmed COV" oder "Unconfirmed COV" übermittelt werden.

Ist die Datenverbindung gestört oder fehlerhaft, blinkt die entsprechende Statusanzeige gelb/rot. Wenn eine Aktion an das Device nicht übergeben werden kann, wird dies an der Statusanzeige unter dem Taster durch eine LED rot signalisiert.

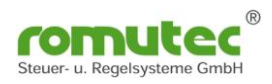

### BitStringValue Objekt Rauchschalter Status

| R          | DBACCONNECT<br>powered by WSW Solutions                                                                                                    |           |                                                                                                    |                                      |            |                                                   |  |
|------------|----------------------------------------------------------------------------------------------------|-----------|----------------------------------------------------------------------------------------------------|--------------------------------------|------------|---------------------------------------------------|--|
|            | <b>•</b> • 4                                                                                                    |           |                                                                                                    |                                      |            |                                                   |  |
| Mavigation | Image: Systemath     Technisch (Baun)     Technisch (Liste)     Image: Systemath                                                                                                    | BACnet    | * BACnet/tetzwerk #2 Device 537 "BDC745 (SN: 37)" / Testdescription"          Bit-String-Value #0         BitStringValue 0 "Rauchmeder 0"         Egenschaften machender |                                      |            |                                                   |  |
|            | Serate Quelle Sude Sude<br>Gerate S57 Objekte (aus einfacher Suche)                                                                                                    | Identifi  | Eigenschaft                                                                                                    | Datentyp                             |            | Wert                                              |  |
|            | Binary-Value #257 "mirror for BIO1" / "mirror for BIO1" Binary-Value #258 "mirror for BIO2" / "mirror for BIO2" Binary-Value #259 "mirror for BIO3" / "mirror for BIO3"                                               |           | Object-Identifie                                                                                                    | r Object-Identifier<br>Object-Type   |            | ● Bit-String-Value (39)                           |  |
|            | Binary-Value #65280 "LAMP TEST" / "Enable LAMP TEST Mode" Bit-String-Value #0 "BitStringValue 0" / "Rauchmelder 0" Bit-String-Value #1 "BitStringValue 1" / "Rauchmelder 1"                                           |           | Object-Name Description                                                                                                    | Character-String<br>Character-String |            | BitStringValue 0 Rauchmelder 0                    |  |
|            | <ul> <li>Bit-String-Value #2 "BitStringValue 2" / "Rauchmelder 2"</li> <li>Bit-String-Value #3 "BitStringValue 3" / "Rauchmelder 3"</li> <li>Multi-State-Value #65280 "Baudrate" / "Baudrate for MSTP bus"</li> </ul> | Status    | Out-Of-Service<br>Status-Flags                                                                                                    | Boolean<br>Status-Flags              | 007<br>20  | False V                                           |  |
|            | Structured-Vew #0 "BinaryInput 0 trigger configuration<br>Structured-Vew #1 "BinaryInput 1 trigger configuration<br>Structured-Vew #2 "BinaryInput 2 trigger configuration                                            |           | Event-State<br>Reliability                                                                                                    | Event-State<br>Reliability           |            | Normal (ID:0) V<br>No-Sensor (ID:1) V             |  |
|            | Structured-Vew #3 "BinaryInput 3 trigger configuration<br>Structured-Vew #256 "BitStringValue 0 sensor configure<br>Structured-Vew #257 "BitStringValue 1 sensor configure                                            | Bit-Strin | ng-Value-spezifi<br>Present-Value                                                                                                    | sche Eigenschaften<br>Bit-String     | 007<br>007 |                                                   |  |
|            | Structured-Vew #258 "BitStringValue 2 sensor configure<br>Structured-Vew #259 "BitStringValue 3 sensor configure<br><                                                                                                 |           | Bit-Text                                                                                                    | Character-String[4]                  |            | ["polluted", "error", "smoke", "ventilation off"] |  |

Abb. BitStringValue Objekt Rauchschalter Status

Für jede der 4 Gruppen gibt es ein "BitString-Value Objekt": (BitStringValue 0/Rauchmelder #0 bis #3).

Hier wird der Status des Rauchschalters angezeigt. Die Applikation ordnet die im Structured View (#256 bis #259) eingetragenen Werte den LEDs zu, bzw. wertet diese entsprechend aus.

Anzeige Optionen im "BitStringValue" (#0 bis #3), hier mit dem "Present-Value" (1-4):

State Texte: 1 = "Verschmutzt" (polluted) 2 = "Störung" (error) 3 = "Alarm" (smoke) 4 = "Luftmangel" (ventilation off)

#### Wichtig: Die Geräte bzw. Datenpunkte müssen im selben MS/TP-Netzwerk sein.

| <u>Gruppen</u> | Bezeichnung                   | <u>Status</u>      | LED-Status | <b>Funktion</b> |
|----------------|-------------------------------|--------------------|------------|-----------------|
|                | Rauchmelder                   | OK                 | grün       |                 |
| Oben           | LED verschmutzt<br>oder Alarm | verschmutzt        | gelb       | RM verschmutzt  |
|                |                               | Rauch-Alarm        | rot        | RM Rauch-Alarm  |
| LED            | Rauchmelder                   | OK                 | Aus        | ОК              |
| Mitte          | LED Störung                   | Störung elektrisch | gelb       | RM gestört      |
| LED<br>Unten   | Luftmangel                    | kein Luftmangel    | grün       | Luftstrom OK    |
|                | (ventilation off)             | Luftmangel         | Aus        | Luftmangel      |

Diese Zustände werden an den jeweiligen LEDs zur Anzeige gebracht:

Abb. LEDs je Gruppe

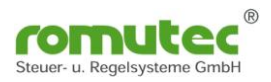

# **Technische Daten**

| Versorgungsspannung                                                 | 24 VDC/AC, ± 10%         |                                                                     |  |  |  |
|---------------------------------------------------------------------|--------------------------|---------------------------------------------------------------------|--|--|--|
| Stromaufnahme                                                       | max. 100                 | max. 100 mA                                                         |  |  |  |
| <b>Prozessor</b><br>Typ<br>Taktfrequenz                             | Microchip<br>32 MHz      | Microchip PIC32<br>32 MHz                                           |  |  |  |
| <b>Bus-Schnittstelle</b><br>Anschluss<br>Bus Abschluss              | RS485 (El<br>über 120 (  | A 485)<br>Dhm Widerstand                                            |  |  |  |
| Speicher                                                            | Flash 256 k<br>RAM 256 k |                                                                     |  |  |  |
| Protokoll                                                           | BACnet M                 | S/TP                                                                |  |  |  |
| Digitale Ein-/Ausgänge                                              | extern übe               | er BACnet MS/TP-BUS                                                 |  |  |  |
| <b>Umgebungsbedingungen</b><br>Betriebstemperatur<br>Transport- und | 050°C                    |                                                                     |  |  |  |
| Lagertemperatur<br>Relative Feuchte                                 | -35+70°<br>595%, n       | C<br>icht kondensierend                                             |  |  |  |
| Schutzart                                                           | IP 40                    |                                                                     |  |  |  |
| <b>Abmessungen</b><br>19"-Geräte                                    | Breite 8 TI<br>Gehäuse I | E, Höhe 3 HE, Einbautiefe < 40 mm<br>3 x H x T = 130 x 40 x 35 mm   |  |  |  |
| Anschlussadapter                                                    | Breite 4 TI<br>Gehäuse I | E, Höhe 3 HE, Einbautiefe < 50 mm<br>3 x H x T = 130 x 20 x 45 mm   |  |  |  |
| CE-Konformität                                                      |                          |                                                                     |  |  |  |
|                                                                     | EN 61000<br>ESD          | -4-2 / IEC 801-2 Elektrostatische Entladung                         |  |  |  |
|                                                                     | Kontakten<br>FN 61000    | tladung 8 kV / Luftentladung 8 kV<br>-4-5 / IEC 801-5 Surge-Prüfung |  |  |  |
|                                                                     | Versorgun                | gspg. AC 4 kV, DC 0,5 kV                                            |  |  |  |
|                                                                     | EN 61000                 | ngen ∠ к∨<br>-4-4 / IEC 801-4 Burst-Prüfung                         |  |  |  |

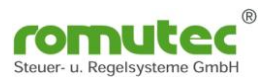

# romutec vorhandene BACnet Objekte und Property

BACnet Objekte nach ANSI/ASHRAE Standard 135-2012

#### Gerät/Device

| DEVICE | Object_Identifier               | R   |                 |
|--------|---------------------------------|-----|-----------------|
| DEVICE | Object_Name                     | R/W |                 |
| DEVICE | Object_Type                     | R   |                 |
| DEVICE | System_Status                   | R   |                 |
| DEVICE | Vendor_Name                     | R   |                 |
| DEVICE | Vendor_Identifier               | R   |                 |
| DEVICE | Model_Name                      | R   |                 |
| DEVICE | Firmware_Revision               | R   |                 |
| DEVICE | Application_Software_Version    | R   |                 |
| DEVICE | Location                        | R/W |                 |
| DEVICE | Description                     | W   |                 |
| DEVICE | Protocol_Version                | R   |                 |
| DEVICE | Protocol_Revision               | R   |                 |
| DEVICE | Protocol_Services_Supported     | R   |                 |
| DEVICE | Protocol_Object_Types_Supported | R   |                 |
| DEVICE | Object_List                     | R   |                 |
| DEVICE | Max_APDU_Length_Accepted        | R   | 480 Zeichen     |
| DEVICE | Segmentation_Supported          | R   | No Segmentation |
| DEVICE | APDU_Segment_Timeout            | R/W |                 |
| DEVICE | APDU_Timeout                    | R/W |                 |
| DEVICE | Number_Of_APDU_Retries          | R   |                 |
| DEVICE | Time_Synchronization_Recipients |     |                 |
| DEVICE | Max_Master                      | R/W |                 |
| DEVICE | Max_Info_Frames                 | R/W |                 |
| DEVICE | Database_Revision               | R   |                 |

| Analog Input | Object_Identifier | R              |                  |
|--------------|-------------------|----------------|------------------|
| Analog Input | Object_Name       | R/W            |                  |
| Analog Input | Object_Type       | R              |                  |
| Analog Input | Present_Value     | R <sup>1</sup> |                  |
| Analog Input | Description       | W              |                  |
| Analog Input | Device_Type       | R/W            | Konfiguration AI |
| Analog Input | Status_Flags      | R              |                  |
| Analog Input | Event_State       | R              |                  |
| Analog Input | Reliability       | R              |                  |
| Analog Input | Out_Of_Service    | W/R            |                  |
| Analog Input | Min_Pres_Value    | R/W            |                  |
| Analog Input | Max_Pres_Value    | R/W            |                  |
| Analog Input | COV_Increment     | W/R            |                  |

### Analogeingang / Analog Input

### Analogausgang / Analog Output

| Analog Output | Object_Identifier  | R   |  |
|---------------|--------------------|-----|--|
| Analog Output | Object_Name        | R/W |  |
| Analog Output | Object_Type        | R   |  |
| Analog Output | Present_Value      | W   |  |
| Analog Output | Description        | W/R |  |
| Analog Output | Device_Type        | W/R |  |
| Analog Output | Status_Flags       | R   |  |
| Analog Output | Reliability        | R   |  |
| Analog Output | Out_Of_Service     | R   |  |
| Analog Output | Units              | R/W |  |
| Analog Output | Min_Pres_Value     | R/W |  |
| Analog Output | Max_Pres_Value     | R/W |  |
| Analog Output | Priority_Array     | R   |  |
| Analog Output | Relinquish_Default | R   |  |
| Analog Output | COV_Increment      | W   |  |

| Binary Output | Object_Identifier  | R   |  |
|---------------|--------------------|-----|--|
| Binary Output | Object_Name        | R/W |  |
| Binary Output | Object_Type        | R   |  |
| Binary Output | Present_Value      | R   |  |
| Binary Output | Description        | W/R |  |
| Binary Output | Status_Flags       | R   |  |
| Binary Output | Event_State        | R   |  |
| Binary Output | Reliability        | R   |  |
| Binary Output | Out_Of_Service     | R   |  |
| Binary Output | Polarity           | R/W |  |
| Binary Output | Inactive_Text      | R/W |  |
| Binary Output | Active_Text        | R/W |  |
| Binary Output | Priority_Array     | R   |  |
| Binary Output | Relinguish Default | R   |  |

## Digitalausgang / Binary Input

### **Digitaleingang / Binary Input**

|              |                   | _   |               |
|--------------|-------------------|-----|---------------|
| Binary Input | Object_identifier | R   |               |
| Binary Input | Object_Name       | R/W |               |
| Binary Input | Object_Type       | R   |               |
| Binary Input | Present_Value     | R   |               |
| Binary Input | Description       | W/R | 64 Zeichen    |
| Binary Input | Device_Type       | R/W | Konfiguration |
| Binary Input | Status_Flags      | R   |               |
| Binary Input | Event_State       | R   |               |
| Binary Input | Reliability       | R   |               |
| Binary Input | Out_Of_Service    | W   |               |
| Binary Input | Polarity          | R/W |               |
| Binary Input | Inactive_Text     | W/R |               |
| Binary Input | Active_Text       | W/R |               |

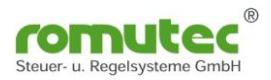

| Binary Value | Object_Identifier | R   |                         |
|--------------|-------------------|-----|-------------------------|
| Binary Value | Object_Name       | R/W |                         |
| Binary Value | Object_Type       | R   |                         |
| Binary Value | Present_Value     | R   |                         |
| Binary Value | Description       | W/R |                         |
| Binary Value | Status_Flags      | R   |                         |
| Binary Value | Reliability       | R   |                         |
| Binary Value | Out_Of_Service    | W   |                         |
| Binary Value | Inactive_Text     | R/W |                         |
| Binary Value | Active_Text       | R/W |                         |
| Binary Value | Profile_Name      | R/W | Konfiguration Farbe LED |

### Digital Wert / Binary Value

### Mehrstufiger Wert - Multistate Value

| Multistate Value | Object_Identifier | R   |
|------------------|-------------------|-----|
| Multistate Value | Object_Name       | R/W |
| Multistate Value | Object_Type       | R   |
| Multistate Value | Present_Value     | R   |
| Multistate Value | Description       | W/R |
| Multistate Value | Status_Flags      | R   |
| Multistate Value | Out_Of_Service    | W/R |
| Multistate Value | Number_Of_States  | R   |
| Multistate Value | State_Text        | R   |

R = read; W = write

### Structured View - strukturierte Sichten auf Objekte zu definieren

| Structured View | Object_Identifier       | R   |  |
|-----------------|-------------------------|-----|--|
| Structured View | Object_Name             | R   |  |
| Structured View | Object_Type             | R   |  |
| Structured View | Description             | 0   |  |
| Structured View | Node_Type               | R   |  |
| Structured View | Node_Subtype            | 0   |  |
| Structured View | Subordinate_List        | R/W |  |
| Structured View | Subordinate_Annotations | 0   |  |
| Structured View | Profile_Name            | 0   |  |

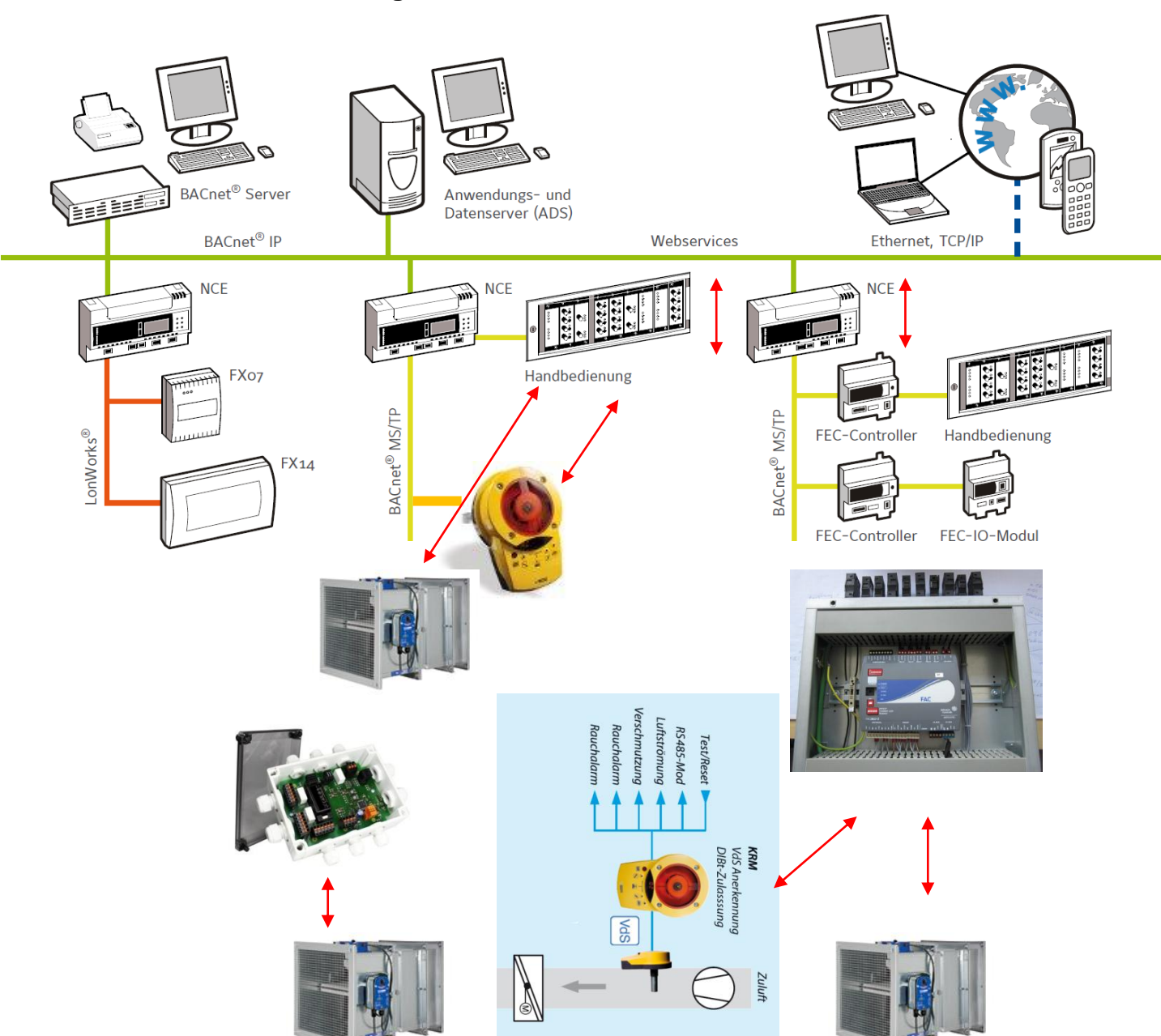

#### Als Beispiel mit Geräten der Firma Johnson Controls Situationsbeschreibung:

Die Funktionen im BACnet Netzwerk werden über den NCE realisiert. D.h. alle Teilnehmer und Datenpunkte am MS/TP-Bus werden über eine Zuordnung im NCE verbunden. Eine Weiterleitung der Daten erfolgt über den NCE an die Leitstation. Selbst wenn wie im rechten Teil der Rauchmelder und die BSK's auf den FEC aufgeschalten werden, ist nur eine Verbindung zur Leittechnik über den NCE möglich.

Um auch eine Funktion zu gewährleisten, wenn der DDC-Controller NCE ausfällt, wird eine Zuordnung im Anzeige und Bedienmodul erfolgen.

Funktion LVB DIN ISO16484 und VDI3814.

Eine Alarm- und Ereignismeldung ist nicht nötig, diese wird im NCE oder FEC aufbereitet.

Optional ist eine Variante verfügbar, dort werden die Datenpunkte über ein RDC-Gerät erfasst, und über den BACnet MS/TP-Bus zum Anzeigemodul gesendet.

(Quelle: Johnson Controls, Trox, Oppermann)